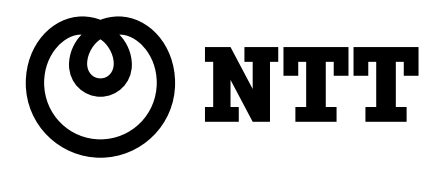

# Web Caster AP-54g 取扱説明書

このたびは、Web Caster AP-54gをご利用 いただきまして、まことにありがとうございます。

- ●ご使用の前に、この「取扱説明書」をよくお読みのうえ、内容を理解してからお使いください。
- ●お読みになったあとも、本商品のそばなどいつ も手もとに置いてお使いください。

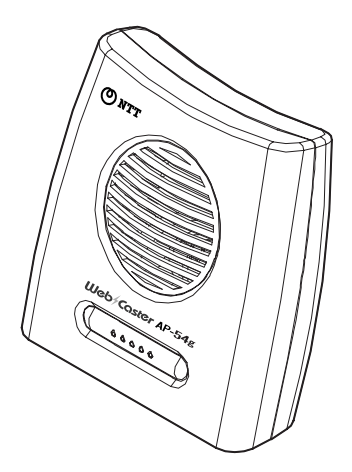

# 本商品のご使用にあたって

## 本商品の導入手順

次の手順で本商品を導入してください。

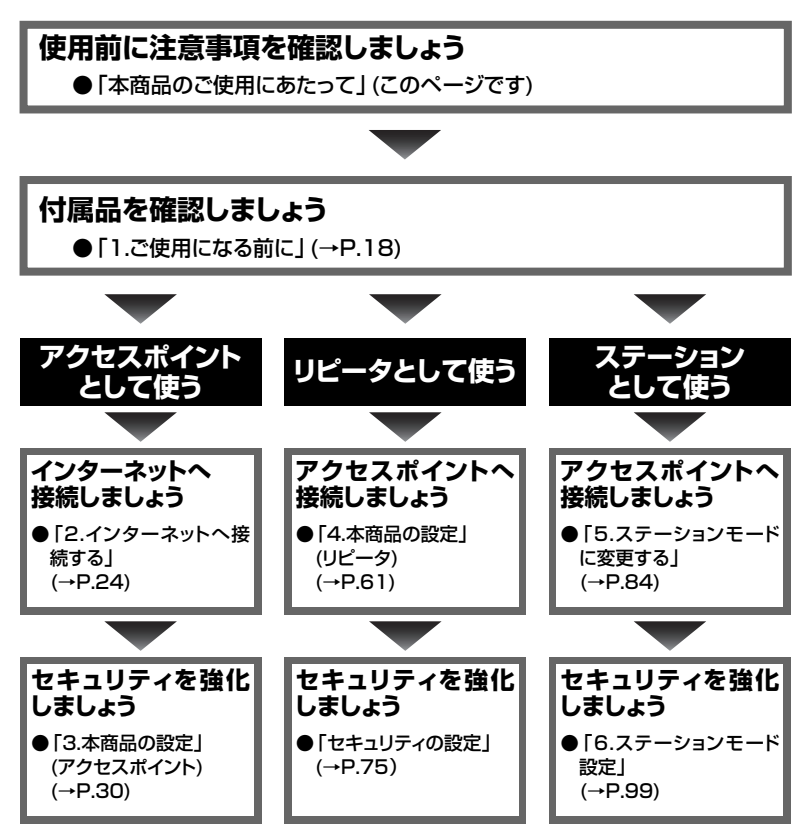

## 電波に関するご注意

この機器の使用周波数帯では、電子レンジ等の産業・科学・医療用機器のほか工場の製造ライン等で使用されている移動体識別用の構内無線局(免許を要する無線局)および特定小電力無線局(免許を要しない無線局)が運用されています。

- 1. この機器を使用する前に、近くで移動体識別用の構内無線局および特定小電 カ無線局が運用されていないことを確認してください。
- 2. 万一、この機器から移動体識別用の構内無線局に対して電波干渉の事例が発生した場合には、速やかに使用周波数を変更するかまたは電波の発射を停止した上、下記の連絡先にご連絡頂き、混信回避のための処置などについてご相談してください。
- 3. その他、この機器から移動体識別用の特定小電力無線局に対して電波干渉の 事例が発生した場合など何かお困りのことがおきたときは、下記の連絡先へ お問い合わせください。

連絡先:NTT通信機器お取扱相談センタ

●本商品は、日本国内でのみ使用できます。

- ●次の場所では、電波が反射して通信できない場合があります。
  - ・強い磁界、静電気、電波障害が発生するところ(電子レンジ付近など)
  - ・金属製の壁(金属補強財が中に埋め込まれているコンクリートの壁も含む)の部屋
  - ・異なる階の部屋同士
- ●本商品と同じ無線周波数帯の無線機器が、本商品の通信可能エリアに存在する場合、 転送速度の低下や通信エラーが生じ、正常に通信できない可能性があります。
- ●本商品をコードレス電話機やテレビ、ラジオなどをお使いになっている近くで使用 すると影響を与える場合があります。
- ●本商品は、技術基準適合証明を受けていますので、以下の事項を行うと法律で罰せられることがあります。

・本商品を分解/改造すること

| 2.4   | 使用周波数带域  | 2.4GHz帯                             |
|-------|----------|-------------------------------------|
| DS/OF | 変調方式     | DS-SSおよびOFDM方式                      |
| 4     | 想定干涉距離   | 40m以下                               |
|       | 周波数変更の可否 | 全帯域を使用し、かつ、移動体識別装<br>置の帯域を回避可能であること |

本商品に表示した

2.4 DS/OF 4

1

#### 無線LAN製品ご使用時におけるセキュリティに関するご注意

#### お客様の権利(プライバシー保護)に関する重要な事項です!

無線LANでは、LANケーブルを使用する代わりに、電波を利用してパソコン等と アクセスポイント間で情報のやり取りを行うため、電波の届く範囲であれば自由に LAN接続が可能であるという利点があります。

その反面、電波はある範囲内であれば障害物(壁等)を越えてすべての場所に届くた め、セキュリティに関する設定を行っていない場合、以下のような問題が発生する可 能性があります。

#### 通信内容を盗み見られる

悪意ある第三者が、電波を故意に傍受し、

IDやパスワード又はクレジットカード番号等の個人情報

メールの内容

等の通信内容を盗み見られる可能性があります。

#### 不正に侵入される

悪意ある第三者が、無断で個人や会社内のネットワークへアクセスし、 個人情報や機密情報を取り出す(情報漏洩) 特定の人物になりすまして通信し、不正な情報を流す(なりすまし) 傍受した通信内容を書き換えて発信する(改ざん) コンピュータウィルスなどを流しデータやシステムを破壊する(破壊) 等の行為をされてしまう可能性があります。

本来、無線LANカード、リピータ、またはアクセスポイントは、これらの問題に対応するためのセキュリティの仕組みを持っていますので、無線LAN製品のセキュリティに関する設定を行って本商品を使用することで、その問題が発生する可能性は少なくなります。

無線LAN機器は、購入直後の状態においては、セキュリティに関する設定が施されていない場合があります。

従って、お客様がセキュリティ問題発生の可能性を少なくするためには、無線LAN カード、リピータ、またはアクセスポイントをご使用になる前に、必ず無線LAN機 器のセキュリティに関する設定をマニュアルにしたがって行ってください。

なお、無線LANの仕様上、特殊な方法によりセキュリティ設定が破られることもあ り得ますので、ご理解の上、ご使用ください。

セキュリティの設定等について、お客様ご自分で対処できない場合には、NTT通信 機器お取扱相談センタまでお問い合わせください。

当社では、お客様がセキュリティの設定を行わないで使用した場合の問題を充分理解 した上で、お客様自身の判断と責任においてセキュリティに関する設定を行い、本商 品を使用することを推奨します。

## ご使用にあたってのお願い

本商品は、情報処理装置等電波障害自主規制協議会(VCCI)の基準に基づくクラスB 情報技術装置です。本商品は家庭環境で使用することを目的としていますが、本商品 がラジオやテレビジョン受信機に近接して使用されると、受信障害を引き起こすこと があります。取扱説明書に従って正しい取り扱いをしてください。

●ご使用の際は取扱説明書に従って正しい取り扱いをしてください。

- ●本商品(取扱説明書、ソフトウェアを含む)は日本国内向仕様であり、外国の規格等には準拠しておりません。また海外で保守サービスおよび技術サービスは行っておりません。国内で使用する場合でも、日本語環境によるご利用のみのサービスとなっております。This product is designed for only use in Japan and we are not offering maintenance service and technical service of this product in any foreign country. It works properly in only Japanese Operating System.
- ●本商品の故障、誤動作、不具合、あるいは停電等の外部要因によって、通信などの機会を逸したために生じた損害や万一、本商品に登録された情報内容が消失してしまうこと等の純粋経済損失につきましては、当社は一切その責任を負いかねますので、あらかじめご了承ください。本商品に登録された情報内容は、別にメモをとるなどして保管くださるようお願いします。
- ●本商品を分解したり改造したりすることは絶対に行わないでください。
- ●取扱説明書に、他社商品の記載がある場合、これは参考を目的としたものであり、記載商品の使用を強制するものではありません。
- ●取扱説明書の内容につきましては万全を期しておりますが、お気づきの点がご ざいましたら、当社のサービス取扱所へお申し付けください。
- ●取扱説明書、ハードウェア、ソフトウェア、および外観の内容について将来予 告なしに変更することがあります。
- ●本商品に搭載されているソフトウェアの解析(逆コンパイル、逆アセンブル、 リバースエンジニアリング等)、コピー、転売、改造を行うことを禁止します。

- \*Microsoft®、Windows®は、米国Microsoft® Corporation の米国およびその他の国における登録商標または商標です。
- \*Windows®の正式名称は、Microsoft® Windows® Operating Systemです。
- \*Windows® Me は、Microsoft® Windows® Millennium Edition operating systemの略です。
- \*Windows® 98SE は、Microsoft® Windows® 98 Second Edition operating systemの略です。

\*Windows® 98 は、Microsoft® Windows® 98 operating systemの略です。

- \*Windows® XP は、Microsoft® Windows® XP Home Edition operating systemおよびMicrosoft® Windows® XP Professional operating systemの 略です。
- \*Windows® 2000 は、Microsoft® Windows® 2000 Professional operating systemの略です。

本書では、Windows® 98とWindows® 98SEを含めて、Windows 98と表記して います。

Macintosh®、Mac®、Mac® OSは、米国Apple Computer, Inc.の米国およびその 他の国における登録商標です。

Ethernet®は米国XEROX社の登録商標です。

その他、取扱説明書に記載されている会社名 · 商品名は各社の商標または登録商標 です。

®マークおよび™表記については本文中に明記しません。

## 安全にお使いいただくために必ずお読みください

本書には、あなたや他の人々への危害や財産への損害を未然に防ぎ、本商品を安全に お使いいただくために、守っていただきたい事項を示しています。 その表示と図記号の意味は次のようになっています。内容をよく理解してから本文を お読みください。本書を紛失または損傷した時は、当社のサービス取扱所またはお買 い求めになった販売店でお求めください。

#### 本書中のマーク説明

| ▲ 警告     | この表示を無視して、誤った取り扱いをすると、人が死<br>亡または重傷を負う可能性が想定される内容を示してい<br>ます。                |
|----------|------------------------------------------------------------------------------|
| 注意       | この表示を無視して、誤った取り扱いをすると、人が傷<br>害を負う可能性が想定される内容および物的損害のみの<br>発生が想定される内容を示しています。 |
| STOP お願い | この表示を無視して、誤った取り扱いをすると、本商品<br>の本来の性能を発揮できなかったり、機能停止を招く内<br>容を示しています。          |
| がり お知らせ  | この表示は、本商品を取り扱ううえでの注意事項を示し<br>ています。                                           |

#### お使いになる前に(設置環境)

## ▲ 警告

- ●本商品を以下の場所に設置しないでください。火災の原因となることがあります。
  - ・直射日光が当たる場所
  - ・温度が異常に高い場所
  - ・発熱器の近く(ストーブ、ヒータ等)
  - ・油飛びや湯気が当たるような場所(調理台等)
  - ・有毒ガスが発生する場所

●本商品を以下の場所に設置しないでください。感電の原因となることがあります。

- ・ほこりの多い場所
- ・鉄粉が発生する場所
- ・水の入った容器の近く(花瓶、植木鉢、コップ、化粧品、薬用品等)
- ・湿度の高い場所(ふろ場、加湿器)
- ・水のかかる場所

●本商品を水に濡らしたり、小さな金属類を置かないでください。感電の原因となる ことがあります。

#### お使いの時

## <u> </u>警告

- ●万一、煙が出ている、へんな臭いがするなどの異常状態のまま使用すると、火災・ 感電の原因となることがあります。すぐに電源アダプタを電源コンセントから抜い て、煙が出なくなるのを確認して、当社のサービス取扱所に修理をご依頼ください。 お客様による修理は危険ですから絶対におやめください。
- ●以下の事態が発生した場合は、すぐに電源アダプタを電源コンセントから引き抜い て、当社のサービス取扱所にご連絡ください。そのまま使用すると、火災・感電の 原因となることがあります。
  - ・本商品を落とした
  - ・本商品が破損した
  - ・本商品の通風孔等から金属類や可燃物等が入った
  - ・本商品内部へ水が入った
  - 本商品を濡らした
  - ・本商品から異常音が発生した
  - 本商品が異常に熱くなっている
- ●AC100Vの家庭用電源以外では、絶対に使用しないでください。火災・感電の原 因となることがあります。
- ●電源アダプタコードが傷んだ(芯線の露出・断線など)状態のまま使用すると火災・ 感電の原因となることがあります。すぐに電源アダプタをコンセントから引き抜い て、当社のサービス取扱所に修理をご依頼ください。
- ●差込口が2つ以上ある壁の電源コンセントに他の電気製品の電源アダプタを差し込む場合は、合計の電流値が電源コンセントの最大値を超えないように注意してください。
- ●濡れた手で本商品を操作したり、接続しないでください。感電の原因となることが あります。

- ●電源アダプタは必ず付属のものを使用し、それ以外のものは絶対にお使いにならないでください。火災、感電の原因となることがあります。
- ●電源アダプタを電源コンセント(AC100V)に差し込む時は、確実に差し込んでください。電源アダプタの刃に金属などが触れると、火災・感電の原因となることがあります。
- ●電源アダプタを電源コンセントから引き抜く時は、必ず電源アダプタの本体を持って引き抜いてください。電源アダプタコードを引っ張るとコードが傷つき、火災・ 感電の原因となることがあります。
- ●電源アダプタは、ほこりが付着していないことを確認してから電源コンセントに差し込んでください。ほこりにより火災・感電の原因となることがあります。また、点検は半年から1年に1回は、電源アダプタを点検してください。なお点検は当社サービス取扱所にご相談ください。テーブルタップや分岐電源コンセント、分岐ソケットを使用した、タコ足配線はしないでください。火災・感電の原因となることがあります。

#### その他

## ▲ 警告

- ●本商品や電源アダプタを分解・改造したりしないでください。火災・感電の原因となることがあります。
- ●本商品のキャビネットは外さないでください。感電の原因となることがあります。 キャビネットを開けられた場合は、本商品の保証対象外といたします。指定以外の 内部の点検・調整・清掃・修理は、当社のサービス取扱所にご連絡ください。
- ●本商品に水が入ったりしないよう、また濡らさないようにご注意ください。漏電して、火災・感電の原因となります。
- ●電源アダプタコードに傷をつけたり、破損したり、加工したり、無理に曲げたり、 引っ張ったり、ねじったり、束ねたりしないでください。また、重いものをのせた り、加熱したりすると電源アダプタコードが破損し、火災・感電の原因となること があります。電源アダプタコードが傷んだら、当社のサービス取扱所に修理をご依 頼ください。
- ●付属の電源アダプタを本商品以外には使用しないでください。火災、感電の原因となることがあります。
- ●本商品を移動させる場合は、電源アダプタを電源コンセントから引き抜き、LAN ケーブルをパソコンなどから引き抜いて、外部の接続線を外したことを確認のうえ、 行ってください。コードが傷つき、火災・感電の原因となることがあります。

お使いになる前に(設置環境)

## <u>/</u>注意

- ●屋外には設置しないでください。屋外に設置した場合の動作保証はいたしません。
   ●本商品は以下の場所に設置してください。以下の条件を満たさない場合は、故障の 原因となります。また、本商品のバランスがくずれて倒れたり、落下してけがの原 因となることがあります。
  - ・安定した水平なところ
  - ・振動・衝撃が少ないところ
- ●本商品は以下の条件で設置してください。以下の条件を満たさない場合は、故障の 原因となります。
  - ・本商品の上下左右3cmに壁や物がない
  - ・本商品の上にものを置かない
  - ·温度5℃~40℃
  - ・湿度5%~85%(結露しないこと)
  - 結露とは、空気中の水蒸気が金属板の表面等に付着し、水滴となる現象です。本商 品を寒い場所から急に暖かい場所に移動させたような時には、本体内部に結露が発 生し、故障の原因となります。万一結露した場合は、起動しない状態で放置してお き、完全に乾燥してから電源を入れてください。
- ●本商品は以下の場所に設置しないでください。本商品が正常に動作しない原因とな ります。
  - ・温度が下がる場所(製氷倉庫)
  - ・磁気を帯びている場所(電気製品、AV、OA機器等の近く)
  - ・電磁波が発生している場所
  - ※磁気や電気雑音の影響を受けると、通信ができなくなることがあります(特に電子レンジ使用 時には影響を受けることがあります)。
  - ※テレビ、ラジオなどに近いと、受信障害の原因となったり、テレビ画面が乱れることがあり ます。
  - ※放送局や無線局などが近く、通信エラーが多い場合は、本商品の設置場所を移動してみてく ださい。

お使いの時

## <u>/</u>注意

- ●使用中にケーブルを誤って外さないでください。ケーブルに足など引っ掛けないでください。使用中にケーブルが抜けると、大切なデータを失うことがあります。
   ●お近くに雷が発生したときは、電源アダプタを電源コンセントから抜いてご使用を控えてください。雷によっては、火災・感電の原因となることがあります。
   ●本商品の通風孔をふさがないでください。通風孔をふさぐと本商品の内部に熱がこもり、火災の原因となることがあります。次のような使い方はしないでください。
  - ・じゅうたんやふとんの上に置く。
  - ・テーブルクロスなどをかける。
  - ・毛布やふとんをかぶせる。
  - ・本棚、タンスの中、押入の中など風通しの悪い場所に置く。
- ●機器の電源の入り切りは、しばらく時間をおいてから行ってください。機器が正常 に動作しない場合があります。
- ●電源コードには、延長コードは使わないでください。火災の原因となることがあり ます。
- ●本商品に乗らないでください。特に小さなお子様のいるご家庭ではご注意ください。 こわれてけがの原因となることがあります。
- ●本書に従って接続してください。間違えると接続機器や回線設備が故障することが あります。

その他

## <u> 注</u>意

- ●長期間ご使用にならない時は、安全のために必ず、電源アダプタを電源コンセントから抜いてください。
- ●お手入れをする時は、安全のために必ず、電源アダプタを電源コンセントから抜い てください。

日頃のお手入れ

## stop お願い

- ●ベンジン、シンナー、アルコールなどで拭かないでください。本商品の変色や変形の原因となることがあります。汚れがひどい時は、薄い中性洗剤をつけた布をよくしぼって汚れを拭き取り、柔らかい布でからぶきしてください。
- ●落としたり、強い衝撃を与えないでください。故障の原因となることがあります。
   ●本商品に殺虫剤等の揮発性のものをかけたりしないでください。また、ゴムやビニール、粘着テープ等を長時間接触させないでください。変形、変色の原因になることがあります。

## 本書の構成について

本書は、以下の章から構成されています。

#### 「本商品のご使用にあたって」

本商品の導入方法、各種注意事項、および本商品を安全に使用する方法を説明しています。本商品のご購入後、まず最初にお読みください。

#### 「1.ご使用になる前に」

本商品の付属品、各部名称とそのはたらき、主な特長、および動作条件を説明してい ます。

#### [2.インターネットへ接続する]

本商品と無線LANカードを取り付けたパソコンを使って、無線でインターネットへ 接続する方法を説明しています。

#### 「3.本商品の設定(アクセスポイント)」

アクセスポイントモード使用時の、本商品の設定および設定前の準備について説明しています。

#### 「4.本商品の設定(リピータ)」

本商品をリピータに変更して、リピータとして使用する方法を説明します。

#### 「5.ステーションモードに変更する」

本商品をステーションモードに切り替えて、アクセスポイントまたはリピータへ接続 する方法を説明しています。

#### 「6.ステーションモード設定」

ステーションモード使用時の、本商品の設定および設定前の準備について説明しています。

#### 「7.本商品のメンテナンス」

本商品のメンテナンスに関する設定項目について、設定方法を説明しています。

#### [8.トラブルシューティング]

本商品使用時にトラブルが発生した場合の対処方法を説明しています。

#### 「付 録」

本商品の仕様、無線LANで使用する用語、および保守サービスのご案内について説 明しています。また、WindowsXP以外のOSでのIPアドレスの設定方法も説明して います。

## 目 次

### 本商品のご使用にあたって

| 本商品の導入手順                                      |
|-----------------------------------------------|
| 電波に関するご注意・・・・・・・・・・・・・・・・・・・・・・・・・・・・・・・・・・・・ |
| 無線LAN製品ご使用時におけるセキュリティに関するご注意 ・・・・・・2          |
| ご使用にあたってのお願い・・・・・・4                           |
| 安全にお使いいただくために必ずお読みください・・・・・・・・・・・6            |
| 本書の構成について                                     |
| 目 次                                           |

## 1.ご使用になる前に

| パッケージの内容の確認 ・・・・・18                        |
|--------------------------------------------|
| 各部の名前とはたらき                                 |
| 正面図                                        |
| 背面図                                        |
| 底面図                                        |
| 本商品の主な特長について                               |
| 動作条件 · · · · · · · · · · · · · · · · · · · |

## 2.インターネットへ接続する

| 操作の流れ・・・・・・・・・・・・・・・・・・・・・・・・・・・・・・・・・・・・        | 4 |
|--------------------------------------------------|---|
| インターネットへの接続例 ・・・・・2                              | 5 |
| 機器の接続・・・・・・・・・・・・・・・・・・・・・・・・・・・・・・・・・2          | 6 |
| 電源の接続・・・・・・・・・・・・・・・・・・・・・・・・・・・・・・・・・・2         | 7 |
| インターネットへの接続(ルータを使用しない場合)・・・・・・・・・2               | 8 |
| インターネットへの接続(ルータを使用する場合)・・・・・・・・・・・・・・・・・・・・・・・・2 | 9 |

## 3.本商品の設定(アクセスポイント)

| 操作の流れ ・・・・・・                                   |
|------------------------------------------------|
| 設定用パソコンのIPアドレス設定                               |
| 設定用パソコンの接続・・・・・・・・・・・・・・・・・・・・・・・・35           |
| 電源の接続・・・・・・・・・・・・・・・・・・・・・・・・・・・・・・・36         |
| 設定画面へのログイン                                     |
| IPアドレスの設定 ···································· |
| 基本設定 ······42                                  |
| セキュリティの設定・・・・・・・・・・・・・・・・・・・・・・・・・45           |
| アクセスポイント情報の広告 ・・・・・・・・・・・・・・・・・・・・・・・・・・・・46   |
| WEPセキュリティ設定・・・・・・・・・・・・・・・・・・・・・・・・・・・・・48     |
| WPAセキュリティ設定 ・・・・・51                            |
| MACアドレスフィルタ設定・・・・・・・・・・・・・・・・・・・・・・・・・・・・・54   |
| 詳細設定・・・・・・・・・・・・・・・・・・・・・・・・・・・・・・・・・・・・       |
| 機器情報の参照・・・・・・・・・・・・・・・・・・・・・・・・・・・・・・・59       |
| 接続情報の参照                                        |
| リピータおよびステーションの設定について60                         |

## 4.本商品の設定(リピータ)

| リピータ使用時の注意事項 ·····62                           |
|------------------------------------------------|
| 操作の流れ ・・・・・・                                   |
| 設定用パソコンのIPアドレス設定                               |
| 設定用パソコンの接続・・・・・・・・・・・・・・・・・・・・・・・・・・・・・・・68    |
| 電源の接続・・・・・・・・・・・・・・・・・・・・・・・・・・・・・・・・・・・・      |
| IPアドレスの変更・・・・・・・・・・・・・・・・・・・・・・・・・・・・・・70      |
| リピータをアクセスポイントへ接続する                             |
| セキュリティの設定                                      |
| アクセスポイント情報の広告 ・・・・・・・・・・・・・・・・・・・・・・・・・・・・・.76 |
| WEPセキュリティ設定・・・・・・・・・・・・・・・・・・・・・・・・・・・・・78     |
| MACアドレスフィルタ設定81                                |

#### 5.ステーションモードに変更する

| 操作の流れ ・・・・・                                |
|--------------------------------------------|
| 接続用パソコンのIPアドレス設定86                         |
| 接続用パソコンの接続・・・・・・・・・・・・・・・・・・・・・・・・・・・・・・90 |
| 電源の接続・・・・・・・・・・・・・・・・・・・・・・・・・・・・・・・・91    |
| ステーションモードへの切り替え                            |
| IPアドレスの変更・・・・・・・・・・・・・・・・・・・・・・・95         |
| アクセスポイントへの接続・・・・・・・・・・・・・・・・・・・・・・・97      |

## 6.ステーションモード設定

| 作の流れ・・・・・・・・・・・・・・・・・・・・・・・・・・・・・・・・・・・・        | 99  |
|-------------------------------------------------|-----|
| 定画面へのログイン・・・・・・・・・・・・・・・・・・・・・・・・・・・・・・・・・・・・   | 100 |
| アドレスの設定 ・・・・・・・・・・・・・・・・・・・・・・・・・・・・・・・・・・・・    | 102 |
| 本設定                                             | 105 |
| キュリティの設定・・・・・・・・・・・・・・・・・・・・・・・・・・・・・・・・・・・・    | 107 |
| WEPセキュリティ設定・・・・・・・・・・・・・・・・・・・・・・・・・・・・・・・・・・・・ | 107 |
| WPAセキュリティ設定・・・・・・・・・・・・・・・・・・・・・・・・・・・・・・・・・・・・ | 110 |
| 器情報の参照・・・・・・・・・・・・・・・・・・・・・・・・・・・・・・・・・・・・      | 113 |

## 7.本商品のメンテナンス

| ログインパスワードの設定・・・・・・11                            | 5 |
|-------------------------------------------------|---|
| ファームウェアのバージョンアップ・・・・・・・・・・・・・・・・・11             | 7 |
| 再起動                                             | 9 |
| モードの切り替え・・・・・12                                 | 1 |
| 初期化                                             | 2 |
| 設定画面から初期化する・・・・・・・・・・・・・・・・・・・・・・・・・・・・・・・・・・・・ | 2 |
| 本商品のスイッチから初期化する ・・・・・・・・・・・・・・・・・・・・・12         | 4 |

## **8.トラブルシューティング** 無線LANへ接続できない・・・・・・・・・・・・・・・・・・・・・・・・・・・・・・125

| その他・・・・ | ۰۰۰۰۰۰۱ ۲ | 27 |
|---------|-----------|----|

#### 付録

| ハードウェア仕様                                          |
|---------------------------------------------------|
| IPアドレスの設定(WindowsXP/2000以外)·····130               |
| WindowsMe/98SE·····131                            |
| MacOSX以降 ······133                                |
| MacOS9以前 · · · · · · · · · · · · · · · · · · ·    |
| 2つのモード                                            |
| インフラストラクチャモード・・・・・・・・・・・・・・・・・・・・・・・・・・・・・・137    |
| アドホックモード・・・・・・・・・・・・・・・・・・・・・・・・・・・・・・・139        |
| 初期化時設定一覧 · · · · · · · · · · · · · · · · · · ·    |
| 用語集                                               |
| 無線LAN(IEEE802.11g/b)について・・・・・・・・・・・・・・・・・・・・・・142 |
| TCP/IPについて                                        |
| その他                                               |
| 保守サービスのご案内・・・・・150                                |
| 保証について・・・・・・・・・・・・・・・・・・・・・・・・・・・・・・・・・150        |
| 保守サービスについて                                        |
| 故障時のご連絡先・・・・・・・・・・・・・・・・・・・・・・・・・・・・・・・・・・・・      |
| 補修用部品の保有期間について ・・・・・・・・・・・・・・・・・・・・・・・151         |
| 廃棄方法について ・・・・・151                                 |
| 設定内容一覧表                                           |

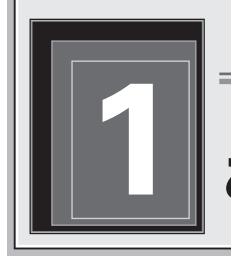

## Web Caster AP-54g

# ご使用になる前に

## パッケージの内容の確認

本商品には、製品本体および付属品が入っています。 まずこれらがすべて揃っているかどうか確認してください。 万一、足りないものがありましたら、当社のサービス取扱所またはお買い上げに なりました販売店までお申し付けください。

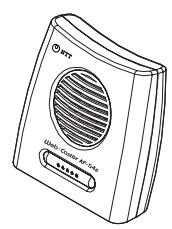

Web Caster AP-54g 本体 1台

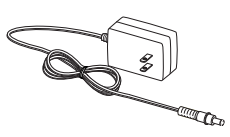

電源アダプタ 1個

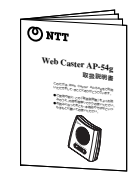

取扱説明書 1冊

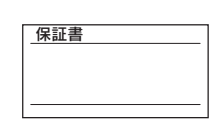

ストレート 1本(白色)

保証書 1枚

LANケーブル(カテゴリ5、長さ:約2m)

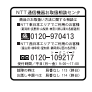

NTT通信機器お取扱相談 無線注意ラベル 1枚 センタシール 1枚

#### ご使用になる前に

# 各部の名前とはたらき

## []〕正面図

|                          | Ueb/Coster AP-54 | Яе:<br>))<br>N    |
|--------------------------|------------------|-------------------|
| ランプ                      | 表示(色)            | 機能説明              |
| <ol> <li>1)電源</li> </ol> | 点灯(緑)            | 通電中               |
|                          | 消灯               | 電源が切れている時         |
| ②ステータス                   | 点滅(緑)            | セルフテスト実行時         |
|                          |                  | (機器に異常がないかを確認していま |
| ③モード                     | 点灯(橙)            | アクセスポイントモードで動作して  |
|                          | 点灯(薄橙)           | リピータモードで動作している時   |
|                          | 占灯(緑)            | ステーションモードで動作している  |

| システータス |        | セルノナスト美行時           |
|--------|--------|---------------------|
|        |        | (機器に異常がないかを確認しています) |
| 3モード   | 点灯(橙)  | アクセスポイントモードで動作している時 |
|        | 点灯(薄橙) | リピータモードで動作している時     |
|        | 点灯(緑)  | ステーションモードで動作している時   |
| ④無線    | 点滅(緑)  | 電波発信時               |
| 5LAN   | 点灯(緑)  | LANリンクアップ時          |
|        | 点滅(緑)  | データが流れている時          |

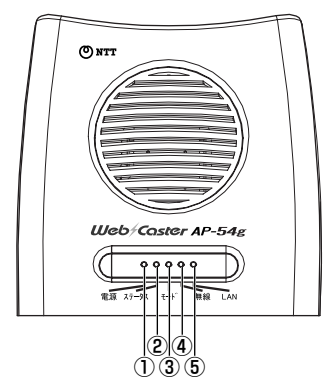

# 自背面図

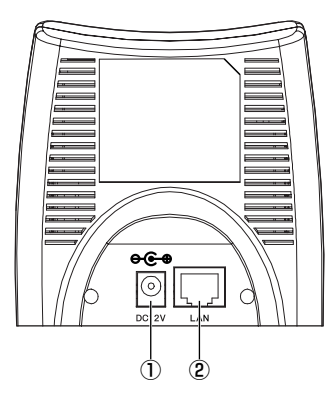

| 名称        | 表示     | 機能説明                  |  |  |
|-----------|--------|-----------------------|--|--|
| ①外部電源入力端子 | DC 12V | 専用の電源アダプタを接続します。      |  |  |
| ②LANポート   | LAN    | LANケーブルで、パソコンやハブ等の    |  |  |
|           |        | Ethernet LAN機器を接続します。 |  |  |

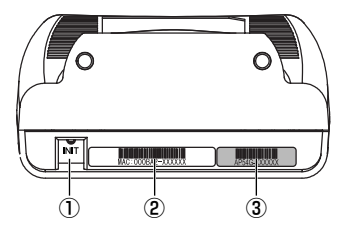

| 名称         | 表示   | 機能説明                    |
|------------|------|-------------------------|
| ①設定初期化スイッチ | INIT | 電源を入れた状態で押すと、これまでの設     |
| (INIT)     |      | 定内容が初期化されます。アクセスポイン     |
|            |      | ト/リピータモード時はアクセスポイントの    |
|            |      | 内容だけ、ステーションモード時はステー     |
|            |      | ションの内容だけが初期化されます。       |
| ②MACアドレス   | -    | 本商品のMACアドレスが表示されています。   |
| ③ESSID     | -    | 本商品のお買い求め時のESSIDが表示され   |
|            |      | ています。本商品のESSIDは、「AP54G- |
|            |      | XXXXXX」(XXXXXXはMACアドレスの |
|            |      | 下6桁)です。                 |

## 本商品の主な特長について

本商品の特長は次のとおりです。

| IEEE802.11g/b対応 | 伝送方式としてIEEE802.11g 2.4GHz OFDM方式、  |
|-----------------|------------------------------------|
|                 | およびIEEE802.11b 2.4GHz DS-SS方式を採用。  |
|                 | IEEE802.11gまたはIEEE802.11b規格に準拠したアク |
|                 | セスポイント、リピータ、またはステーションとの間で、無線       |
|                 | データ通信ができます。                        |
| Super Gに対応      | アセロス・コミュニケーションズ社が開発した、             |
|                 | IEEE802.11g準拠の無線区間を高速化する技術(Super   |
|                 | G)に対応しています。                        |
|                 | (通信速度は、通信環境または通信するデータによって変動        |
|                 | します)                               |
| ドライバ不要          | 最大伝送速度は54Mbpsです。(IEEE802.11g使用時)   |
|                 | 本商品を使用する場合、独自の方式によるドライバ等を端         |
|                 | 末にインストールする必要がありません。そのため、プリン        |
|                 | タサーバ等のドライバをインストールすることが困難な端         |
|                 | 末やLANポートのあるゲーム機等にも使用可能です。          |
| LANポートを搭載       | 端末との接続用に10BASE-T/100BASE-TXのLAN    |
|                 | ポートを搭載しているので、PCカードスロットを持たないデ       |
|                 | スクトップパソコンまたはネットワークプリンタ等を、簡単に       |
|                 | 無線LAN環境へ移行できます。                    |
| フレッツ・ADSL、      | ADSLモデムおよび回線終端装置(FTTHサービスで使用       |
| Bフレッツに対応        | する接続機器)と接続して、フレッツ・ADSLおよびBフレッツ     |
|                 | によるインターネットサービスを利用できます。             |
| ダイバーシティアンテ      | 内蔵アンテナによるダイバーシティを実現しており、電波の        |
| ナを搭載            | 送受信特性が優れています。                      |
| Webブラウザによる      | 本商品の設定は、パソコンのWebブラウザを使用して、容易       |
| 設定画面            | に行うことができます。                        |
| 動作モードを          | 本商品はアクセスポイント、リピータ(中継機)、またはステー      |
| 切り替えて使用可能       | ション(端末)の3つの動作モードに対応しており、使用する       |
|                 | 環境の変化に柔軟に対応できます。                   |
|                 | 出荷時はアクセスポイントに設定されています。             |
| ステーション機能        | インフラストラクチャモードとアドホックモード両方に対応し       |
|                 | ています。                              |

| リピータモードに対応 | 本商品をリピータとして使用すると、通信距離を延長できます。  |
|------------|--------------------------------|
|            | (リピータを中継させると、通信速度は約半分~1/3程度にな  |
|            | ります。また、使用できるリピータの台数は1台です。)     |
|            | 本商品はアクセスポイント間のローミングが可能です。複数    |
| ローミング機能対応  | のアクセスポイントを設置して広い範囲で無線LANを利用    |
|            | することができ、ステーションはアクセスポイントを自動的    |
|            | に切り替えて自由に移動できます。               |
|            | 底面のINITスイッチを押すことで、お買い求め時の初期設   |
| 初期化スイッチ搭載  | 定に戻すことができます。                   |
|            | ステーションのLANポートにハブを接続することで、複数台   |
| 複数台の接続が可能  | の端末を無線に接続できます。(MACアドレスによる識別機能) |
|            | (フレッツ・ADSLやBフレッツをご利用で複数台の端末から  |
|            | インターネット接続を行う場合は、別途、フレッツ・ADSLや  |
|            | Bフレッツ対応のルータが必要です。)             |
|            | ログイン時のユーザー名およびパスワード設定機能。       |
| セキュリティ機能   | 64bit/128bit/152bit WEP設定機能。   |
|            | WPA-PSK(AES、TKIP)設定機能。         |
|            | MACアドレスによるフィルタ設定機能。            |
|            | アクセスポイントのESSID非通知設定機能。         |

動作条件

| 対応OS      | WindowsXP/2000/Me/98SE、MacOS X/9 |
|-----------|----------------------------------|
| 対応Webブラウザ | Internet Explorer 5.0 以降         |

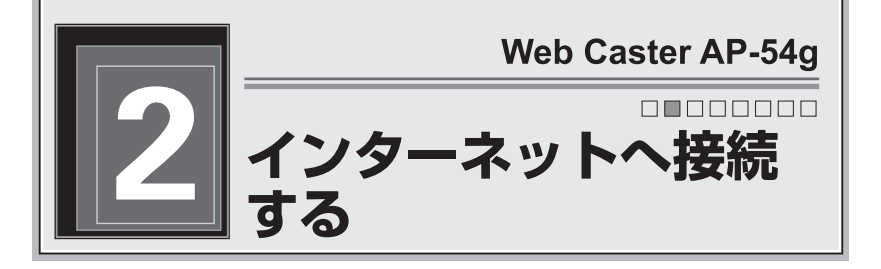

まずは、本商品と無線LANカードをいっしょに使って、無線でインターネットに 接続してみましょう。

ここでは、次の接続図を例に説明します。

## 操作の流れ

インターネットへの接続は、次の手順で行ってください。

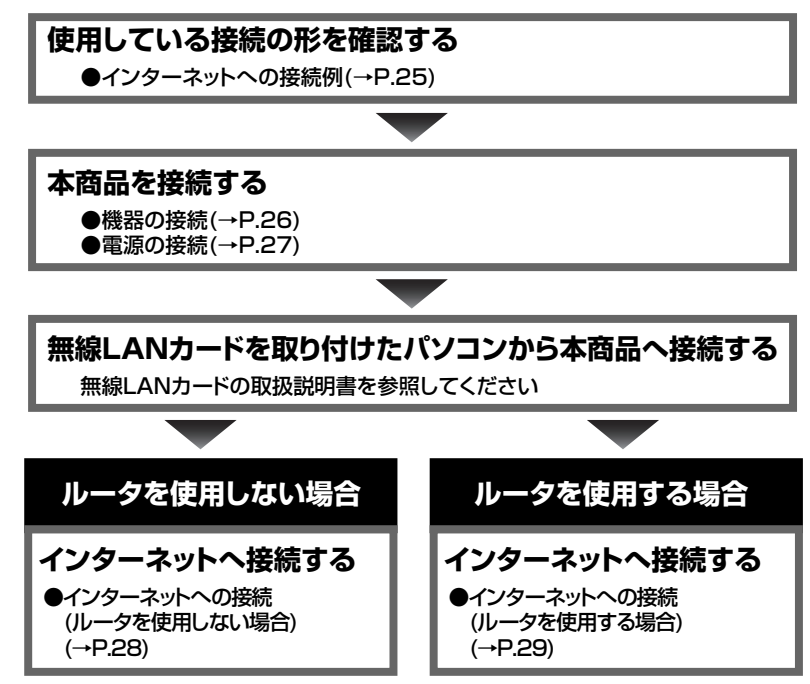

インターネットへ接続する

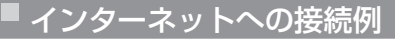

インターネットへの接続図を、ルータを使用する場合と使用しない場合に分けて 説明します。

#### ◆ルータを使用しない場合

ADSLモデム または回線終端装置

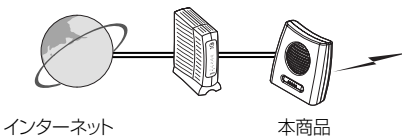

無線LANカードを 取り付けたパソコン

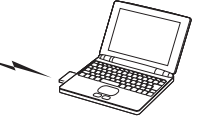

#### ◆ルータを使用する場合

ADSLモデム/回線終端装置とルータを併用する場合

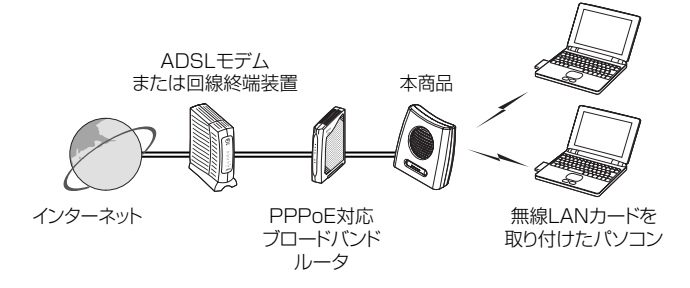

#### ADSLモデム内蔵ルータを使用する場合

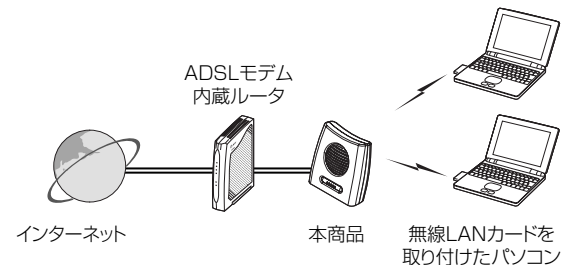

## 機器の接続

本商品に付属のLANケーブルを使用して、ADSLモデム、回線終端装置、PPPoE 対応ブロードバンドルータ、またはADSLモデム内蔵ルータ等の機器と、本商品 を接続します。

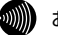

お知らせ

本商品の設置場所は、本商品の前後左右3cm、上3cmに壁や物がない場所を選んで ください。

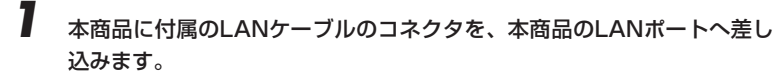

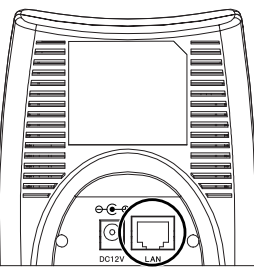

🐠 お知らせ

本商品のLANポートは、LANケーブルの種類がストレートかクロスかを自動で判別します。

2 LANケーブルのもう片方のコネクタを、ADSLモデム等のLANポートへ 接続します。

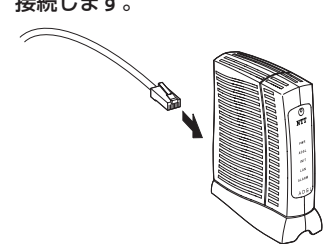

## 電源の接続

本商品に付属の電源アダプタを使用して、本商品の電源をONにします。

本商品に付属の電源アダプタのプラグを、本商品の外部電源入力端子へ差 し込みます。

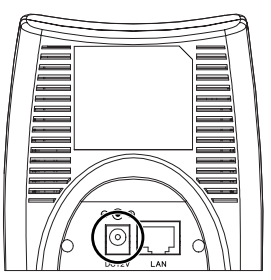

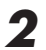

<sup>,</sup> 電源アダプタのもう片方のプラグを、ご家庭の電源コンセントへ接続します。

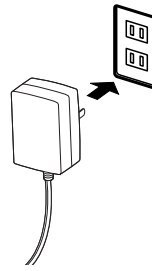

→本商品の電源ランプが点灯します。

電源接続後、本商品は、底面部に貼付された青色のシールに記載されている ESSIDを持つアクセスポイントとして動作しています。この状態でステーション を起動すると、簡単な操作で本商品へ接続できます。

## インターネットへの接続(ルータを使用しない場合)

ルータを使用しない場合は、無線LANカードを取り付けたパソコンから、フレッツ 接続ツールを使用してインターネットへ接続します。

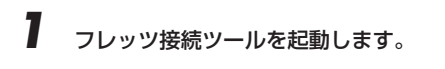

お知らせ

- ・ブリッジタイプのADSLモデムまたは回線終端装置を使ってインター ネットへ接続するには、フレッツ接続ツールを使用します。
- ・フレッツ接続ツールの使用には、フレッツ接続ツールのインストールが 必要です。フレッツ接続ツールのインストール、設定方法等については、 フレッツ接続ツールの取扱説明書を参照してください。

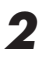

[スタート]ボタン-[すべてのプログラム]-[Internet Explorer]の順に クリックします。

→ [Internet Explorer] が起動します。

#### Windows2000/Me/98SEの場合

[スタート]ボタン-[プログラム]-[Internet Explorer]の順にクリックします。

**3** 「アドレス」欄に<u>http://www.ntt-east.co.jp/</u>(NTT東日本)、または <u>http://www.ntt-west.co.jp/</u>(NTT西日本)と入力して、[Enter]キーを 押します。

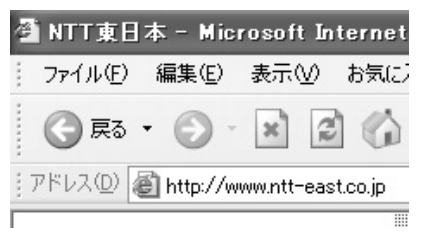

当社ホームページが正しく表示されることを確認してください。正しく表示されたら、インターネットへ接続するための設定は完了です。

このままでもインターネットへ接続できますが、通信内容を盗聴される恐れがあります。「3.本商品の設定(アクセスポイント)」(→ P.30)を参照して、本商品のセキュリティを強化することを強く推 奨します。

## 「インターネットへの接続(ルータを使用する場合)

ルータを使用してインターネットへ接続する場合は、フレッツ接続ツールは使用 しません。インターネットへ接続する前に次の点を確認してください。

#### ①ルータはインターネットへ接続できる設定になっていますか。

#### ②ルータはDHCPサーバ機能が動作していますか。

⇒ルータの設定については、ルータの取扱説明書を参照してください。

#### ③パソコンは「IPアドレスを自動的に取得する」設定になっていますか。

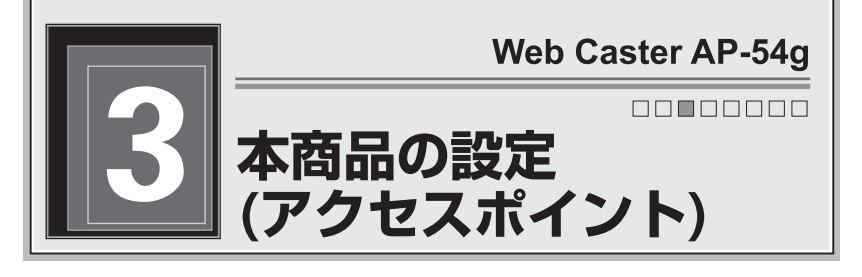

本商品を設定するには、本商品とパソコンを付属のLANケーブルで接続して、パ ソコンから設定を行います。本商品の設定を行うパソコンを「設定用パソコン」 と呼びます。

操作の流れ

本商品の設定は、次の手順で行います。

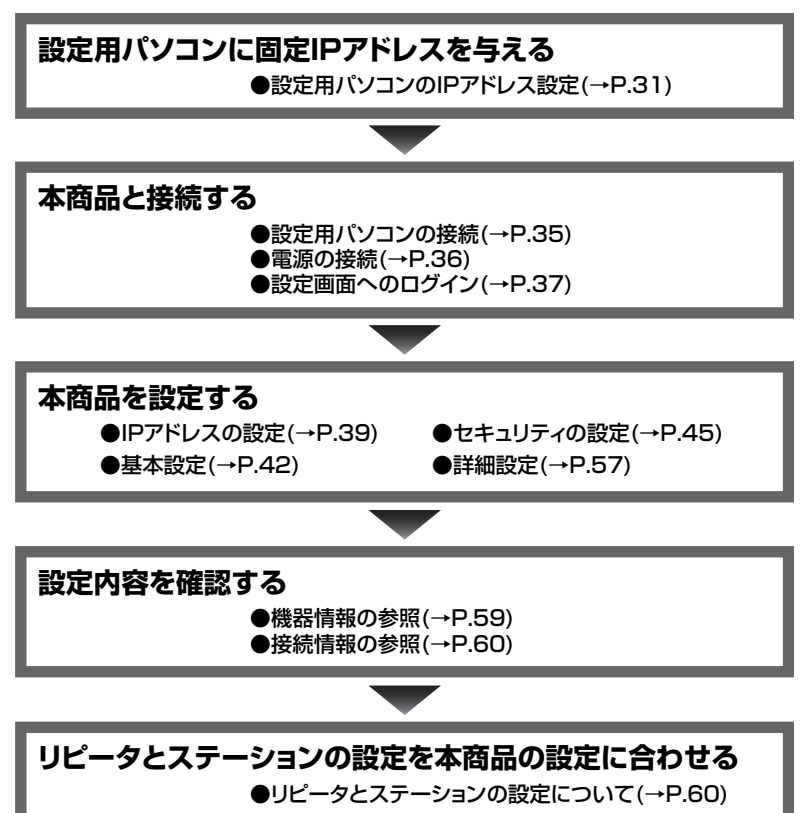

本商品の設定(アクセスポイント)

## 設定用パソコンのIPアドレス設定

設定用パソコンのIPアドレスが、本商品のIPアドレスと重ならないように設定します。ここでは設定用パソコンのOSが、WindowsXPの場合を例として説明します。また、設定用パソコンのIPアドレスを「192.168.1.2」に変更する場合を例として説明します。WindowsXP以外でIPアドレスを設定する場合は、表示される画面および操作方法が本書の説明と異なる場合があります。Windows2000を使用している場合は、手順に記載されている「Windows2000の場合」を参照してください。WindowsMe/98SE、またはMacOSを使用している場合は、「IPアドレスの設定(WindowsXP/2000以外)」(→P.130)を参照してください。

#### 本商品のお買い求め時のIPアドレスは、「192.168.1.200」です。

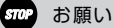

設定用パソコンがWindowsXP/2000の場合は、「管理者」または 「Administrator」の権限を持つユーザー名でログインしてください。それ以外の ユーザー名でログインすると、正しく設定できません。

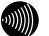

#### お知らせ

ここで設定する設定用パソコンのIPアドレスは、本商品の設定を行うためのものです。 普段、DHCPサーバのある環境で設定用パソコンを使用している場合は、本商品の 設定終了後、設定用パソコンのネットワーク設定を、IPアドレスを自動的に取得する (DHCPを使用する)設定に戻して使用してください。

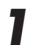

[スタート]ボタン-[コントロールパネル]の順にクリックします。

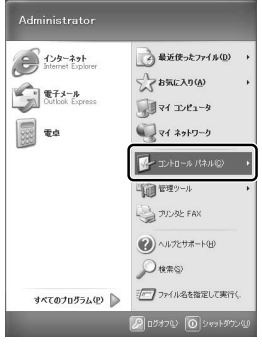

→【コントロールパネル】画面が表示されます。

#### Windows2000の場合

デスクトップ上の「マイコンピュータ]-「コントロールパネル]の順に アイコンをダブルクリックします。

## 2 [ネットワークとインターネット接続]-[ネットワーク接続]の順にアイコ ンをクリックします。

→【ネットワーク接続】画面が表示されます。

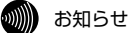

【ローカルエリア接続】画面が表示された場合は、[プロパティ]ボタンをク リックします。

#### Windows2000の場合

[ネットワークとダイアルアップ接続]アイコンをダブルクリックし ます。

3 [ローカルエリア接続]アイコンを右クリックして、表示されるメニューから[プロパティ]をクリックします。

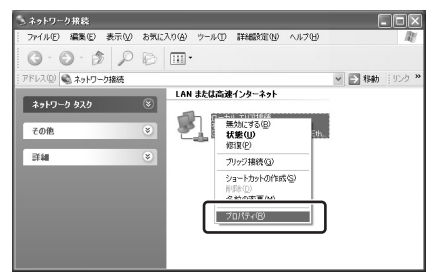

→【ローカルエリア接続のプロパティ】画面が表示されます。

**4** 「インターネットプロトコル(TCP/IP)」を選択して[プロパティ]ボタン をクリックします。

|                          |                    | _        | <u> </u>              |
|--------------------------|--------------------|----------|-----------------------|
| 232 記念社 計算機構成正           |                    |          |                       |
| 接続の方法:                   |                    |          |                       |
| B Microsoft Loopback Ada | pter               |          |                       |
|                          |                    | 1        | <b>新聞(C)</b>          |
| この接続付かり項目を使用します。         | (0)                |          | 10.4 ( <u>T</u> . 10) |
|                          | 927-<br>h= (77) -1 |          |                       |
| Microsoft xyry-9/H       |                    | 出方       |                       |
| ■ 〒 インパーネット プロトコル(       | TCP/IP)            | N.H      |                       |
|                          |                    |          |                       |
|                          |                    |          |                       |
| インストール(N)                | 削除(U)              | 1 70     | (ティ(B)                |
| 脱桐                       |                    |          |                       |
| コンピュータが Microsoft ネット    | ワーク上のリソー           | れにアクセスでき | ます。                   |
|                          |                    |          |                       |
|                          | L++=+7 **          |          |                       |
| □ 1歳のつうにつきたい時間に1 ンソケー    | -X4301-99/0        | <i>y</i> |                       |
|                          |                    |          |                       |
|                          | _                  |          | 10 A 10 A             |

- →【インターネットプロトコル(TCP/IP)のプロパティ】画面が表示され ます。
- 5 「次のIPアドレスを使う」を選択します。
- **6**「IPアドレス」欄に<u>192.168.1.2</u>と入力します。

# 7 「サブネットマスク」欄に255.255.255.0と入力します。

| インターネット プロトコル (TCP/IP)のプロ                                             | パティ             |            |                  |                | ?×           |
|-----------------------------------------------------------------------|-----------------|------------|------------------|----------------|--------------|
| 全般                                                                    |                 |            |                  |                |              |
| ネットワークでこの標能がサポートされている場<br>きます。サポートされていない場合は、ネットワ<br>てください。            | 合は、P)<br>一ク管理者  | 食定を<br>化通り | 自動的に<br>Jな IP II | 、取得する<br>変定を問い | にとがで<br>い合わせ |
| 010 701 746 444- 808 43 (0)<br>0120 P 7FL28(2) 51                     | 192             | 169        | 1                | 2              |              |
| サブネット マスク(1):                                                         | 255             | 255        | 255              | 0              |              |
| デフォルト ゲートウェイ(型):                                                      | -               |            |                  | -              | J            |
| ○ DNS サーバーのアドレスを自動的に取り<br>○ 次の DNS サーバーのアドレスを使う(E)<br>優先 DNS サーバー(P): | 导する( <u>B</u> ) |            |                  |                |              |
| 代替 DNS サーバー( <u>A</u> ):                                              |                 |            |                  |                |              |
|                                                                       |                 |            |                  | i¥ABIItti      | W.           |
|                                                                       | (               | (          | )K               |                | *>+>1        |

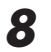

[OK]ボタンをクリックします。

9 【ローカルエリア接続のプロパティ】画面の[閉じる]ボタンをクリックします。

→【ローカルエリア接続のプロパティ】画面が閉じます。

以上で設定用パソコンの設定は終了です。
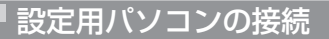

本商品に付属のLANケーブルを使用して、本商品と設定用パソコンを接続します。

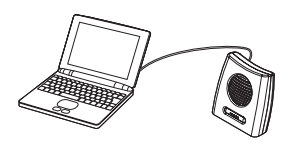

本商品

設定用パソコン

▲ 本商品に付属のLANケーブルのコネクタを、本商品のLANポートへ差し 込みます。

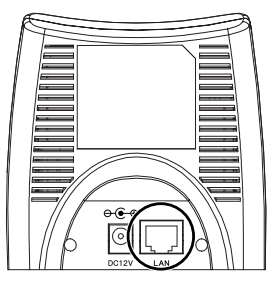

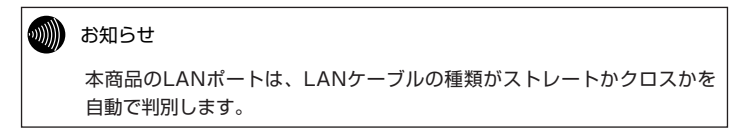

## 2 LANケーブルのもう片方のコネクタを、設定用パソコンのLANポートへ 差し込みます。

以上で機器の接続は終了です。

### 電源の接続

本商品に付属の電源アダプタを使用して、本商品の電源をONにします。

本商品に付属の電源アダプタのプラグを、本商品の外部電源入力端子へ差し込みます。

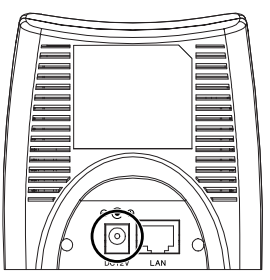

2 電源アダプタのもう片方のプラグを、ご家庭の電源コンセントへ差し込みます。

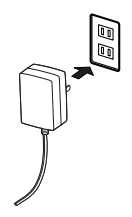

→本商品の電源ランプが点灯します。

以上で電源の投入は終了です。

設定画面へのログイン

ブラウザソフトを起動して、本商品をセットアップします。ここでは「Internet Explorer」を例に説明します。

### 【スタート】ボタン-[すべてのプログラム]-[Internet Explorer]の順にク リックします。

→ 「Internet Explorer」が起動します。

### Windows2000/Me/98SEの場合

[スタート]ボタン-[プログラム]-[Internet Explorer]の順にクリッ クします。

### MacOSの場合

デスクトップ画面から、[Macintosh HD]-[Application]-[Internet Explorer]の順にアイコンをダブルクリックします。

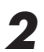

「アドレス」欄に<u>http://192.168.1.200/</u>と入力して、[Enter]キーを 押します。

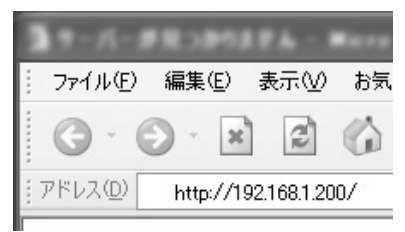

→ユーザー名とパスワードを入力する画面が表示されます。

# 3 何も入力せずに、[OK]ボタンをクリックします。

| 192.168.1.200 (2 | 接続          | ?×      |
|------------------|-------------|---------|
| R                |             | GIAN    |
| Web Caster AP-54 | g (AP)      |         |
| ユーザー名(山):        | 2           | *       |
| パスワード(P):        |             |         |
|                  | □ パスワードを記憶す | a®      |
|                  |             |         |
|                  | ОК          | ++>\tri |

→【機器情報】画面が表示されます。

|   | ·))))) | お知らせ                                                                                                    |
|---|--------|----------------------------------------------------------------------------------------------------|
|   |        | <ul> <li>・本商品のお買い求め時は、ユーザー名とパスワードが設定されていません。</li> <li>ユーザー名とパスワードを設定したい場合は、設定画面へのログイン後、</li> <li>【管理者設定】画面からユーザー名とパスワードを登録してください。</li> <li>・ユーザー名とパスワードを設定した場合は、ユーザー名とパスワードの</li> <li>入力後に[OK]ボタンをクリックしてください。</li> <li>・設定したユーザー名とパスワードが分からなくなった場合は、「本商品の</li> <li>スイッチから初期化する」(→P.124)を参照して、本商品を初期化して</li> <li>ください。</li> </ul> |
| I |        |                                                                                                    |

設定画面へのログインは完了です。引き続き、本商品の設定を行ってください。

### IPアドレスの設定

アクセスポイントのIPアドレスを設定します。

本商品のお買い求め時は、「192.168.1.200」に設定されています。

- 【 「設定画面へのログイン」(→P.37)を参照して、設定画面へログインします。
- 2

設定画面上部の[管理者設定]ボタンをクリックします。

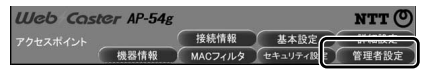

→【管理者設定】画面が表示されます。

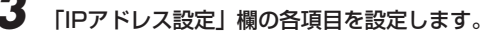

| Web Caster AP-5  | 4g                                                                    | NTT 🕐               |
|------------------|-----------------------------------------------------------------------|---------------------|
| アクセスポイント         | 接続情報 基本設定                                                             | 詳細設定                |
| 機器情報             | MACフィルタ セキュリティ設定                                                      | 管理者設定               |
| 管理者設定            | 本アクセスポイントのパスワード、IPアドレス、および<br>スクを設定することができます。アクセスポイント再ま<br>定が有効になります。 | その他の管理タ<br>2動後、新しい設 |
| ログインバスワード設定      |                                                                       |                     |
| ユーザー名            |                                                                       |                     |
| パスワード            |                                                                       |                     |
|                  | (パスワードの確認入力                                                           | )                   |
| IPアドレス設定         |                                                                       |                     |
| IPアドレスの設定        | ◎ IPアドレスを指定する ○ DHCPを使用する                                             |                     |
| IPアドレス           | 192 . 168 . 1 . 200                                                   |                     |
| サブネットマスク         | 256 . 255 . 255 . 0                                                   |                     |
| ゲートウェイアドレス       | 0.0.0                                                                 |                     |
|                  |                                                                       | 保存 取消               |
| 操作               |                                                                       |                     |
| アクセスポイントを再起動する   | 再起動                                                                   |                     |
| 設定の初期化           | 和期化                                                                   |                     |
| ステーションモードへ 切り替え  | 비점                                                                    |                     |
| ファームウェアのパージョンアップ | パージョンアップ                                                              |                     |

### ①IPアドレスの設定

IPアドレスの設定方法を選択できます。IPアドレスを手動で指定したい場合は、 「IPアドレスを指定する」を、DHCPサーバから自動的に取得させたい場合は 「DHCPを使用する」を選択してください。

#### お願い

- ・通常は「IPアドレスを指定する」を選択し、本商品のIPアドレスを手動で設定して ください。
- ・「DHCPを使用する」を選択する場合は、必ずDHCPサーバを立てた環境で使用 してください。DHCPサーバがない環境で「DHCPを使用する」を選択した場合 は、変更前に指定していたIPアドレスでログインしてください。
- ・DHCPサーバからIPアドレスが割り当てられた場合は、その割り当てられたIPア ドレスがわからないと本商品の管理画面へログインできません。このような場合は、 本商品底面のINITスイッチを押して設定を初期化し、IPアドレスをお買い求め時の 状態(192.168.1.200)に戻してください。INITスイッチを押すと、設定内容も 初期化されます。ただし、ステーションモードの設定がある場合は残っています。

### ②IPアドレス

①で「IPアドレスを指定する」を選択した場合だけ、本商品の<u>IPアドレス</u>を入力 します。

#### stop お願い

- ・他のアクセスポイント、リピータ、ステーション、またはADSLモデム等と重ならないようにしてください。
- ・192.168.1.XX以外のネットワークを設定した場合は、再起動後に設定用パソコンのIPアドレス設定も変更してください。設定用パソコンのIPアドレスの設定方法は、「設定用パソコンのIPアドレス設定」(→P.31)を参照してください。

### ③サブネットマスク

①で「IPアドレスを指定する」を選択した場合だけ、本商品が所属しているネットワークの<u>サブネットマスク</u>を入力します。

#### り お知らせ

192.168.1.xxで始まるネットワークの場合、サブネットマスク255.255.255.0 となります。

### ④ゲートウェイアドレス

①で「IPアドレスを指定する」を選択した場合だけ、本商品が所属しているネットワークの<u>ゲートウェイアドレス</u>を入力します。

# 4 [保存]ボタンをクリックします。

→【再起動】画面が表示されます。

5

### [再起動]ボタンをクリックします。

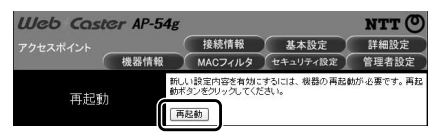

### →本商品が再起動します。

| Web Caster AP-54 | lg                            |                             | NTT 🔿              |
|------------------|-------------------------------|-----------------------------|--------------------|
| アクセスポイント 機器情報    | 接続情報<br>MACフィルタ               | 基本設定                        | 詳細設定<br>管理者設定      |
| 再起動中             | 再起動を行っています。<br>ーブルを抜いたり、INITス | 再起動中は絶対にLAN<br>しイッチを押したりしない | テーブルや電源ケ<br>でください。 |

www お願い 再起動は1分くらいかかります。再起動中は、絶対に本商品のINITスイッチ を押したり、電源ケーブルや、LANケーブルを抜いたりしないでください。 再起動が終わり【機器情報】画面が表示されるまでお待ちください。

以上でIPアドレスの設定は完了です。次回から設定画面にログインする時は、設定したIPアドレスを使用してください。

### 基本設定

ESSIDや使用チャネル等、本商品の基本的な設定を行います。

- 【 「設定画面へのログイン」(→P.37)を参照して、設定画面へログインします。
- 2

設定画面上部の[基本設定]ボタンをクリックします。

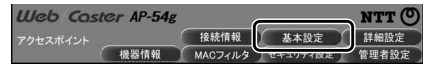

→ 【基本設定】 画面が表示されます。

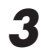

### 各項目を設定します。

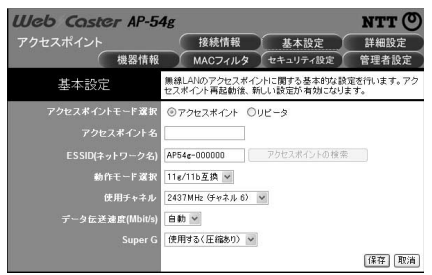

### ①アクセスポイントモード選択

「アクセスポイント」を選択します。

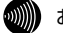

### お知らせ

本商品をリピータとして使用する場合は、「リピータ」を選択します。詳しくは「4. 本商品の設定(リピータ)」(→P.61)を参照してください。

#### ②アクセスポイント名

<u>本商品を識別するための名称</u>を、32文字以内の半角英数字で入力します。

### あ知らせ

アクセスポイント名は、ローミングネットワークを構成している環境などで、複数のア クセスポイントがESSIDを同一に設定している時に、アクセスポイントを識別する上 で役立ちます。アクセスポイント名が必要でなければ、入力しなくても構いません。 アクセスポイント名の入力がなくても、本商品は正常に動作します。

### ③ESSID(ネットワーク名)

無線LANを識別するための名称を、32文字以内の半角英数字で入力します。

### )) お知らせ

 ・同じ無線LANに接続しているすべてのアクセスポイント、リピータ、およびステ ーションは、ESSID/SSIDを同一に設定してください。
 ・英字の大文字と小文字は区別されます。

#### ④[アクセスポイントの検索]ボタン

リピータモード時に使用します。クリックすると、【利用可能なネットワーク一覧】 画面が表示されます。

#### ⑤動作モード選択

動作モードを選択します。通常は「11g/11b互換」を選択してください。

#### 💵 お知らせ

「11g固定」または「11b固定」を選択すると、指定した規格に対応したアクセスポイント、リピータ、およびステーションだけと通信できます。

#### ⑥使用チャネル

無線で使用する周波数を選択します。1~13のチャネルから選択してください。

#### ⑦データ伝送速度

使用するデータ伝送速度を選択します。通常は「自動」を選択してください。 54/48/36/24/18/12/9/6Mbps(IEEE802.11g)、11/5.5/2/1Mbps (IEEE802.11b)の中から、適切な伝送速度が自動的に選択されます。

### (8) Super G

Super Gを使用する場合は、「使用する(圧縮なし)」または「使用する(圧縮あり)| のいずれかを選択します。

通常は「使用する(圧縮なし)」を選択してください。

#### お知らせ

- ・Super Gは、IEEE802.11gの通信速度を向上させる技術です。IEEE802.11g 使用時のみに有効です。
- ・圧縮率の高いデータを通信する場合は、「使用する(圧縮なし)」を選択すると、「使 用する(圧縮あり)」に比べて通信速度が向上する場合があります。
- ・本商品でSuper Gを使用するには、リピータおよびステーション側でSuper Gに 対応している必要があります。

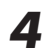

**4** P.41の手順4.5を実行して、本商品を再起動してください。

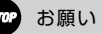

再起動は1分くらいかかります。再起動中は、絶対に本商品のINITスイッチ を押したり、電源ケーブルや、LANケーブルを抜いたりしないでください。 再起動が終わり【機器情報】画面が表示されるまでお待ちください。

以上で基本的な設定は完了です。

### セキュリティの設定

本商品が所属している無線LANのセキュリティを設定します。アクセスポイント モードでは、「アクセスポイント情報の広告(ESSIDの広告)」、「WEPセキュリティ設定」、「WPAセキュリティ設定」、「MACアドレスフィルタ設定」の4つからセ キュリティを設定できます。

### ESSIDの広告について

「ESSIDの広告」を停止すると、無線LANの存在を外部から秘匿できます。ただし、データ自体は暗号化されませんので、電波の届く場所では、データが盗聴される恐れがあります。データの盗聴を防ぐために、WEPまたはWPAの使用を強く推奨します。

### WEPとWPAについて

WEPとWPAは無線データ通信を暗号化する機能です。

これらの機能を使用すると、たとえデータが盗聴されたとしても、正しいパスワードまたはWEPキーがないと、暗号化されたデータを復号できないしくみになっています。

WEPとWPAは同時に使用できません。接続する無線LAN環境に合わせて、適切 なほうを選択してください。

WEPとWPAには以下のような形式があります。それぞれのセキュリティの強度 は、強い順に「WPA-PSK(AES)」→「WPA-PSK(TKIP)」→「WEP(152bit)」 →「WEP(128bit)」→「WEP(64bit)」となっています。無線LANへ接続して いるすべてのアクセスポイント、リピータ、およびステーションが対応している 形式の中で、一番セキュリティが強い形式を選択してください。

「無線LAN製品ご使用時におけるセキュリティに関するご注意」(→P.2)も参照し てください。

### 🛄 アクセスポイント情報の広告

アクセスポイント情報の設定を行います。

### ◆アクセスポイント情報の広告とは

本商品は、ESSID情報を周期的に発信することで、電波が届く範囲のアクセスポ イント、リピータ、およびステーションへ、本商品の存在を知らせています。 しかしESSID情報を周期的に発信していると、外部の第三者にも本商品の存在を 知られてしまうため、不正なアクセスを受ける恐れがあります。 そこで「ESSID(ネットワーク名)の広告」を「行わない」に設定すると、本商品 がESSIDを外部に発信しなくなり、その存在を第三者から知られにくくします。 また、本商品のESSIDと同一のESSID/SSIDを持たないアクセスポイント、リピ ータ、およびステーションとの通信を禁止できます。

セキュリティ上の理由から、「ESSID(ネットワーク名)の広告」を 「行わない」に設定することを強く推奨します。ただし、ESSIDを広 告しないと、無線データ通信ができなくなるステーションもありま すので、その時は広告してください。

### ◆アクセスポイント情報の広告の設定方法

- 「設定画面へのログイン」(→P.37)を参照して、設定画面へログインします。
- 2 設定画面上部の[セキュリティ設定]ボタンをクリックします。

| Web Coster AP-54g |                  | NTT 🕐 |
|-------------------|------------------|-------|
| アクセスポイント          | 接続情報 #+++++++=   | 詳細設定  |
| 機器情報              | MACフィルタ セキュリティ設定 | 管理者設定 |

→【セキュリティ設定】画面が表示されます。

| 「アクセスポイン                                    | ノト情報の広告」を設定します                                                                                                    |
|---------------------------------------------|----------------------------------------------------------------------------------------------------|
| <b>UUeb Coster AP-5</b><br>アクセスポイント<br>機器情報 | 4g         NTT の           技続情報         基本設定         詳細設定           線         MACフィルタ         セキュリティ設定         管理者設定 |
| セキュリティ設定                                    | アクセスポイントの公開設定と、ワイヤレス通信の暗号化設定を行い<br>ます。アクセスポイント再起動後、新しい設定が有効になります。                                                    |
| アクセスポイント情報の広告                               |                                                                                                    |
| ESSID(ネットワーク名)の広告                           | 173 🔍                                                                                                    |
| WPAセキュリティ設定                                 |                                                                                                    |
| WPA-PSKiこよる暗号化                              | 無効 >                                                                                                    |
| 暗号化方式                                       | TKIP V                                                                                                    |
| パスワード                                       |                                                                                                    |
|                                             |                                                                                                    |
|                                             | (パスワードの確認入力)                                                                                                    |
| グループキー更新問題                                  | 1800 (30-86400)                                                                                                    |
| WEPセキュリティ設定                                 |                                                                                                    |
| WEPによる暗号化                                   | 無効 🗸                                                                                                    |
| 暗号化方式                                       | 64bit 16連数 🖌                                                                                                    |
| WEP丰-1                                      |                                                                                                    |
| WEP丰-2                                      |                                                                                                    |
| WEP+-3                                      |                                                                                                    |
| WEP+-4                                      |                                                                                                    |
| 使用するWEPキー                                   | WEP#-1 V                                                                                                    |
|                                             | 保存、取消                                                                                                    |

### ①ESSID(ネットワーク名)の広告

3

「行う」を選択すると、アクセスポイント、リピータ、およびステーションの ESSID/SSIDが、空白または「ANY」と設定されていれば、本商品が使用する ESSIDを検索でき、その無線LANへ接続できます。

「行わない」を選択した場合、アクセスポイント、リピータ、およびステーションのESSID/SSIDが、空白または「ANY」と設定されていても、本商品が使用する ESSIDを検索できないため、その無線LANへ接続できません。

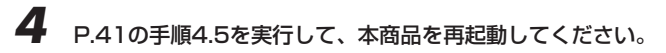

#### stop お願い

再起動は1分くらいかかります。再起動中は、絶対に本商品のINITスイッチ を押したり、電源ケーブルや、LANケーブルを抜いたりしないでください。 再起動が終わり【機器情報】画面が表示されるまでお待ちください。

以上でアクセスポイント情報広告の設定は完了です。

### WEPセキュリティ設定

WEPを使う場合は、【セキュリティ設定】画面の「WEPセキュリティ設定」欄を 設定します。

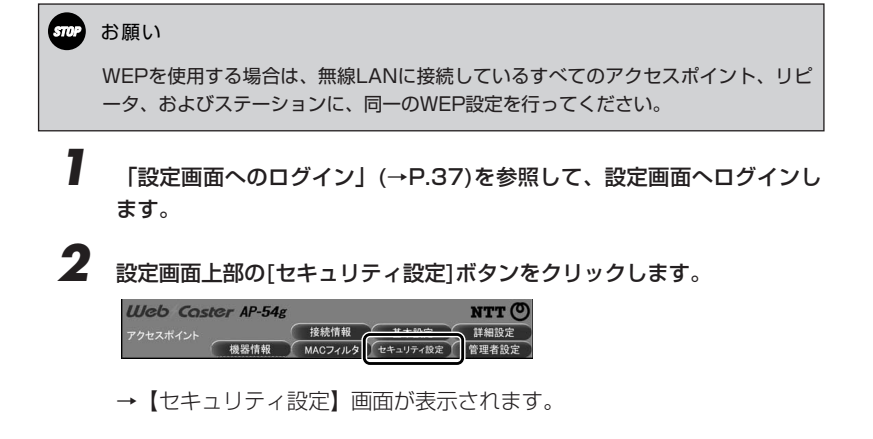

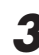

3 「WEPセキュリティ設定」欄の各項目を設定します。

| Web Caster AP-5   | 54g NTT 🕐                                                         |
|-------------------|-------------------------------------------------------------------|
| アクセスポイント          | 接続情報 基本設定 詳細設定                                                    |
| 機器情報              | MACフィルタ セキュリティ設定 管理者設定                                            |
| セキュリティ設定          | アクセスポイントの公開設定と、ワイヤレス通信の唱号化設定を行い<br>ます。アクセスポイント再起動後、新しい設定が有効になります。 |
| アクセスポイント情報の広告     |                                                                   |
| ESSID(ネットワーク名)の広告 | 175 💌                                                             |
| WPAセキュリティ設定       |                                                                   |
| WPA-PSKによる暗号化     | 無効 🗸                                                              |
| 暗号化方式             | TKIP v                                                            |
| パスワード             |                                                                   |
|                   |                                                                   |
|                   | (パスワードの確認入力)                                                      |
| グループキー更新間隔        | 1800 (30-86400)                                                   |
| WEPセキュリティ設定       |                                                                   |
| WEPによる暗号化         | 無効 🗸                                                              |
| 暗号化方式             | 64bit 16 遺動                                                       |
| WEP+-1            |                                                                   |
| WEP+-2            |                                                                   |
| WEP+-3            |                                                                   |
| WEP+-4            |                                                                   |
| 使用するWEPキー         | WEP年一1 V                                                          |
|                   | 保存】取消                                                             |

### ①WEPによる暗号化

「有効」を選択します。

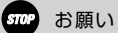

「WPA-PSK」が「無効」に選択されていることを確認してください。

### ②暗号化方式

WEPキーのbit数および入力形式を選択します。

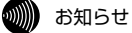

・bit数が大きいほど、セキュリティ強度が高くなります。

・WEPキーの長さは、無線LANへ接続しているすべてのアクセスポイント、リピー タ、およびステーションの間で、同一に設定してください。

### $3WEP \neq -1 \sim 4$

1~4のどれかに、WEPキーを入力します。「WEPキーの長さ」の選択内容に よって、入力する文字数は変化します。

| WEPキーの長さ     | 必要な入力文字数 | 入力可能な文字               |
|--------------|----------|-----------------------|
| 64bit 16進数   | 10文字     | ・0~9までの半角数字           |
| 128bit 16進数  | 26文字     | ・A~Fおよびa~fまでの半角英字     |
| 152bit 16進数  | 32文字     | (入力した文字は全て大文字で表示されます) |
| 64bit ASCII  | 5文字      | · 半角記号                |
| 128bit ASCII | 13文字     | ・0~9までの半角数字           |
| 152bit ASCII | 16文字     | ・A~Zおよびa~zまでの半角英字     |

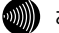

### お知らせ

・入力したWEPキーおよびWEPキー番号は、無線LAN内で同一に設定してください。

・ASCII形式で半角英字を入力する場合、大文字と小文字は区別されます。

### ④使用するWEPキー

使用するWEPキー番号を選択します。

#### お知らせ

使用するWEPキー番号は、無線LAN内で同一に設定してください。

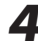

**4** P.41の手順4.5を実行して、本商品を再起動してください。

STOP お願い

再起動は1分くらいかかります。再起動中は、絶対に本商品のINITスイッチ を押したり、電源ケーブルや、LANケーブルを抜いたりしないでください。 再起動が終わり【機器情報】画面が表示されるまでお待ちください。

以上でWEPセキュリティの設定は完了です。

### WPAセキュリティ設定

WPAを使う場合は、【セキュリティ設定】画面の「WPAセキュリティ設定」欄を 設定します。

### 💵 お知らせ

無線LAN内でリピータを使用する場合は、WPA-PSK(TKIPまたはAES)を利用できません。この場合はWEPを利用してください。

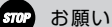

無線LANに接続しているアクセスポイントおよびステーションのすべてがWPAに対応している必要があります。WPAに対応していないステーションがある場合は、「WEPセキュリティ設定」を使用してください。

「設定画面へのログイン」(→P.37)を参照して、設定画面へログインします。

2 設定画面上部の[セキュリティ設定]ボタンをクリックします。

| Web Coster AP-54g |                  | NTT 🔿 |
|-------------------|------------------|-------|
| アクセスポイント          | 接続情報 #+=====     | 詳細設定  |
| 機器情報              | MACフィルタ セキュリティ設定 | 管理者設定 |

→ 【セキュリティ設定】画面が表示されます。

3 「WPAセキュリティ設定」欄の各項目を設定します。

| Web Caster AP-5    | 54g NTT 🕐                                                         |
|--------------------|-------------------------------------------------------------------|
| アクセスポイント           | 接続情報 基本設定 詳細設定                                                    |
| 機器情報               | MACフィルタ 「セキュリティ設定」 管理者設定                                          |
| セキュリティ設定           | アクセスポイントの公開設定と、ワイヤレス通信の増号化設定を行い<br>ます。アクセスポイント再起動後、新しい設定が有効になります。 |
| アクセスポイント情報の広告      |                                                                   |
| ESSID(ネットワーク名)の 広告 | 175 💌                                                             |
| WPAセキュリティ設定        |                                                                   |
| WPA-PSKIこよる暗号化     | 無効 🗸                                                              |
| 暗号化方式              | TKIP v                                                            |
| パスワード              |                                                                   |
|                    |                                                                   |
|                    | (パスワードの確認入力)                                                      |
| グループキー更新開稿         | 1800 (30-86400)                                                   |
| WEPセキュリティ設定        |                                                                   |
| WEPによる暗号化          | 無効 🗸                                                              |
| 暗号化方式              | 64bit 16 遺動                                                       |
| WEP+-1             |                                                                   |
| WEP+-2             |                                                                   |
| WEP+-3             |                                                                   |
| WEP+-4             |                                                                   |
| 使用するWEPキー          | WEPキー1 >                                                          |
|                    | 【保存】 取消                                                           |

### ①WPA-PSKによる暗号化

「有効」を選択します。

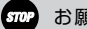

お願い

「WEPによる暗号化を有効にする」が「無効」に選択されていることを確認してくだ さい。

### ②暗号化方式

暗号化方式を「TKIP」または「AES」から選択します。 「AES」は「TKIP」と比べてセキュリティが強固です。

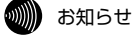

- ・「AES」を選択すると、「TKIP」を選択する場合よりも通信速度が低下する場合 があります。
- ・使用する暗号化方式は、無線LAN内で同一に設定してください。

③パスワード

<u>パスワード</u>を入力します。パスワードは8~63文字の半角英字で入力してくだ さい。

### 💵 お知らせ

- ・使用するパスワードは、無線LANへ接続しているすべてのアクセスポイントおよびステーションの間で、同一に設定してください。
- ・WPA-PSKで使用するパスワードは、WindowsXPまたはステーションの設定 ユーティリティでは、「プリシェアードキー(Pre Shared Key)」、「事前共有鍵」 等と呼ばれています。

### ④パスワード(確認入力)

③で入力した<u>パスワード</u>を再度入力します。

### ⑤グループキー更新間隔

暗号化に利用するキーの更新間隔を秒単位で入力します。

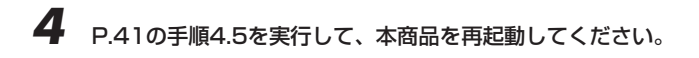

### stop お願い

再起動は1分くらいかかります。再起動中は、絶対に本商品のINITスイッチ を押したり、電源ケーブルや、LANケーブルを抜いたりしないでください。 再起動が終わり【機器情報】画面が表示されるまでお待ちください。

以上でWPAセキュリティの設定は完了です。

### 🗋 MACアドレスフィルタ設定

無線LANへ接続するアクセスポイント、リピータ、またはステーションを指定したい場合は、MACアドレスフィルタ設定機能を使って、接続を許可するアクセスポイント、リピータ、またはステーションのMACアドレスを登録します。MACアドレスが登録されていないアクセスポイント、リピータ、またはステーションは無線LANへ接続できなくなるので、不正な接続を防止できます。

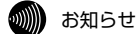

- ・MACアドレスは12桁の16進数で表現されます。 (例:00-90-96-00-00-01)
- ・MACアドレスの表示場所については、ご使用の無線LANカード等の取扱説明書を 参照してください。また、無線LANカード内蔵パソコンの場合は、パソコンのOS から確認できます。パソコンのOSのオンラインヘルプ等を参照してください。
- ・MACアドレスフィルタ設定を行う場合は、無線LANに接続しているリピータおよびステーションのMACアドレスを、「MACアドレスフィルタ設定」に登録してください。
- 【 「設定画面へのログイン」(→P.37)を参照して、設定画面へログインします。
- 2 設定画面上部の[MACフィルタ]ボタンをクリックします。

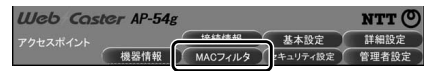

→ 【MACアドレスフィルタ設定】画面が表示されます。

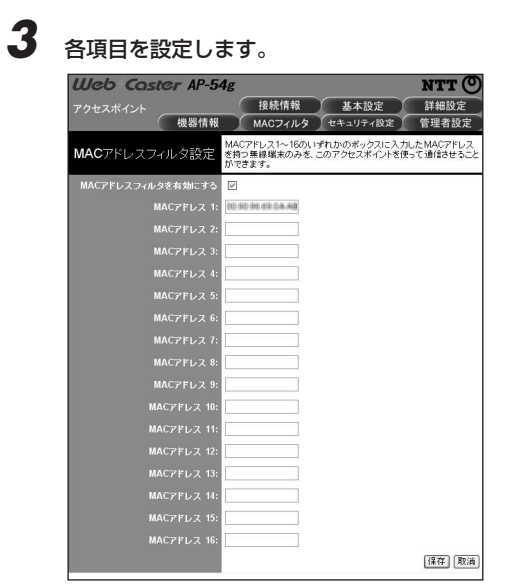

### MACアドレスフィルタを有効にする

MACアドレスフィルタを使用する場合は、チェックを入れてください。

#### 9)))) お知らせ

チェックを外しても、入力済みのMACアドレスの内容は削除されません。再度チェ ックを入れると、入力済みのMACアドレスによるフィルタが有効になり ます。

### <sup>(2)</sup>MACアドレス

接続を許可したいアクセスポイント、リピータ、またはステーションのMACアド レスを入力します。

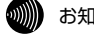

### お知らせ

- ・登録できるMACアドレスは最大16個です。
- ・MACアドレス入力の際は、2桁ごとにコロンをつけて入力してください。 (00:90:96:00:00:01)

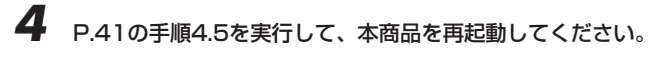

### stop お願い

再起動は1分くらいかかります。再起動中は、絶対に本商品のINITスイッチ を押したり、電源ケーブルや、LANケーブルを抜いたりしないでください。 再起動が終わり【機器情報】画面が表示されるまでお待ちください。

以上でMACアドレスフィルタの設定は完了です。

### が お知らせ

リピータを使用する場合は、リピータ側の「MACアドレスフィルタ設定」で、本商品(アクセスポイント)およびステーションのMACアドレスを登録してください。

「詳細設定

本商品の詳細部分の設定を行います。

P.37の手順1~3を実行して、設定画面へログインします。

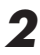

設定画面上部の[詳細設定]ボタンをクリックします。

| Web Coster AP-54g |         | _        | NTT (D) |
|-------------------|---------|----------|---------|
| アクセスポイント          | 接続情報    | 基本設定     | 詳細設定    |
| 機器情報              | MACZYLA | セキュリティ設定 | 官理有限正   |

→ 【詳細設定】 画面が表示されます。

# 3

各項目を設定します。

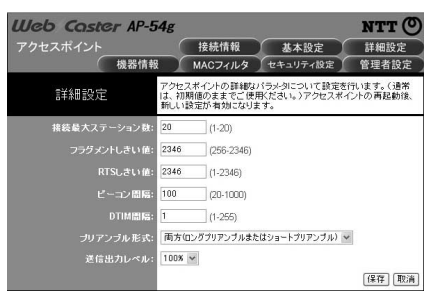

### ①接続最大ステーション数

本商品に接続できるステーションの最大接続台数を1~20台の間で入力します。

### ②フラグメントしきい値

パケットを分割して送信する際の<u>分割サイズ</u>を、256~2346バイトの間で入力 します。

### ③RTSしきい値

データ送信前に発行する<u>送信要求(RTS)のパケットサイズ</u>を、1~2346バイトの 間で入力します。

### ④ビーコン間隔

本商品が周期的に送信するビーコン信号の送信間隔を、20~1000ミリ秒の間で 入力します。

### ⑤DTIM間隔

ステーションが省電力モード時に、本商品が送信する<u>DTIMの送信間隔</u>を、 1~255の間で設定します。

### ⑥プリアンブル形式

送信データへ付加する同期信号(プリアンブル)の形式を選択します。通常は、「両 方(ロングプリアンブルとショートプリアンブル)」を選択してください。

### ⑦送信出力レベル

本商品の送信出力のレベルを選択します。通常は、「100%」を選択してください。

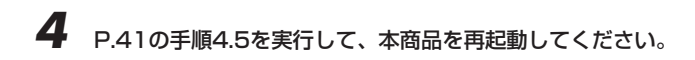

### stop お願い

再起動は1分くらいかかります。再起動中は、絶対に本商品のINITスイッチ を押したり、電源ケーブルや、LANケーブルを抜いたりしないでください。 再起動が終わり【機器情報】画面が表示されるまでお待ちください。

以上で詳細部分の設定は完了です。

## 機器情報の参照

設定画面上部の[機器情報]ボタンをクリックすると、アクセスポイントモード時の 本商品に関する情報を参照できます。

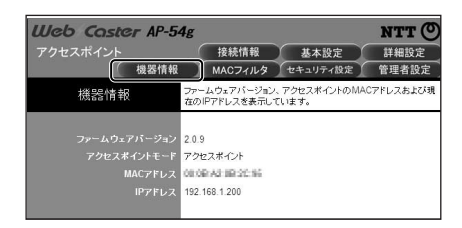

### ①ファームウェアバージョン

本商品のファームウェアバージョンが表示されます。

### ②アクセスポイントモード

本商品が現在動作しているモードが表示されます。「アクセスポイント」または 「リピータ」のいずれかが表示されます。

### ③MACアドレス

本商品のMACアドレスが表示されます。

### ④IPアドレス

アクセスポイントモードに割り当てられているIPアドレスが表示されます。

### 接続情報の参照

設定画面上部の[接続情報]ボタンをクリックすると、本商品へ接続中のリピータお よびステーションの情報が参照できます。

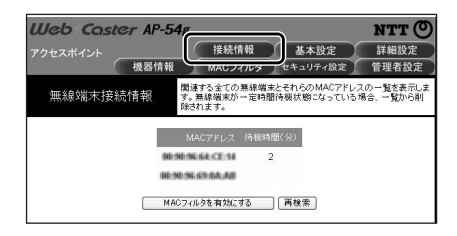

### ①MACアドレス

本商品へ接続中のリピータおよびステーションのMACアドレスがリスト形式で表示されます。

### ②待機時間(分)

①で表示されているMACアドレスの、本商品への接続待機時間が表示されます。

### ③[MACフィルタを有効にする]ボタン

①に表示されているMACアドレスが、MACアドレスフィルタ設定に登録されま す。

■リピータおよびステーションの設定について

本商品(アクセスポイント)の設定が完了したら、本商品に接続して使用するリピー タおよびステーション(または無線LANカード)の設定を行います。 本商品をリピータまたはステーションモードで使用する場合は、次を参照してく ださい。

・リピータの設定方法 : 「4. 本商品の設定(リピータ)」(→P61~83)

・ステーションの設定方法: 「5. ステーションモードに変更する」(→P84~98)
 「6. ステーションモード設定」(→P99~114)

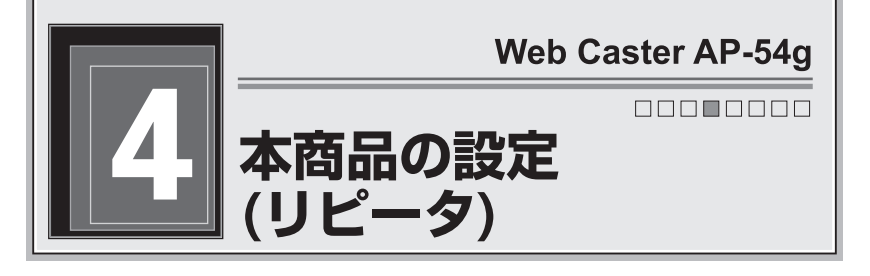

本商品をリピータに変更して、アクセスポイントへ接続する方法を説明します。 本商品は設定変更により、リピータとして使用できます。

リピータは、アクセスポイントと無線LANカードを取り付けたパソコン(ステー ション)の間で電波を中継する機器です。

リピータを使用すると、障害物などによってアクセスポイントからの電波の受信 状態が悪い場所でも、無線LANの通信可能な距離を延長できます。

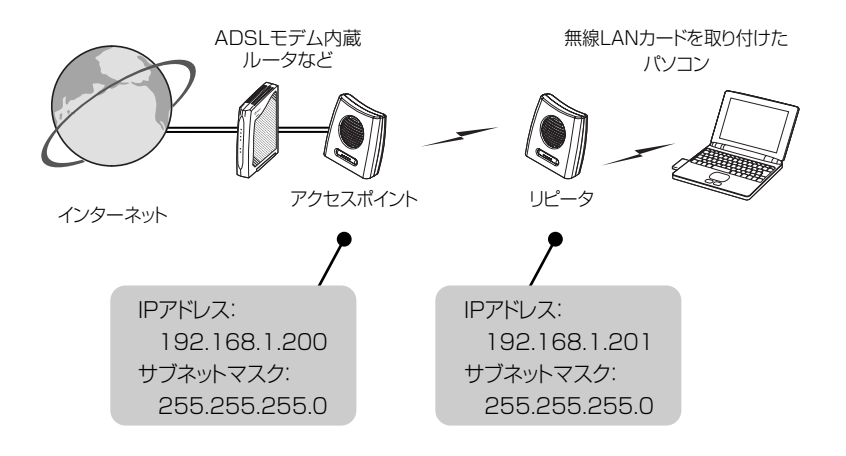

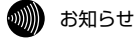

- ・リピータを使用しなくても、アクセスポイントとステーションの間で問題なく無線 通信を行える場合は、リピータを使用しないでください。
- ・ご使用の環境によっては、リピータを使用しても、受信感度および通信距離が改善しない場合もあります。
- ・使用可能なリピータ台数は1台です。

### リピータ使用時の注意事項

本製品をリピータとして使用する場合は、次の事項に注意してください。

#### ◆設置場所

リピータは、アクセスポイントおよびステーションから見通しの良い場所に設置 してください。

#### ◆リピータ設置、設定変更

リピータを設置したり、設定の変更を行った後は、ステーションを再起動してく ださい。

#### ◆リピータ使用時の通信速度

リピータを使用すると、通信速度が1/2~1/3程度になります。

### ◆使用可能なアクセスポイントとステーション

- ・アクセスポイント:本商品(AP-54g)
- ・ステーション :本商品(AP-54g)、FT-STC-Sg

#### ◆リピータのESSID

リピータのESSIDは、無線LANに接続しているすべてのアクセスポイント、リピ ータ、およびステーションと同一に設定してください。

### ◆リピータ利用時に使用可能なセキュリティ設定

- ・アクセスポイント情報の広告(→P.76)
- ・WEPセキュリティ設定(64bit/128bit/152bit)(→P.78)
- ・MACアドレスフィルタ設定(→P.81)

#### stop お願い

- ・リピータ利用時は、WPAセキュリティ設定(TKIP/AES)を使用できません。
- ・無線LANのセキュリティを強化するために、WEPによるデータの暗号化を推奨します。

#### がしていたいが、お知らせ

ステーションはアクセスポイントとリピータの受信感度の強い方に接続します。
 ただし、アクセスポイントとリピータの信号差が少ない場合は、リピータの信号が
 強くてもアクセスポイントに接続することがあります。

本商品の設定(リピータ)

操作の流れ

本商品の設定は、次の手順で行います。

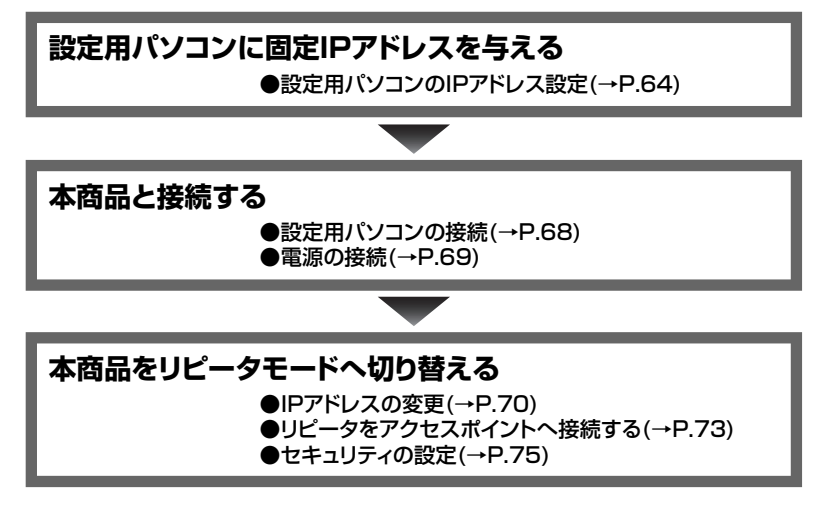

## 設定用パソコンのIPアドレス設定

設定用パソコンのIPアドレスが、本商品のIPアドレスと重ならないように設定します。ここでは設定用パソコンのOSが、WindowsXPの場合を例として説明します。また、設定用パソコンのIPアドレスを「192.168.1.2」に変更する場合を例として説明します。WindowsXP以外でIPアドレスを設定する場合は、表示される画面および操作方法が本書の説明と異なる場合があります。Windows2000を使用している場合は、手順に記載されている「Windows2000の場合」を参照してください。WindowsMe/98SE、またはMacOSを使用している場合は、「IPアドレスの設定(WindowsXP/2000以外)」(→P.130)を参照してください。

### 本商品のお買い求め時のIPアドレスは、「192.168.1.200」です。

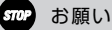

設定用パソコンがWindowsXP/2000の場合は、「管理者」または 「Administrator」の権限を持つユーザー名でログインしてください。それ以外の ユーザー名でログインすると、正しく設定できません。

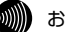

### お知らせ

ここで設定する設定用パソコンのIPアドレスは、本商品の設定を行うためのものです。 普段、DHCPサーバのある環境で設定用パソコンを使用している場合は、本商品の 設定終了後、設定用パソコンのネットワーク設定を、IPアドレスを自動的に取得する (DHCPを使用する)設定に戻して使用してください。

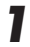

[スタート]ボタン-[コントロールパネル]の順にクリックします。

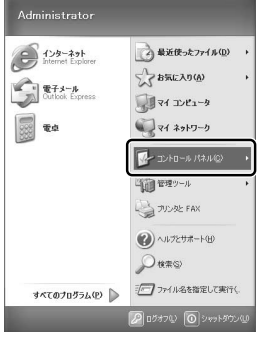

→【コントロールパネル】画面が表示されます。

### Windows2000の場合

デスクトップ上の「マイコンピュータ]-「コントロールパネル]の順に アイコンをダブルクリックします。

## 2 [ネットワークとインターネット接続]-[ネットワーク接続]の順にアイコ ンをクリックします。

→【ネットワーク接続】画面が表示されます。

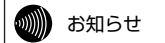

【ローカルエリア接続】画面が表示された場合は、[プロパティ]ボタンをク リックします。

### Windows2000の場合

[ネットワークとダイアルアップ接続]アイコンをダブルクリックし ます。

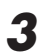

**3** [ローカルエリア接続]アイコンを右クリックして、表示されるメニューか ら[プロパティ]をクリックします。

| > ネットワーク接続                |                                    | - DX                                                |
|---------------------------|------------------------------------|-----------------------------------------------------|
| : ファイル(E) 編集(E) 表示(V) お気に | 入り(金) ツール(① 詳細説定(型) ヘルプ(型)         | R.                                                  |
| 0.0.0 PB                  |                                    |                                                     |
| アドレス(型) 🔍 ネットワーク接続        |                                    | <ul> <li>              移動             りンク</li></ul> |
|                           | LAN または高速インターネット                   |                                                     |
| 79FJ-0 920 S              |                                    |                                                     |
| その絶 🗧                     | 無効にする(B)<br>状態(U)<br>板線(P)         |                                                     |
| 詳細 🙁                      | ブリッジ接続(3)                          |                                                     |
|                           | ショートカットの作成(5)<br>削除(0)<br>の計の家園(w) |                                                     |
|                           | プロバティ(B)                           |                                                     |
|                           |                                    |                                                     |

→ 【ローカルエリア接続のプロパティ】画面が表示されます。

4 「インターネットプロトコル(TCP/IP)」を選択して[プロパティ]ボタン をクリックします。

| ↓ ローカル エリア接続のプロパティ ? 🔀                                                                                                    |
|----------------------------------------------------------------------------------------------------|
| 全般 認証 詳細設定                                                                                                    |
| 接続の方法:                                                                                                    |
| Microsoft Loopback Adapter                                                                                                    |
| - の線線ボケの道日を使用はます(の): 構成(空)                                                                                                    |
| Microsoft 2wb3-/18/2/2/b                                                                                                    |
| Million (ホット) ション・ハーン・ハーン・ハーン・ハーン・ハーン・ハーン・ハーン・ハーン・ハーン・ハー                                                                                                    |
| Image: State of the state of the state |
|                                                                                                    |
| インストール(N) 削除(U) プロパティ(R)                                                                                                    |
| 1X0A                                                                                                    |
| コンピュータが Microsoft ネットワーク上のリソースにアクセスできます。                                                                                                    |
|                                                                                                    |
| □ 指続時代ご通知領域にインジケータを表示する(型)                                                                                                    |
|                                                                                                    |

→【インターネットプロトコル(TCP/IP)のプロパティ】画面が表示され ます。

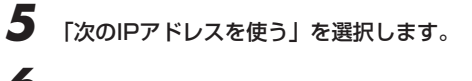

**6**「IPアドレス」欄に<u>192.168.1.2</u>と入力します。

7 「サブネットマスク」欄に255.255.255.0と入力します。

| ターネット プロトコル(TCP/IP)のプ<br>般                                                                     | 0 <i>1</i> /777 (?)                              |
|------------------------------------------------------------------------------------------------|--------------------------------------------------|
| ~~ -<br>ネットワークでこの機能がサポートされている。<br>きます。サポートされていない場合は、ネット<br>てください。                              | 場合は、IP 設定を自動的に取得することがで<br>ワーク管理者に通切な IP 設定を問い合わせ |
|                                                                                                | 192 168 1 2<br>orr orr orr o                     |
| ッフネット マスクロニ<br>デフォルト ゲートウェイ(D):                                                                |                                                  |
| <ul> <li>○ DNS サーバーのアドレスを自動的に耳</li> <li>● 次の DNS サーバーのアドレスを使う()<br/>優先 DNS サーバー(2):</li> </ul> | R得する(B)<br>():                                   |
| 代替 DNS サーバー( <u>A</u> ):                                                                       |                                                  |
|                                                                                                | 【詳細設定\\                                          |
|                                                                                                | OK キャンセル                                         |

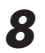

[OK]ボタンをクリックします。

9 【ローカルエリア接続のプロパティ】画面の[閉じる]ボタンをクリックします。

→【ローカルエリア接続のプロパティ】画面が閉じます。

以上で設定用パソコンの設定は終了です。

### 設定用パソコンの接続

本商品に付属のLANケーブルを使用して、本商品と設定用パソコンを接続します。

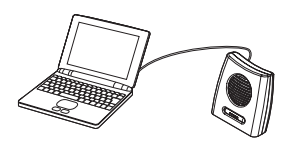

本商品

設定用パソコン

▲ 本商品に付属のLANケーブルのコネクタを、本商品のLANポートへ差し 込みます。

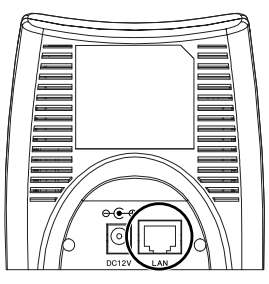

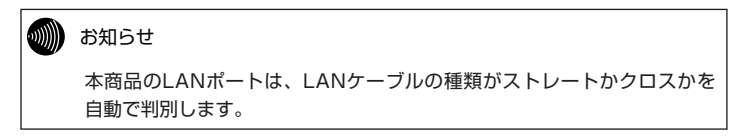

## 2 LANケーブルのもう片方のコネクタを、設定用パソコンのLANポートへ 差し込みます。

以上で機器の接続は終了です。

本商品の設定(リピータ)

### 電源の接続

本商品に付属の電源アダプタを使用して、本商品の電源をONにします。

本商品に付属の電源アダプタのプラグを、本商品の外部電源入力端子へ差し込みます。

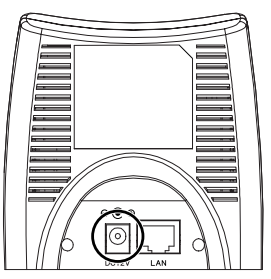

2 電源アダプタのもう片方のプラグを、ご家庭の電源コンセントへ差し込みます。

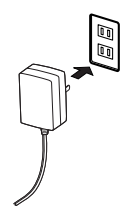

→本商品の電源ランプが点灯します。

以上で電源の投入は終了です。

### IPアドレスの変更

本商品のIPアドレスがアクセスポイントおよびステーションと重ならないように 設定します。ここでは、本商品のIPアドレスを「192.168.1.201」に変更する 場合を例として説明します。

### 【 [スタート]ボタン-[すべてのプログラム]-[Internet Explorer]の順にク リックします。

→ 「Internet Explorer」が起動します。

### Windows2000/Me/98SEの場合

[スタート]ボタン-[プログラム]-[Internet Explorer]の順にクリッ クします。

### MacOSの場合

デスクトップ画面から、[Macintosh HD]-[Application]-[Internet Explorer]の順にアイコンをダブルクリックします。

# 2

「アドレス」欄に<u>http://192.168.1.200/</u>と入力して、[Enter]キーを 押します。

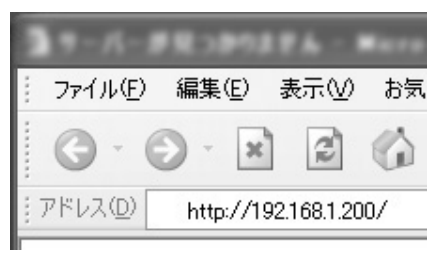

→ユーザー名とパスワードを入力する画面が表示されます。
3 何も入力せずに、[OK]ボタンをクリックします。

| 192.168.1.200 (c   | 接続           | ?×    |
|--------------------|--------------|-------|
| R                  |              |       |
| Web Caster AP-54e  | : (AP)       |       |
| ユーザー名(山):          | <b>2</b>     | *     |
| パスワード( <u>P</u> ): |              |       |
|                    | □ パスワードを記憶する | ®     |
|                    |              |       |
|                    | OK           | キャンセル |

→【機器情報】画面が表示されます。

### »)))))) お知らせ

- ・本商品のお買い求め時は、ユーザー名とパスワードが設定されていません。 ユーザー名とパスワードを設定したい場合は、設定画面へのログイン後、 【管理者設定】画面からユーザー名とパスワードを登録してください。
- ・ユーザー名とパスワードを設定した場合は、ユーザー名とパスワードの 入力後に「OK1ボタンをクリックしてください。
- ・設定したユーザー名とパスワードが分からなくなった場合は、「本商品の スイッチから初期化する | (→P.124)を参照して、本商品を初期化して ください。

## 4 [管理者設定]ボタンをクリックします。

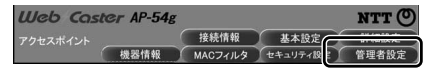

→【管理者設定】画面が表示されます。

# 5 「IPアドレス」欄に<u>192.168.1.201</u>と入力します。

| Web Caster AP-5  | 4g                                       |                             | NTT 🔿                    |
|------------------|------------------------------------------|-----------------------------|--------------------------|
| アクセスポイント         | 接続情報                                     | 基本設定                        | 詳細設定                     |
| 機器情報             | MACJINS                                  | セキュリティ設定                    | 管理者設定                    |
| 管理者設定            | 本アクセスポイントのパ<br>スクを設定することがで<br>定が有効になります。 | スワード、IPアドレス、<br>きます。アクセスポイン | およびその他の管理タ<br>ト再起動後、新しい設 |
| ログインバスワード設定      |                                          |                             |                          |
| ユーザー名            |                                          |                             |                          |
| パスワード            |                                          |                             |                          |
|                  |                                          | (パスワードの確認                   | !入力)                     |
| IPアドレス設定         |                                          |                             |                          |
| IPアドレスの設定        | <ol> <li>IPアドレスを指定す。</li> </ol>          | 5 ○ DHCPを使用する               | 5                        |
| IP7FU:           | 192 . 168 . 1 .                          | 201                         |                          |
| サブネットマスク         | 255 255 255                              | 0                           |                          |
| ゲートウェイアドレス       | 0.0.0.                                   | 0                           |                          |
|                  |                                          |                             | 保存】取消                    |
| 操作               |                                          |                             |                          |
| アクセスポイントを再起動する   | 再起動                                      |                             |                          |
| 設定の初期化           | <b>中刀用月仁</b>                             |                             |                          |
| ステーションモードへ 切り替え  | 切렴                                       |                             |                          |
| ファームウェアのパージョンアップ | パージョンアップ                                 |                             |                          |

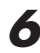

# 6 [保存]ボタンをクリックします。

→【再起動】画面が表示されます。

# 7 [再起動]ボタンをクリックします。

| Web Caster AP-54 | g                                   |                     | NTT 🔿     |
|------------------|-------------------------------------|---------------------|-----------|
| アクセスポイント         | 接続情報                                | 基本設定                | 詳細設定      |
| 機器情報             | MACフィルタ                             | 「セキュリティ設定」          | 管理者設定     |
| 再起動              | 和しい設定内容を有効に<br>かボタンをクリックしてくた<br>再起動 | こするには、機器の再起<br>どさい。 | 助が必要です。再起 |

→本商品が再起動します。

| Web Caster AP-54 | <b>1</b> g                      |                             | NTT 🔿              |
|------------------|---------------------------------|-----------------------------|--------------------|
| アクセスポイント 機器情報    | 接続情報<br>MACフィルタ                 | 基本設定                        | 詳細設定<br>管理者設定      |
| 再起動中             | 再起動を行っています。再<br>ーブルを抜いたり、INITス~ | 記動中は絶対にLANC<br>イッチを押したりしない「 | ケーブルや電源ケ<br>さください。 |

| STOP | お願い                                                                         |
|------|-----------------------------------------------------------------------------|
|      | 再起動は1分くらいかかります。再起動中は、絶対に本商品のINITスイッチ<br>を押したり、電源ケーブルや、LANケーブルを抜いたりしないでください。 |

以上で本商品のIPアドレスの変更は終了です。

本商品の設定(リピータ)

# リピータをアクセスポイントへ接続する

本商品のIPアドレスの変更が終われば、リピータモードへ切り替えて、アクセス ポイントへ接続します。

アクセスポイント側で暗号化設定が行われている場合は、本商品 でも同様に暗号化設定を行ってください。

- 「設定画面へのログイン」(→P.37)を参照して、設定画面へログインします。
- 2 設定画面上部の[基本設定]ボタンをクリックします。

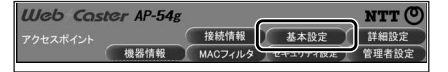

→ 【基本設定】 画面が表示されます。

4

- 3 「アクセスポイントモード選択」欄から「リピータ」を選択します。
  - [アクセスポイントの検索]ボタンをクリックします。

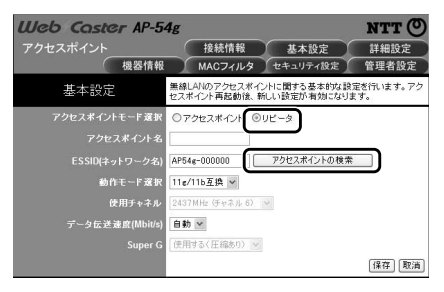

→【利用可能なネットワーク一覧】画面が表示されます。

5 接続したいアクセスポイントの「ESSID」をクリックします。

|                  | 利用可能なネットワーク         | 7一覧 |                     |
|------------------|---------------------|-----|---------------------|
| BSSID(MAC)       | ネットワーク名(ESSID/SSID) | 暗号化 | 使用チャネル              |
| CONTRACTOR NAME  | -                   | WEP | 2412MHz<br>(チャネル 1) |
| <b>WARRACIES</b> | HE C 21             | WEP | 2412MHz<br>(チャネル 1) |
| ACCURACE ON COM  | MHHH                | 無効  | 2427MHz<br>(チャネル 4) |
| 0.009102.0020    |                     | 無効  | 2427MHz<br>(チャネル 4) |
| NUMBER OF STREET | W000                | WEP | 2437MHz<br>(チャネル 6) |

お知らせ

アクセスポイントがESSIDの広告をしていないときは表示されません。 「基本設定」(→P.43)を参照して、ESSIDを設定してください。

# 6 [設定]ボタンをクリックします。

以上でアクセスポイントへの接続は完了です。

### お知らせ

リピータの「使用チャネル」および「Super G」設定は、同じ無線LANに接続してい るアクセスポイントの設定が自動的に使用されます。リピータ側では設定できません。

STOP お願い

アクセスポイントでWEPを使用している場合は、無線LANに接続しているすべての リピータおよびステーションに、同一のWEP設定を行ってください。

# 本商品の設定(リピータ)

# セキュリティの設定

本商品が所属している無線LANのセキュリティを設定します。リピータモードでは、「アクセスポイント情報の広告(ESSIDの広告)」、「WEPセキュリティ設定」、「MACアドレスフィルタ設定」の3つからセキュリティを設定できます。

# ESSIDの広告について

「ESSIDの広告」を停止すると、無線LANの存在を外部から秘匿できます。ただし、データ自体は暗号化されませんので、電波の届く場所では、データが盗聴される恐れがあります。データの盗聴を防ぐために、WEPの使用を強く推奨します。

# WEPについて

WEPは無線データ通信を暗号化する機能です。

これらの機能を使用すると、たとえデータが盗聴されたとしても、正しいWEPキ ーがないと、暗号化されたデータを復号できないしくみになっています。

WEPには以下のような形式があります。それぞれのセキュリティの強度は、強い 順に「WEP(152bit)」→「WEP(128bit)」→「WEP(64bit)」となっています。 無線LANへ接続しているすべてのアクセスポイント、リピータ、およびステーシ ョンが対応している形式の中で、一番セキュリティが強い形式を選択してください。 「無線LAN製品ご使用時におけるセキュリティに関するご注意」(→P.2)も参照し てください。

# 🛄 アクセスポイント情報の広告

アクセスポイント情報の設定を行います。

# ◆アクセスポイント情報の広告とは

本商品は、ESSID情報を周期的に発信することで、電波が届く範囲のアクセスポ イント、リピータ、およびステーションへ、本商品の存在を知らせています。 しかしESSID情報を周期的に発信していると、外部の第三者にも本商品の存在を 知られてしまうため、不正なアクセスを受ける恐れがあります。 そこで「ESSID(ネットワーク名)の広告」を「行わない」に設定すると、本商品 がESSIDを外部に発信しなくなり、その存在を第三者から知られにくくします。 また、本商品のESSIDと同一のESSID/SSIDを持たないアクセスポイントおよび ステーションとの通信を禁止できます。

セキュリティ上の理由から、「ESSID(ネットワーク名)の広告」を 「行わない」に設定することを強く推奨します。ただし、ESSIDを広 告しないと、無線データ通信ができなくなるステーションもありま すので、その時は広告してください。

# ◆アクセスポイント情報の広告の設定方法

- 「設定画面へのログイン」(→P.37)を参照して、設定画面へログインします。
- 2 設定画面上部の[セキュリティ設定]ボタンをクリックします。

| Web Coster AP-54g |                  | NTT 🕐 |
|-------------------|------------------|-------|
| アクセスポイント          | 接続情報 #+++++++=   | 詳細設定  |
| 機器情報              | MACフィルタ セキュリティ設定 | 管理者設定 |

→【セキュリティ設定】画面が表示されます。

| Web Caster AP- | 54g NTI                                                        |
|----------------|----------------------------------------------------------------|
| アクセスポイント 機器情報  | 接続情報 基本設定 詳細設<br>級 MACフィルタ セキュリティ設定 管理者!                       |
| セキュリティ設定       | アクセスポイントの公開設定と、ワイヤレス通信の暗号化設定を<br>ます。アクセスポイント再起動後、新しい設定が有効になります |
| アクセスポイント情報の広告  |                                                                |
|                | (T) v                                                          |
| WPAセキュリティ設定    |                                                                |
| WPA-PSKによる暗号化  |                                                                |
| 暗号化方式          | TKIP 👻                                                         |
|                |                                                                |
|                |                                                                |
|                | (パスワードの確認入力)                                                   |
| グループキー更新間隔     | 1800 (30-86400)                                                |
| WEPセキュリティ設定    |                                                                |
| WEPによる暗号化      | 無効 ~                                                           |
| 暗号化方式          | 64bit 16進数 🔽                                                   |
|                |                                                                |
|                |                                                                |
|                |                                                                |
| WEP+-4         |                                                                |
|                | WERM-1 IN                                                      |

# ①ESSID(ネットワーク名)の広告

「行う」を選択すると、アクセスポイント、リピータ、およびステーションの ESSID/SSIDが、空白または「ANY」と設定されていれば、本商品が使用する ESSIDを検索でき、その無線LANへ接続できます。

「行わない」を選択した場合、アクセスポイント、リピータ、およびステーションのESSID/SSIDが、空白または「ANY」と設定されていても、本商品が使用する ESSIDを検索できないため、その無線LANへ接続できません。

アクセスポイント情報を広告したくない場合は、リピータおよびア クセスポイントの両方で「ESSID(ネットワーク名)の広告」を「行 わない」に設定してください。

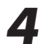

**4** P.41の手順4.5を実行して、本商品を再起動してください。

# stor お願い

再起動は1分くらいかかります。再起動中は、絶対に本商品のINITスイッチ を押したり、電源ケーブルや、LANケーブルを抜いたりしないでください。 再起動が終わり【機器情報】画面が表示されるまでお待ちください。

以上でアクセスポイント情報広告の設定は完了です。

# ]WEPセキュリティ設定

WEPを使う場合は、【ヤキュリティ設定】画面の「WEPセキュリティ設定」欄を 設定します。

# お知らせ

リピータ使用時の暗号化方式は、WEPだけに対応しています。「WPAセキ ュリティ設定|(TKIP、AES)は使用できません。 無線LANのセキュリティを強化するために、WEPによるデータの暗号化を 推奨します。

# お願い

WEPを使用する場合は、無線LANに接続しているすべてのアクセスポイン ト、リピータ、およびステーションに、同一のWEP設定を行ってください。

「設定画面へのログイン」(→P.37)を参照して、設定画面へログインし ます。

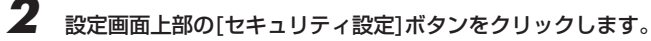

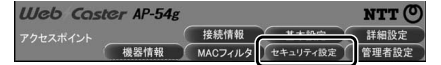

→【ヤキュリティ設定】画面が表示されます。

# 本商品の設定(リピータ)

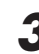

3 「WEPセキュリティ設定」欄の各項目を設定します。

| Web Caster AP-    | 54g NT                                                       | т         |
|-------------------|--------------------------------------------------------------|-----------|
| アクセスポイント          | 接続情報 基本設定 詳細                                                 | 設定        |
| 機器情報              | 版 / MACフィルタ / セキュリティ設定 / 管理者                                 | 設定        |
| セキュリティ設定          | アクセスポイントの公開設定と、ワイヤレス通信の暗号化設定<br>ます。アクセスポイント再起動後、新しい設定が有効になりま | き行い<br>す。 |
| アクセスボイント情報の広告     |                                                              |           |
| ESSID(ネットワーク名)の広告 | 175 V                                                        |           |
| WPAセキュリティ設定       |                                                              |           |
| WPA-PSKによる暗号化     | 轰动 ~                                                         |           |
| 暗号化方式             | TKIP 😒                                                       |           |
| パスワード             |                                                              |           |
|                   |                                                              |           |
|                   | (パスワードの確認入力)                                                 |           |
| グループキー更新間隔        | 1800 (30-86400)                                              |           |
| WEPセキュリティ設定       |                                                              |           |
| WEPによる暗号化         | 無効 ~                                                         |           |
| 暗号化方式             | 64bit 16 進敌                                                  |           |
| WEP+-1            |                                                              |           |
| WEP+-2            |                                                              |           |
| WEP+-3            |                                                              |           |
| WEP+-4            |                                                              |           |
| 使用するWEPキー         | WEP+-1 V                                                     |           |
|                   | 保存                                                           | 取消        |

# ①WEPによる暗号化

「有効」を選択します。

# ②暗号化方式

WEPキーのbit数および入力形式を選択します。

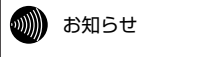

- ・bit数が大きいほど、セキュリティ強度が高くなります。
- ・WEPキーの長さは、無線LANへ接続しているすべてのアクセスポイント、リピー タ、およびステーションの間で、同一に設定してください。

# $3WEP \neq -1 \sim 4$

1~4のどれかに、WEPキーを入力します。「WEPキーの長さ」の選択内容に よって、入力する文字数は変化します。

| WEPキーの長さ     | 必要な入力文字数 | 入力可能な文字               |
|--------------|----------|-----------------------|
| 64bit 16進数   | 10文字     | ・0~9までの半角数字           |
| 128bit 16進数  | 26文字     | ・A~Fおよびa~fまでの半角英字     |
| 152bit 16進数  | 32文字     | (入力した文字は全て大文字で表示されます) |
| 64bit ASCII  | 5文字      | · 半角記号                |
| 128bit ASCII | 13文字     | ・0~9までの半角数字           |
| 152bit ASCII | 16文字     | ・A~Zおよびa~zまでの半角英字     |

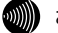

# お知らせ

・入力したWEPキーおよびWEPキー番号は、無線LAN内で同一に設定してください。

・ASCII形式で半角英字を入力する場合、大文字と小文字は区別されます。

# ④使用するWEPキー

使用するWEPキー番号を選択します。

# お知らせ

使用するWEPキー番号は、無線LAN内で同一に設定してください。

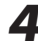

**4** P.41の手順4.5を実行して、本商品を再起動してください。

STOP お願い

再起動は1分くらいかかります。再起動中は、絶対に本商品のINITスイッチ を押したり、電源ケーブルや、LANケーブルを抜いたりしないでください。 再起動が終わり【機器情報】画面が表示されるまでお待ちください。

以上でWEPセキュリティの設定は完了です。

# MACアドレスフィルタ設定

無線LANへ接続するアクセスポイント、リピータ、またはステーションを指定したい場合は、MACアドレスフィルタ設定機能を使って、接続を許可するアクセスポイント、リピータ、またはステーションのMACアドレスを登録します。MACアドレスが登録されていないアクセスポイント、リピータ、またはステーションは無線LANへ接続できなくなるので、不正な接続を防止できます。

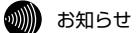

- ・MACアドレスは12桁の16進数で表現されます。 (例:00-90-96-00-00-01)
- ・MACアドレスの表示場所については、ご使用の無線LANカード等の取扱説明書を 参照してください。また、無線LANカード内蔵パソコンの場合は、パソコンのOS から確認できます。パソコンのOSのオンラインヘルプ等を参照してください。
- ・MACアドレスフィルタ設定を行う場合は、無線LANに接続しているアクセスポイント、リピータ、およびステーションのMACアドレスを、「MACアドレスフィルタ設定」に登録してください。
- 【 「設定画面へのログイン」(→P.37)を参照して、設定画面へログインします。
- **2** 設定画面上部の[MACフィルタ]ボタンをクリックします。

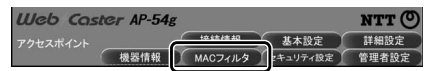

→【MACアドレスフィルタ設定】画面が表示されます。

# 名項目を設定します。 アウセスボイント 接根相様 単規構植 MACア/L/2 世生コワイ地ク学校地方です。 管理者設定 MACア/L/2 ビキコワイルク学校の大学人生 MACア/L/2 ビキコワイルク学校地方です。 MACア/L/2 ビキコワイルク学校地方です。 MACア/L/2 MACア/L/2 MACア/L/2 MACア/L/2 MACア/L/2 MACア/L/2 MACア/L/2 MACP/L/2 MACア/L/2 MACP/L/2 MACP/L/2</td

# MACアドレスフィルタを有効にする

MACアドレスフィルタを使用する場合は、チェックを入れてください。

# しんしん お知らせ

3

チェックを外しても、入力済みのMACアドレスの内容は削除されません。再度チェックを入れると、入力済みのMACアドレスによるフィルタが有効になり ます。

# ②MACアドレス

接続を許可したいアクセスポイント、リピータ、またはステーションの<u>MACアド</u> <u>レス</u>を入力します。

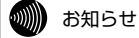

# ・登録できるMACアドレスは最大16個です。

・MACアドレス入力の際は、2桁ごとにコロンをつけて入力してください。 (00:90:96:00:00:01) **4** P.41の手順4.5を実行して、本商品を再起動してください。

# アお願い

再起動は1分くらいかかります。再起動中は、絶対に本商品のINITスイッチ を押したり、電源ケーブルや、LANケーブルを抜いたりしないでください。 再起動が終わり【機器情報】画面が表示されるまでお待ちください。

以上でMACアドレスフィルタの設定は完了です。

# ◆リピータ使用時のMACアドレスフィルタの制約事項

アクセスポイントのMACアドレスフィルタ設定で、ステーションがアクセスポイントと通信できないように設定していても、リピータがそのステーションと通信可能であれば、そのステーションはリピータ経由でアクセスポイントと通信できます。

第三者のステーションが、リピータ経由でアクセスポイントに接続するのを防止 するには、リピータのMACアドレスフィルタ設定でも、アクセスポイントとの通 信を許可するステーションのMACアドレスだけを設定する必要があります。 また、リピータ経由でアクセスポイントと通信させたいステーションについても、 アクセスポイントのMACアドレスフィルタ設定でそのステーションのMACアド レスを設定します。

# あ知らせ

アクセスポイントのMACアドレスフィルタ設定は、「MACアドレスフィルタ設定」 (→P.54)を参照してください。

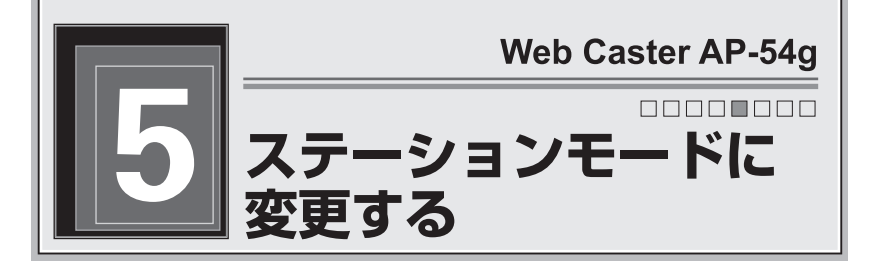

本商品をステーションに変更してアクセスポイントまたはリピータへ接続する方 法を説明します。

次の図は、本商品をステーションとして使用する場合の接続例です。

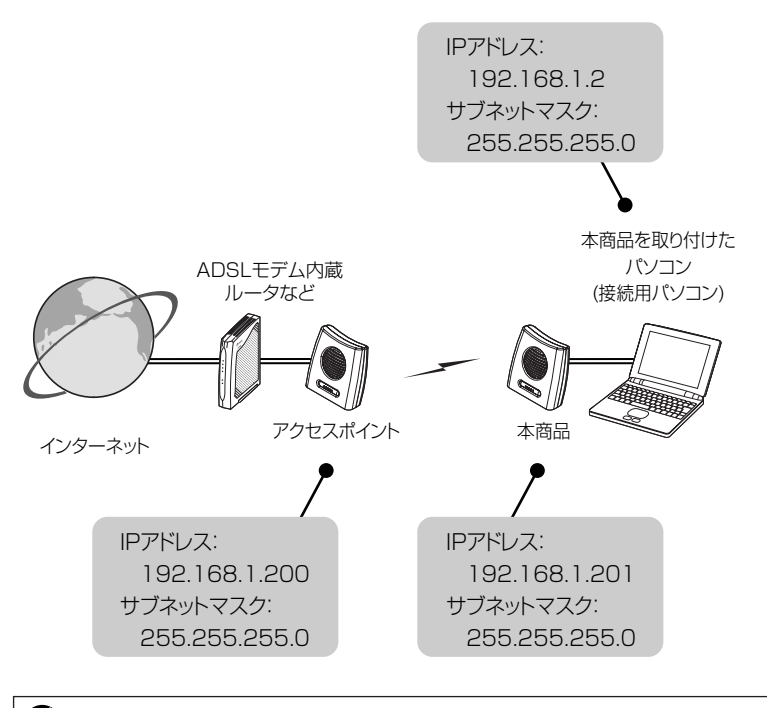

# しんしん お知らせ

ブロードバンドルータをご使用の場合、ブロードバンドルータの機種によっては、ー 部の機能(パソコン側のMACアドレスを参照する機能など)がご利用いただけない場 合があります。 <sup>|</sup>操作の流れ

ステーションモードへの変更作業は、次の手順で行ってください。

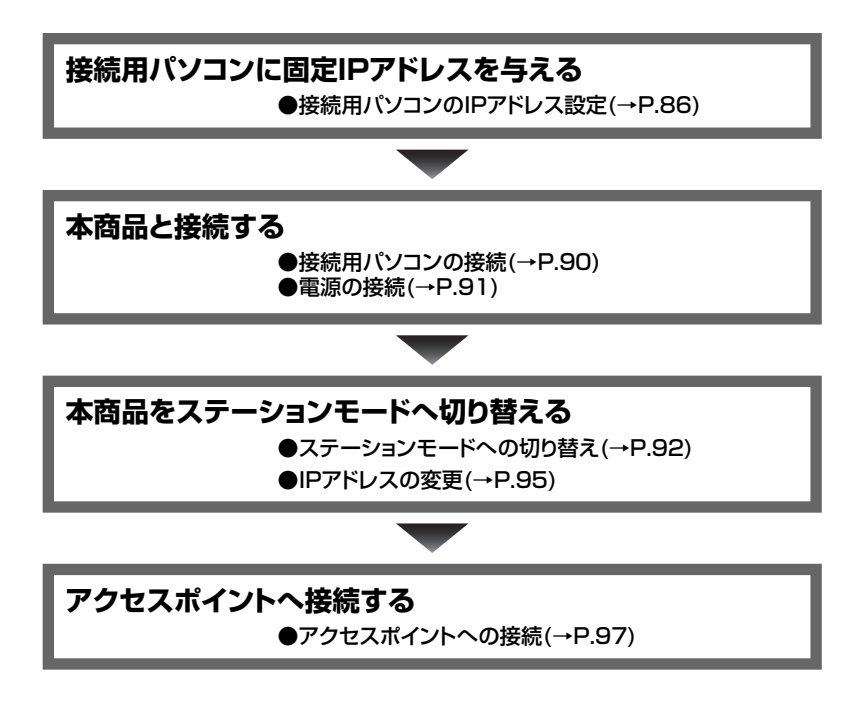

# 接続用パソコンのIPアドレス設定

接続用パソコンのIPアドレスが、本商品のIPアドレスと重ならないように設定します。ここでは接続用パソコンのOSが、WindowsXPである場合を例にして説明します。また、接続用パソコンのIPアドレスを「192.168.1.2」に変更する場合を例として説明します。WindowsXP以外でIPアドレスを設定する場合は、表示される画面および操作方法が本書の説明と異なる場合があります。Windows2000の場合」を参照している場合は、手順に記載されている「Windows2000の場合」を参照してください。WindowsMe/98SE、またはMacOSを使用している場合は、「IPアドレスの設定(WindowsXP/2000以外)」 (→P.130)を参照してください。

本商品のお買い求め時のIPアドレスは、「192.168.1.200」です。

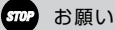

接続用パソコンがWindowsXP/2000の場合は、「管理者」または 「Administrator」の権限を持つユーザー名でログインしてください。それ以外の ユーザー名でログインすると、正しく設定できません。

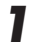

[スタート]ボタン-[コントロールパネル]の順にクリックします。

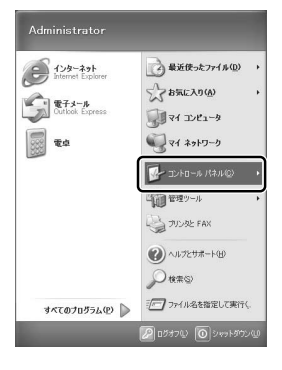

→【コントロールパネル】画面が表示されます。

# Windows2000の場合

デスクトップ上の[マイコンピュータ]-[コントロールパネル]の順に アイコンをダブルクリックします。

# 2 [ネットワークとインターネット接続]-[ネットワーク接続]の順にアイコンをクリックします。

→【ネットワーク接続】画面が表示されます。

# Windows2000の場合

[ネットワークとダイアルアップ接続]アイコンを ダブルクリックします。

# しんしん お知らせ

【ローカルエリア接続】画面が表示された場合は、[プロパティ]ボタンをク リックします。

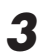

3 [ローカルエリア接続]アイコンを右クリックして、表示されるメニューか ら[プロパティ]をクリックします。

| 📏 ネットワーク接続              |                                 | - DX                                                            |
|-------------------------|---------------------------------|-----------------------------------------------------------------|
| : ファイル(E) 編集(E) 表示(V) ( | れに入り(色) ツール(①) 詳細設定(12) ヘルプ(12) | All .                                                           |
| 0.0.0 PI                | ·                               |                                                                 |
| アドレス(型) 🔍 ネットワーク接続      |                                 | を  お  お  お  も  も  し い と の や  や  や  や  や  や  や  や  や  や  や  や  や |
|                         | LAN または高速インターネット                |                                                                 |
| ネットワーク タスク              |                                 |                                                                 |
| その他                     | 用効にする(B)<br>15年(1)              |                                                                 |
|                         | 修復的                             |                                                                 |
| 詳細                      | ブリッジ接続(6)                       |                                                                 |
|                         | ショートカットの作成(な)                   |                                                                 |
|                         | 利除( <u>D</u> )<br>名前の本面(M)      |                                                                 |
|                         |                                 |                                                                 |
|                         | 201010                          |                                                                 |
|                         |                                 |                                                                 |
|                         |                                 |                                                                 |

→ 【ローカルエリア接続のプロパティ】画面が表示されます。

4 「インターネットプロトコル(TCP/IP)」を選択して[プロパティ]ボタン をクリックします。

| + ローカル エリア接続のプロパティ ?                             | × |
|--------------------------------------------------|---|
| 全般 認証 詳細設定                                       |   |
| 接続の方法                                            | L |
| Microsoft Loopback Adapter                       | I |
| 構成(2)                                            |   |
| この接続は次の項目を使用します(型)                               | L |
| Microsoft ネットワーク用クライアント                          |   |
| ◎ マインターネットプロトコル(TCP/IP)<br>(ジスクーネットプロトコル(TCP/IP) |   |
| インストール(U)                                        | ) |
| □ 接続時に追知接続にインジケータを表示する(W)                        |   |
| OK ++>\\\\\                                      |   |

→【インターネットプロトコル(TCP/IP)のプロパティ】画面が表示され ます。

| 5 |                                                                                                  |
|---|--------------------------------------------------------------------------------------------------|
| 9 | 次のIPアドレスを使う」を選択します。                                                                              |
| 6 | 「IPアドレス」欄に <u>192.168.1.2</u> と入力します。                                                            |
| 7 | 「サブネットマスク」欄に255.255.255.0と入力します。                                                                 |
|   | 199-749F70F30F10F10F10F70F70F74 2区<br>全校                                                         |
|   | ネットワーンでこの構造がサポートされている場合は、PP 設定を自動地に取得することができます。サポートされていない場合は、ネットワーン管理者に適切な PP 設定を問い合わせ<br>てください。 |
|   |                                                                                                  |
|   | サブネットマスク(U):<br>デフォルトゲートウェイ(D):                                                                  |

|                                          | Ab(-80/8-27/D                                 |       |             |
|------------------------------------------|-----------------------------------------------|-------|-------------|
| うしNS サーバーのアドレスを目前<br>う 次の DNS サーバーのアドレス? | いに <sup>丸</sup> (守する)日<br>E <b>(使う(E)</b> : ― |       |             |
| 優先 DNS サーバー( <u>P</u> ):                 |                                               |       |             |
| 代替 DNS サーバー( <u>A</u> ):                 |                                               | <br>  |             |
|                                          |                                               | ( = N | 6 m = 0. ch |

8 [OK]ボタンをクリックします。

# 9 【ローカルエリア接続のプロパティ】画面の[閉じる]ボタンをクリックします。

→【ローカルエリア接続のプロパティ】画面が閉じます。

以上で接続用パソコンの設定は終了です。

# 接続用パソコンの接続

本商品に付属のLANケーブルを使用して、本商品と接続用パソコンを接続します。

# ▲商品に付属のLANケーブルのコネクタを、本商品のLANポートへ差し込みます。

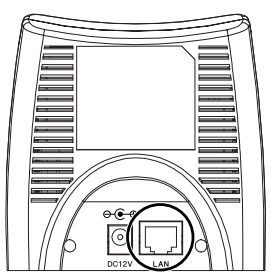

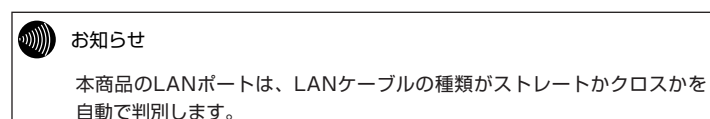

# **2** LANケーブルのもう片方のコネクタを、接続用パソコンのLANポートへ

以上で機器の接続は終了です。

差し込みます。

# 電源の接続

本商品に付属の電源アダプタを使用して、本商品の電源をONにします。

本商品に付属の電源アダプタのプラグを、本商品の外部電源入力端子へ差し込みます。

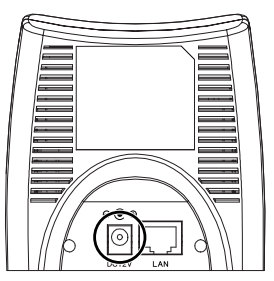

2 電源アダプタのもう片方のプラグを、ご家庭の電源コンセントへ差し込みます。

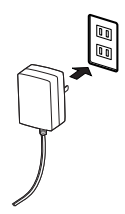

→本商品の電源ランプが点灯します。

以上で電源の接続は終了です。

# ステーションモードへの切り替え

ブラウザソフトを起動して、本商品をステーションモードへ切り替えます。ここでは「Internet Explorer」を例に説明します。

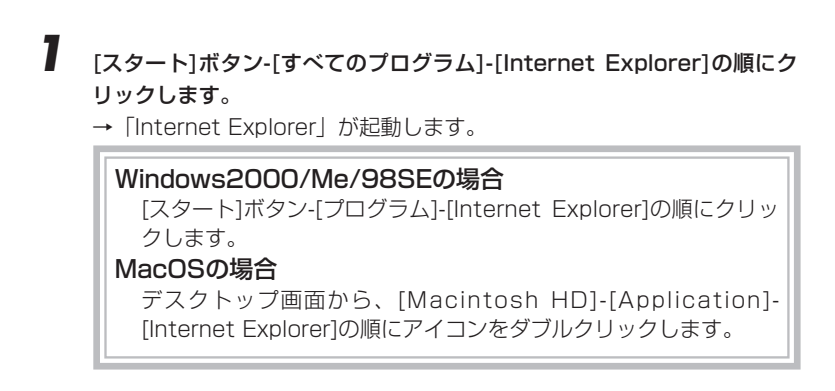

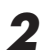

「アドレス」欄に<u>http://192.168.1.200/</u>と入力して、[Enter]キーを 押します。

| 39-16-1            |                |             | 777 |
|--------------------|----------------|-------------|-----|
| : ファイル( <u>E</u> ) | 編集( <u>E</u> ) | 表示⊙         | お気  |
| G - 6              | ) - ×          |             |     |
| アドレス( <u>D</u> )   | http://1       | 92.168.1.20 | 0/  |

→ユーザー名とパスワードを入力する画面が表示されます。

3 何も入力せずに、[OK]ボタンをクリックします。

| 192.168.1.200 (J   | 接続           | ?×   |
|--------------------|--------------|------|
| R                  |              | G. M |
| Web Caster AP-54e  | : (AP)       |      |
| ユーザー名(山):          | <b>£</b>     | *    |
| パスワード( <u>P</u> ): |              |      |
|                    | □ パスワードを記憶する | B    |
|                    |              |      |
|                    | ОК           |      |

→【機器情報】画面が表示されます。

|  | お知らせ |
|--|------|
|--|------|

- ・本商品のお買い求め時は、ユーザー名とパスワードが設定されていません。 ユーザー名とパスワードを設定したい場合は、設定画面へのログイン後、 【管理者設定】画面からユーザー名とパスワードを登録してください。ユー ザー名とパスワードは、アクセスポイントモードとステーションモードで 別々に設定できます。ステーションモードでログインするときは、ステー ションモード用のユーザー名とパスワードを入力してください。
- ・ユーザー名とパスワードを設定した場合は、ユーザー名とパスワードの 入力後に「OK1ボタンをクリックしてください。
- ・設定したユーザー名とパスワードが分からなくなった場合は、「本商品の スイッチから初期化する | (→P.124)を参照して、本商品を初期化して ください。

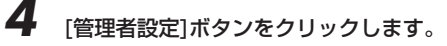

| Web Caster AP-54g |         |         | NTT 🔿 |
|-------------------|---------|---------|-------|
| アクセスポイント          | 接続情報    | 基本設定    |       |
| 機器情報              | MACJINS | セキュリティ設 | 管理者設定 |

→【管理者設定】画面が表示されます。

# 5 「ステーションモードへ切り替え」欄の右横にある[切替]ボタンをクリックします。

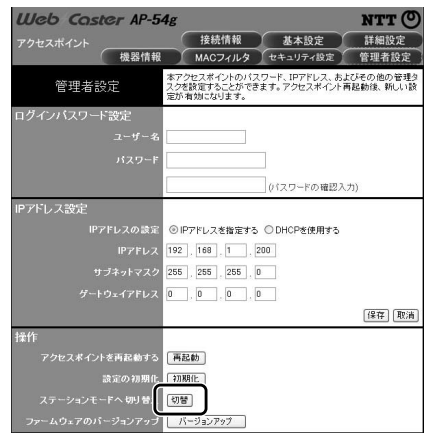

→ステーションモードへの切り替えが始まります。

| Web Caster | AP-54g          |                                      |                                 | NTT (                 |
|------------|-----------------|--------------------------------------|---------------------------------|-----------------------|
| アクセスポイント   | 機器情報            | 接続情報<br>MACフィルタ                      | 基本設定 セキュリティ設定                   | 詳細設定<br>管理者設定         |
| ステーションに変   | 更中<br>LAI<br>ない | ヤレスポイントをステー<br>Nケーブルや電源ケ・<br>いでください。 | -ションに変更しています<br>- ブルを抜いたり、INITス | 。変更中は絶対に<br>イッチを押したりし |

| STOP | お願い                                                                                                    |
|------|----------------------------------------------------------------------------------------------------|
|      | 再起動は1分くらいかかります。再起動中は、絶対に本商品のINITスイッチ<br>を押したり、電源ケーブルや、LANケーブルを抜いたりしないでください。<br>再起動が終わり【機器情報】画面が表示されるまでお待ちください。 |

切り替え終了後は、ステーションモードの【機器情報】画面が表示されます。 以上でステーションモードへの切り替えは終了です。

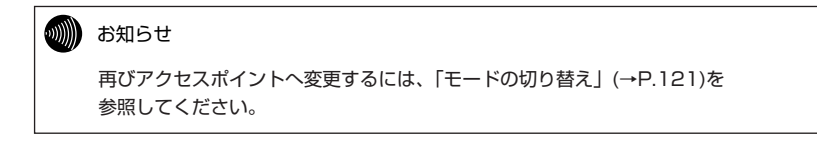

# 

# IPアドレスの変更

本商品のIPアドレスがアクセスポイントと重ならないように設定します。ここでは、本商品のIPアドレスを「192.168.1.201」に変更する場合を例として説明します。

| 1 | P.92の手順1~3を実行して、設定画面へログインします。                                                                                    |
|---|----------------------------------------------------------------------------------------------------|
| 2 | 設定画面上部の[管理者設定]ボタンをクリックします。<br>Web Coster AP-54g                                                                  |
|   | ステーション 機器情報 基本設定 管理者設定                                                                                           |
| 2 | <ul> <li>→【管理者設定】画面が表示されます。</li> </ul>                                                                           |
| J | 「IPアドレス」欄に <u>192.168.1.201</u> と入力します。                                                                          |
|   | Ueb Coster AP-54g         NTT (の)           ステーション         機器情報         基本設定                                     |
|   | 管理者設定<br>の管理タスクを設定することができます。<br>ステーションの人スワード、IPアドレス、およびその他<br>の管理タスクを設定することができます。<br>ステーション・河起動後、第1人い設定が有効的なります。 |
|   | ログインパスワード設定                                                                                                    |
|   | ユーザー&                                                                                                    |
|   | (パスワードの確認入力)                                                                                                    |
|   | IPアドレス設定                                                                                                    |
|   | IPアドレスの設定 のIPアドレスを指定する ODHCPを使用する                                                                                |
|   | サブネットマスク 255 . 255 . 0                                                                                           |
|   | ダートウェイアドレス 0 .0 .0 .0 .0 .0 .0 .0 .0 .0 .0 .0 .0 .                                                               |
|   | 操作                                                                                                    |
|   | ステーションを用記動する 再記動                                                                                                 |
|   | 総定の3月期間 6899912<br>アクセスポイントモードへ切り換え 切替                                                                           |
|   | ファームウェアのバージョンアップ                                                                                                 |
|   |                                                                                                    |

- 4 [保存]ボタンをクリックします。
  - →【再起動】画面が表示されます。

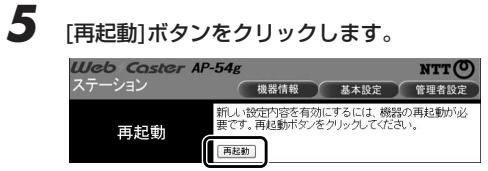

# →本商品が再起動します。

| Web Caster AP | -54g                                 |                        | NTT ()                |
|---------------|--------------------------------------|------------------------|-----------------------|
| ステーション        | 機器情報                                 | 基本設定                   | 管理者設定                 |
| 再起動中          | 再起動を行っています。<br>や電源ケーブルを抜い<br>いでください。 | 再起動中は絶対<br>こり、INITスイッチ | tiCLANケーブル<br>を押したりしな |

| 510 | お願い       |                |                 |
|-----|-----------|----------------|-----------------|
|     | 再起動は1分くらし | かかります。再起動中は、   | 絶対に本商品のINITスイッチ |
|     | を押したり、電源  | r ーブルや、LANケーブル | を抜いたりしないでください。  |

以上で本商品のIPアドレスの設定は終了です。

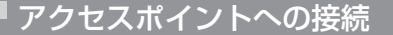

ステーションモードへの切り替え等が終われば、アクセスポイントまたはリピータ へ接続できます。

アクセスポイントまたはリピータ側で暗号化設定が行われている場 合は、本商品でも同様に暗号化設定を行ってください。

1 P.92の手順1~3を実行して、設定画面へログインします。 2

設定画面上部の[基本設定]ボタンをクリックします。

| Web Caster AP-54g |      |      | NTT () |
|-------------------|------|------|--------|
| ステーション            | 機器情報 | 基本設定 | 管理者設定  |

→【基本設定】画面が表示されます。

3

[ネットワークの検索]ボタンをクリックします。

| Web Caster AP | -54g NTTO                                                    |
|---------------|--------------------------------------------------------------|
| ステーション        | 機器情報 基本設定 管理者設定                                              |
| 基本設定          | ステーションの無線LANとWEPによる暗号化を設定します。ステーション再起勤後、新しい設定が有効になります。<br>す。 |
|               | ◎インフラストラ <u>クチャ ○アドホック</u>                                   |
|               | AP54G-2220## 入ットワークの検索                                       |
|               | 2437MHz (チャネル 6) 💉                                           |
|               | 自動 >                                                         |
|               | 無効 ゞ                                                         |
|               | TKIP V                                                       |
|               |                                                              |
|               | (パスワードの確認入力)                                                 |
|               | 展効 >                                                         |
|               | 64bit 163進設 🗸                                                |
|               |                                                              |
|               |                                                              |
|               |                                                              |
|               |                                                              |
|               | WEP#-1 V                                                     |
|               |                                                              |
|               | 【保存】【取滴】                                                     |

→ 【利用可能なネットワーク一覧】 画面が表示されます。

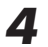

接続したいアクセスポイントまたはリピータの「ESSID」をクリックし ます。

| 利用可能なネットワーク一覧       |          |                     |             |          |
|---------------------|----------|---------------------|-------------|----------|
| ネットワーク名(ESSID/SSID) | 暗号化      | 使用チャネル              | 信号強度<br>(%) | 動作モード    |
| H01253              | 有効       | 2442MHz<br>(チャネル 7) | 45          | アクセスポイント |
| H61252              | 有効       | 2412MHz<br>(チャネル 1) | 75          | アクセスポイント |
|                     |          |                     |             |          |
|                     |          |                     |             |          |
|                     | [設定] [現: | <b>海</b> [再検索]      |             |          |
|                     |          |                     |             |          |

# しん お知らせ

アクセスポイントまたはリピータがESSIDの広告をしていないときは表示 されません。

「基本設定」(→P.106)を参照して、SSIDを設定してください。

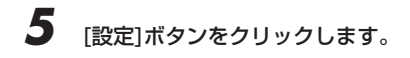

以上でアクセスポイントまたはリピータへの接続は完了です。

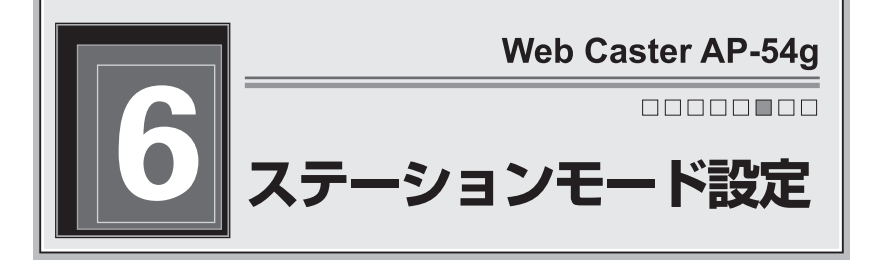

お買い求め時、本商品はアクセスポイントモードに設定されています。本商品をス テーションとして使用する場合は、「5.ステーションモードに変更する」(→P.84) を参照して、ステーションモードに切り替えてください。

# 操作の流れ

本商品の設定は、次の手順で行います。

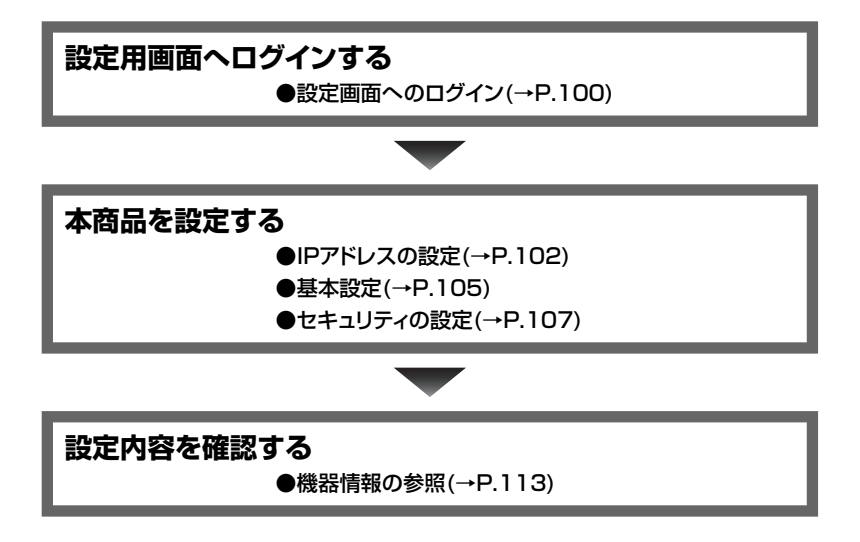

# 設定画面へのログイン

ブラウザソフトを起動して、本商品をセットアップします。ここでは「Internet Explorer」を例に説明します。ここでは、本商品のIPアドレスが 「192.168.1.201」である場合を例として説明します。

# [スタート]ボタン-[すべてのプログラム]-[Internet Explorer]の順にク リックします。

→ 「Internet Explorer」が起動します。

# Windows2000/Me/98SEの場合

[スタート]ボタン-[プログラム]-[Internet Explorer]の順にクリッ クします。

# MacOSの場合

デスクトップ画面から、[Macintosh HD]-[Application]-[Internet Explorer]の順にアイコンをダブルクリックします。

# **2** 「アドレス」欄に<u>http://192.168.1.201/</u>と入力して、[Enter]キーを 押します。

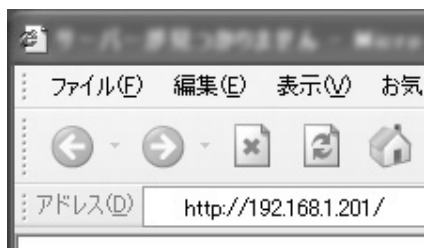

→ユーザー名とパスワードを入力する画面が表示されます。

**3** 何も入力せずに、[OK]ボタンをクリックします。

| 192.168.1.201 (2                         | 接続 ?又     |
|------------------------------------------|-----------|
| R                                        | GT T      |
| Web Caster AP-54g                        | (Station) |
| ユーザー名( <u>U</u> ):<br>パスワード( <u>P</u> ): |           |
|                                          |           |
|                                          | OK ++>>セル |

→【機器情報】画面が表示されます。

| お知らせ                                                                                                    |
|----------------------------------------------------------------------------------------------------|
| ・本商品のお買い求め時は、ユーザー名とパスワードが設定されていません。ユーザー名とパスワードを設定したい場合は、設定画面へのログイン後、【管理者設定】画面からユーザー名とパスワードを登録してください。ユーザー名とパスワードは、アクセスポイントモードとステーションモードで別々に設定できます。ステーションモードでログインするときは、ステーションモード用のユーザー名とパスワードを入力してください)。 |
| ・ユーザー名とパスワードを設定した場合は、ユーザー名とパスワードの<br>入力後に[OK]ボタンをクリックしてください。<br>・設定したユーザー名とパスワードが分からなくなった場合は、「本商品の<br>スイッチから初期化する」(→P.124)を参照して、本商品を初期化して<br>ください。                                                     |

設定画面へのログインは完了です。引き続き、本商品の設定を行ってください。

# IPアドレスの設定

ステーションのIPアドレスを設定します。

本商品のお買い求め時は、「192.168.1.200」に設定されています。

1

「設定画面へのログイン」(→P.100)を参照して、設定画面へログイン します。

2 設定画面上部の[管理者設定]ボタンをクリックします。

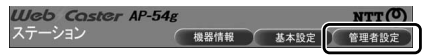

→【管理者設定】画面が表示されます。

**3** 「IPアドレス設定」欄の各項目を設定します。

| <del>Web Coster</del> AP<br>ステーション | -54g NTT (〇)<br>機器情報 基本設定 管理者設定                                                 |
|------------------------------------|---------------------------------------------------------------------------------|
| 管理者設定                              | 本ステーションのバスワード、IPアドレス、およびその他<br>の管理タスクを設定することができます。<br>ステーション再起動後、新しい設定が有効になります。 |
| ログインバスワード設定                        |                                                                                 |
| ユーザー名                              |                                                                                 |
| /(29-F                             |                                                                                 |
|                                    | (パスワードの確認入力)                                                                    |
| IPアドレス設定                           |                                                                                 |
| 197ドレスの設定                          | ◎IPアドレスを指定する ○DHCPを使用する                                                         |
| P7FU2                              | 192 . 168 . 1 . 201                                                             |
| サブネットマスク                           | 255 . 255 . 255 . 0                                                             |
| ダートウェイアドレス                         | 0 . 0 . 0 . 0                                                                   |
|                                    | (#存) 現為                                                                         |
| 操作                                 |                                                                                 |
| ステーションを再起動する                       | 再起動                                                                             |
| 19:02/07/08/16                     | 700MRft:                                                                        |
| アクセスポイントモードへ切り替え                   | 178                                                                             |
| ファームウェアのパージョンアップ                   | パージョンアップ                                                                        |

# ①IPアドレスの設定

IPアドレスの設定方法を選択できます。IPアドレスを手動で指定したい場合は、 「IPアドレスを指定する」を、DHCPサーバから自動的に取得させたい場合は 「DHCPを使用する」を選択してください。

# stop お願い

- ・通常は「IPアドレスを指定する」を選択し、本商品のIPアドレスを手動で設定して ください。
- ・「DHCPを使用する」を選択する場合は、必ずDHCPサーバを立てた環境で使用 してください。DHCPサーバがない環境で「DHCPを使用する」を選択した場合 は、変更前に指定していたIPアドレスでログインしてください。
- ・DHCPサーバからIPアドレスが割り当てられた場合は、その割り当てられたIPア ドレスがわからないと本商品の管理画面へログインできません。このような場合は、 本商品底面のINITスイッチを押して設定を初期化し、IPアドレスをお買い求め時の 状態(192.168.1.200)に戻してください。

# ②IPアドレス

①で「IPアドレスを指定する」を選択した場合だけ、<u>本商品のIPアドレス</u>を入力 します。

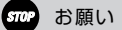

- ・他のアクセスポイント、リピータ、ステーション、またはADSLモデム等と重ならないようにしてください。
- ・192.168.1.XX以外のネットワークを設定した場合は、再起動後に設定用パソコンのIPアドレス設定も変更してください。設定用パソコンのIPアドレスの設定方法は、「設定用パソコンのIPアドレス設定」(→P.31)を参照してください。

# ③サブネットマスク

①で「IPアドレスを指定する」を選択した場合だけ、本商品が所属しているネットワークの<u>サブネットマスク</u>を入力します。

# ④ゲートウェイアドレス

①で「IPアドレスを指定する」を選択した場合だけ、本商品が所属しているネットワークの<u>デフォルトゲートウェイアドレス</u>を入力します。

### 4 [保存]ボタンをクリックします。

→【再起動】画面が表示されます。

# 5 [再起動]ボタンをクリックします。

| Web Caster AP- | -54g                            |                          | NTTO         |
|----------------|---------------------------------|--------------------------|--------------|
| ステーション         | 機器情報                            | 基本設定                     | 管理者設定        |
| 再起動            | 新しい設定内容を有:<br>要です。再起動ボタン<br>再起動 | 効にするには、機器<br>/をクリックしてくださ | の再起動が必<br>れ、 |

→本商品が再起動します。

| <b>Web Coster AP</b> | -54g                                 | 基本設定                    | NTT 〇                 |
|----------------------|--------------------------------------|-------------------------|-----------------------|
| ステーション               | 极器情報                                 |                         | 管理者設定                 |
| 再起動中                 | 再起動を行っています。<br>や電源ケーブルを抜い<br>いでください。 | 、再起動中は絶対<br>たり、INITスイッチ | すにLANケーブル<br>Fを押したりしな |

STOP お願い 再起動は1分くらいかかります。再起動中は、絶対に本商品のINITスイッチ を押したり、電源ケーブルや、LANケーブルを抜いたりしないでください。 再起動が終わり【機器情報】画面が表示されるまでお待ちください。

以上でIPアドレスの設定は完了です。次回から設定画面にログインする時は、設 定したIPアドレスを使用してください。

# 基本設定

SSIDや使用チャネル等、本商品の基本的な設定を行います。

### 

本商品をSuper Gを有効にしたアクセスポイントまたはリピータに接続した場合は、 自動的にSuper Gが有効になります。ステーション側では、特にSuper Gを設定す る必要はありません。

「設定画面へのログイン」(→P.100)を参照して、設定画面へログインします。

2

設定画面上部の[基本設定]ボタンをクリックします。

| Web Coster AP-54g |      |      | NTTO  |
|-------------------|------|------|-------|
| ステーション            | 機器情報 | 基本設定 | 管理者設定 |

→【基本設定】画面が表示されます。

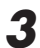

# 各項目を設定します。

| Web Caster AP | -54g NTTO                                              |
|---------------|--------------------------------------------------------|
| ステーション        | 機器情報 基本設定 管理者設定                                        |
| 基本設定          | ステーションの無線LANとWEPによる暗号化を設定します。ステーション再起勤後、新しい設定が有効になります。 |
|               | ◎インフラストラクチャ ○アドホック                                     |
|               | AP54G-222044 ネットワークの検索                                 |
|               | 2437MHz (チャネル 6) 💉                                     |
|               | 自動 🖌                                                   |
|               | 無効 🖌                                                   |
|               | TKP V                                                  |
|               |                                                        |
|               | (パスワードの確認入力)                                           |
|               | 無効 🖌                                                   |
|               | 64bit 16 通勤 🛛 🗸                                        |
|               |                                                        |
|               |                                                        |
|               |                                                        |
|               |                                                        |
|               | ₩EP# -1 ~                                              |
|               |                                                        |
|               | 保存 取消                                                  |

# ①動作モード

無線LAN内でアクセスポイントを使用する場合は、「インフラストラクチャモード」 を選択します。ステーションだけで無線LANが構成されている場合は、「アドホッ クモード」を選択します。

# ②SSID(ネットワーク名)

無線LANを識別するための名称を、32文字以内の半角英数字で入力します。

# 別 お知らせ

- ・同じ無線LANに接続しているアクセスポイント、リピータ、およびステーション は、ESSID/SSIDを同一に設定してください。
- ・英字の大文字と小文字は区別されます。
- ・【利用可能なネットワーク一覧】画面から接続したいネットワークを選択して、 [設定]ボタンをクリックすると、選択したネットワークのESSID/SSID名を、 本商品のSSID名に設定できます。

# ③[ネットワークの検索]ボタン

クリックすると、【利用可能なネットワーク一覧】画面が表示されます。

# ④使用チャネル

無線で使用する周波数を選択します。1~13のチャネルから選択してください。

# が お知らせ

①で「インフラストラクチャモード」を選択した場合は、使用チャネルの選択は 不要です。

# ⑤データ伝送速度

使用するデータ伝送速度を決定します。通常は「自動」を選択してください。「自動」を選択すると、54/48/36/24/18/12/9/6Mbps(IEEE802.11g)、 11/5.5/2/1Mbps(IEEE802.11b)の中から、適切な伝送速度が自動的に選択 されます。

# 4 P.104の手順4.5を実行して、本商品を再起動してください。

# お願い

再起動は1分くらいかかります。再起動中は、絶対に本商品のINITスイッチ を押したり、電源ケーブルや、LANケーブルを抜いたりしないでください。 再起動が終わり【機器情報】画面が表示されるまでお待ちください。
# セキュリティの設定

本商品が所属している無線LANのセキュリティを設定します。ステーションモー ドでは、「WEPセキュリティの設定」「WPAセキュリティの設定」の2つから セキュリティを設定できます。

#### WEPとWPAについて

WEPとWPAは無線データ通信を暗号化する機能です。

これらの機能を使用すると、たとえデータが盗聴されたとしても、正しいパス ワードまたはWEPキーがないと、暗号化されたデータを復号できないしくみに なっています。

WEPとWPAは同時に使用できません。接続する無線LAN環境に合わせて、適切 なほうを選択してください。

WEPとWPAには以下のような形式があります。それぞれのセキュリティの強度 は、強い順に「WPA-PSK(AES)」→「WPA-PSK(TKIP)」→「WEP(152bit)」 →「WEP(128bit)」→「WEP(64bit)」となっています。無線LANへ接続して いるすべてのアクセスポイント、リピータ、およびステーションが対応している 形式の中で、一番セキュリティが強い形式を選択してください。

「無線LAN製品ご使用時におけるセキュリティに関するご注意」(→P.2)も参照し てください。

#### ]WEPセキュリティ設定

WEPを使う場合は、【基本設定】画面の「WEPセキュリティ設定」欄を設定します。

stop お願い

2

WEPを使用する場合は、無線LANに接続しているすべてのアクセスポイント、リピータ、およびステーションに、同一のWEP設定を行ってください。

「設定画面へのログイン」(→P.100)を参照して、設定画面へログインします。

設定画面上部の[基本設定]ボタンをクリックします。

 Uleb Coster AP-54g
 NTT (の)

 ステーション
 機器情報
 基本股定
 管理者股定

→【基本設定】画面が表示されます。

3 「WEPセキュリティ設定」欄の各項目を設定します。

| Web Caster AP | -54g NTTO                                              |
|---------------|--------------------------------------------------------|
| ステーション        | 機器情報 基本設定 管理者設定                                        |
| 基本設定          | ステーションの無線LANとWEPによる暗号化を設定します。ステーション両起動後、新しい設定が有効になります。 |
|               | ◎インフラストラクチャ ○アドホック                                     |
|               | AP54G-223084 ネットワークの検索                                 |
|               | 2437MHz(チャネル 6) 💉                                      |
|               | 白動 🖌                                                   |
|               | 無効 🖌                                                   |
|               | TKP V                                                  |
|               |                                                        |
|               | (パスワードの確認入力)                                           |
| WEPIC上為暗号化    | 無効 🛩                                                   |
| 暗号化方式         | 64bit 16 编数 🗸                                          |
| WEP+-1        |                                                        |
| VIEP+-2       |                                                        |
| WEP+-3        |                                                        |
| VIEP+-4       |                                                        |
| 使用するWEPキー     | WEP#-1 v                                               |
| 共有キーの認証を使用する  |                                                        |
|               | 保存 取消                                                  |

#### ①WEPによる暗号化を有効にする

「有効」を選択します。

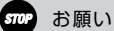

「WPA-PSK」が「無効」に選択されていることを確認してください。

#### ②暗号化方式

WEPキーのbit数および入力形式を選択します。

#### お知らせ ...))))

- ・bit数が大きいほど、セキュリティ強度が高くなります。
- ・WEPキーの長さは、無線LANへ接続しているすべてのアクセスポイント、リピー タ、およびステーションの間で、同一に設定してください。

ステーションモード設定

#### 3WEP+-1~4

1~4のどれかに、WEPキーを入力します。「WEPキーの長さ」の選択内容に よって、入力する文字数は変化します。

| WEPキーの長さ     | 必要な入力文字数 | 入力可能な文字               |
|--------------|----------|-----------------------|
| 64bit 16進数   | 10文字     | ・0~9までの半角数字           |
| 128bit 16進数  | 26文字     | ・A~Fおよびa~fまでの半角英字     |
| 152bit 16進数  | 32文字     | (入力した文字は全て大文字で表示されます) |
| 64bit ASCII  | 5文字      | · 半角記号                |
| 128bit ASCII | 13文字     | ・0~9までの半角数字           |
| 152bit ASCII | 16文字     | ・A~Zおよびa~zまでの半角英字     |

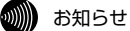

入力したWEPキーおよびWEPキー番号は、無線LAN内で同一に設定してください。
 ASCII形式で半角英字を入力する場合、大文字と小文字は区別されます。

#### ④使用するWEPキー

使用するWEPキー番号を選択します。

#### (の))) お知らせ

使用するWEPキー番号は、無線LAN内で同一に設定してください。

#### ⑤共有キーの認証を使用する

チェックを入れると、アクセスポイントまたはリピータへの接続前に、本商品の WEPキーと、アクセスポイントまたはリピータのWEPキーが一致しているかを 確認します。共有キー以外をサポートしていないアクセスポイントまたはリピー タへ接続する場合にだけ、本項目を選択します。

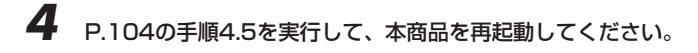

#### ₽ お願い

再起動は1分くらいかかります。再起動中は、絶対に本商品のINITスイッチ を押したり、電源ケーブルや、LANケーブルを抜いたりしないでください。 再起動が終わり【機器情報】画面が表示されるまでお待ちください。

# 🔲 WPAセキュリティ設定

WPAを使う場合は、【基本設定】画面の「WPAセキュリティ設定」欄を設定します。

#### stop お願い

無線LANに接続しているアクセスポイントおよびステーションのすべてがWPAに対応している必要があります。WPAに対応していないステーションがある場合は、 「WEPセキュリティ設定」を使用してください。

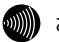

#### お知らせ

無線LAN内でリピータを使用する場合は、WPA-PSK(TKIPまたはAES)を利用できません。この場合はWEPを利用してください。

「設定画面へのログイン」(→P.100)を参照して、設定画面へログインします。

2 設定画面上部の[基本設定]ボタンをクリックします。

| Web Caster AP-54g |      |      | NTTO  |
|-------------------|------|------|-------|
| ステーション            | 機器情報 | 基本設定 | 管理者設定 |

→ 【基本設定】 画面が表示されます。

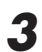

**3**「WPAセキュリティ設定」欄の各項目を設定します。

| Web Caster AF  | P-54g NTTO                                                     |
|----------------|----------------------------------------------------------------|
| ステーション         | 機器情報 基本設定 管理者設定                                                |
| 基本設定           | ステーションの無縁LANとWEPによる暗号化を設定しま<br>す。ステーション再起動後、新しい設定が有効になりま<br>す。 |
|                | ◎インフラストラクチャ ○アドホック                                             |
|                | AP54G-22200## ネットワークの検索                                        |
|                | 2437MHz (チャネル 6) 👻                                             |
| データ伝送速度(Mbi#s) | 白豹 M                                                           |
| WPA-PSIAこよる暗号化 | 無効 🗹                                                           |
| 暗号化方式          | TKIP                                                           |
| パスワード          |                                                                |
|                | (1121)-ドの線控入力)                                                 |
| WEPICよる暗号化     | 無効 ~                                                           |
|                | 64bit 16 编数 🗸                                                  |
|                |                                                                |
|                |                                                                |
|                |                                                                |
|                |                                                                |
| 使用するWEPキー      | WEP#-1 ~                                                       |
| 共有キーの認証を使用する   |                                                                |
|                | 保存 取消                                                          |

#### ①WPA-PSKによる暗号化

「有効」を選択します。

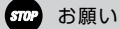

「WEPによる暗号化を有効にする」が「無効」に選択されていることを確認してくだ さい。

#### ②暗号化方式

暗号化方式を「TKIP」または「AES」から選択します。 「AES」は「TKIP」と比べてセキュリティが強固です。

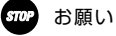

- ・「AES」を選択すると、「TKIP」を選択する場合よりも通信速度が低下する場合 があります。
- ・使用する暗号化方式は、無線LAN内で同一に設定してください。

#### ③パスワード

パスワードを入力します。パスワードは8~63文字の半角英字で入力してください。

#### 0))))) お知らせ

- ・使用するパスワードは、無線LANへ接続しているすべてのアクセスポイントおよ びステーションの間で、同一に設定してください。
- ・WPA-PSKで使用するパスワードは、WindowsXPまたはステーションの設定 ユーティリティでは、「プリシェアードキー(Pre Shared Kev)」、「事前共有鍵」 等と呼ばれています。

#### ④パスワード(確認入力)

③で入力したパスワードを再度入力します。

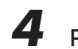

# **4** P.104の手順4.5を実行して、本商品を再起動してください。

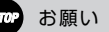

再起動は1分くらいかかります。再起動中は、絶対に本商品のINITスイッチ を押したり、電源ケーブルや、LANケーブルを抜いたりしないでください。 再起動が終わり【機器情報】画面が表示されるまでお待ちください。

以上でWPAセキュリティの設定は完了です。

# 機器情報の参照

設定画面上部の[機器情報]ボタンをクリックすると、ステーションに関する情報を 参照できます。

| <b>Шер Coster AP-54</b><br>ステーション | 2 NTT<br>機器情報 基本設定 管理者設定 |
|-----------------------------------|--------------------------|
| 機器情報                              | 現在の接続に関する情報を表示します。       |
| ファームウェアバージョン                      | 2.0.7                    |
| SSID(ネットワーク名)                     | kiki                     |
| 使用チャネル                            | 2427MHz (Channel 4)      |
| 接続先のMACアドレス                       | 00:0B:A2:0B:2C:9A        |
| 現在の伝送速度 (Mbit/s)                  | 5(Mbit/s)                |
| 現在の接続品質 (%)                       | 97                       |
| SuperG                            | 使用可能                     |
| MACアドレス                           | 00:0B:A2:0B:2C:95        |
| IPアドレス                            | 192.168.1.200            |

#### ①ファームウェアバージョン

本商品のファームウェアバージョンが表示されます。

#### ②SSID(ネットワーク名)

ステーションモードに関連付けられている、アクセスポイントまたはアドホック ステーションのSSIDが表示されます。

#### ③使用チャネル

現在使用中のチャネル番号が表示されます。

#### ④接続先のMACアドレス

インフラストラクチャモードの場合は、接続しているアクセスポイントまたはリ ピータのMACアドレスが表示されます。

アドホックモードの場合は、接続相手のステーションを識別する値が表示されます。

#### ⑤現在の伝送速度

現在の転送速度が表示されます。

#### ⑥現在の接続品質

現在の接続品質が表示されます。

# ⑦Super G

接続しているアクセスポイントまたはリピータが、Super Gを使用可能かどうか が表示されます。Super Gを有効にしたアクセスポイントまたはリピータに接続 した場合、本商品は自動的にSuper Gが有効になります。

## ⑧MACアドレス

本商品のMACアドレスが表示されます。

#### ⑨IPアドレス

ステーションモードに割り当てられているIPアドレスが表示されます。

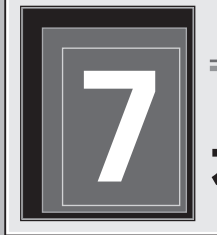

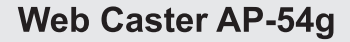

# 本商品のメンテナンス

ここでは、ログインパスワードの設定、初期化、ファームウェアのバージョンア ップ等、本商品のメンテナンスに関する項目について、その操作方法を説明して います。

また、アクセスポイントモードとステーションモードの切り替え方法も説明して います。

# ログインパスワードの設定

本商品の設定画面へログインする前に表示される画面で、ユーザー名とパスワー ドの入力を要求したい時は、【管理者設定】画面の「ログインパスワード設定」欄 で、ユーザー名とパスワードを設定します。

【管理者設定】画面の「ユーザー名」欄と「パスワード」欄に、任意の ユーザー名とパスワードを半角英数文字で入力します。

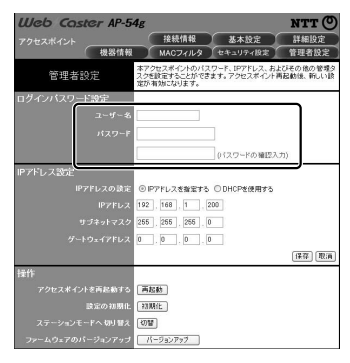

# が知らせ ・ユーザー名およびパスワードに入力できる文字数は、最大15文字です。 ・英字の大文字と小文字は区別されます。 ・ユーザー名とパスワードを忘れて本商品へログインできなくなった時は、 「本商品のスイッチから初期化する」(P.124)を参照してください。 ・ ・

# 2 「パスワードの確認入力」欄にパスワードを再度入力します。

#### [保存]ボタンをクリックします。

→【再起動】画面が表示されます。

4

3

## [再起動]ボタンをクリックします。

| Web Caster AP | -54g     |                                |                     | NTT 🔿      |
|---------------|----------|--------------------------------|---------------------|------------|
| アクセスポイント      |          | 接続情報                           | 基本設定                | 詳細設定       |
| 機器帽           | 報        | MACJINS                        | セキュリティ設定            | 管理者設定      |
| 再起動           | 新し<br>動ポ | い設定内容を有効。<br>タンをクリックしてくた<br>起動 | まするには、機器の再起<br>ださい。 | 物が必要です。 再起 |

→本商品が再起動します。

| Web Caster AP-54 | lg                            |                             | NTT 🔿              |
|------------------|-------------------------------|-----------------------------|--------------------|
| アクセスポイント 機器情報    | 接続情報<br>MACフィルタ               | 基本設定                        | 詳細設定<br>管理者設定      |
| 再起動中             | 再起動を行っています。<br>ーブルを抜いたり、INITス | 再起動中は絶対にLAN<br>イッチを押したりしない1 | アーブルや電源ケ<br>?ください。 |

| STOP | お願い |
|------|-----|
|      |     |

再起動は1分くらいかかります。再起動中は、絶対に本商品のINITスイッチ を押したり、電源ケーブルや、LANケーブルを抜いたりしないでください。 再起動が終わり【機器情報】画面が表示されるまでお待ちください。

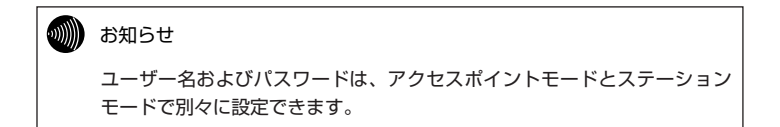

本商品のメンテナンス

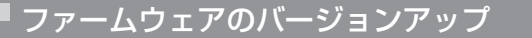

本商品は、ファームウェアをバージョンアップすることができます。新しいバージョンのファームウェアファイルは、当社ホームページからダウンロードできます。

| ┃ 【管理者設定】画面の[バージョンアップ]ボタンをクリックします。                                                                                                    |
|----------------------------------------------------------------------------------------------------|
| Web Coster AP-54s         NTT ①           アクセスポイント         植植木楠         医木取空         田園政           プロスポイント         植植木楠         医木取空         竹園政           プロスポイント         植植木楠         医木取空         竹園政 |
| 本アンセスポインやのパスワード、IDアドレス、およびその他の登録な<br>などの意味をなっとかできます。アクセスポインド再転動後、新しい語<br>量が増増ななります。                                                                                                    |
| ログインバスワード設定                                                                                                    |
| 2-9-8                                                                                                    |
|                                                                                                    |
| [ドスウードの確認人力]                                                                                                    |
| IPアドレスの設定 ◎ Pアドレスを推定する ○ DHCPを使用する                                                                                                    |
| IP7FD2 192, 188, 1, 200                                                                                                    |
| サブキットマスク 255 255 255 0                                                                                                    |
| タートウェイアドレス <u>0 , 0 , 0 , 0</u><br>(諸年) (新治)                                                                                                    |
| 择作                                                                                                    |
| アクセスポイントを再記曲する (再記曲)                                                                                                    |
|                                                                                                    |
| ステージム てってく いめ 第二 10日<br>ファームウェアのバージルファ ( <u>「ビージンプカケ</u> 」                                                                                                    |
| →【バージョンアップ】画面が表示されます。                                                                                                    |
| 2 [参照]ボタンをクリックします。                                                                                                    |
| Web Coster AP-54g         NTT ()           アクセスポイント         接続情報         基本設定         詳細設定           増発情報         MAG2/1/4         计本以子/1/3         算要差的定                                                |
| プラームウェアのブージョンアップを行います。フラームウェアのライ<br>ルをディングリジェンクリークロークション・クリークション<br>した。                                                                                                    |

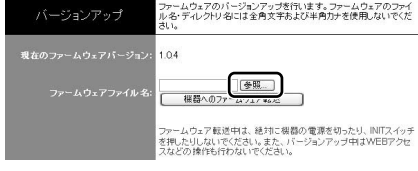

→【ファイルの選択】画面が表示されます。

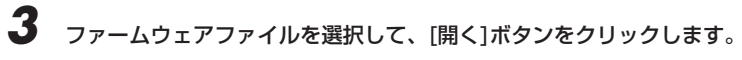

| ファイルの選択     |                  |                    |             | ?×     |
|-------------|------------------|--------------------|-------------|--------|
| ファイルの場所中:   | 🗇 77-14077       | _                  | <br>t d' ⊡• |        |
|             | RT450/4/v0.1.1). | me                 |             |        |
| 最近使ったファイル   |                  | _                  |             |        |
| B           |                  |                    |             |        |
| デスクトップ      |                  |                    |             |        |
| $\square$   |                  |                    |             |        |
| 4/1/2/14/17 |                  |                    |             |        |
|             |                  |                    |             |        |
| V1 1/61-9   |                  |                    |             |        |
| 71 2017-7   |                  |                    |             |        |
|             | - 10.000         | Instantion of the  |             | 88(40) |
|             | 791 ///名(四)      | R1450WS01117.img   | <br>        |        |
|             | 791760AEX#(U):   | 14// 00/24/2 (6.6) | <u> </u>    | 44700  |

→【バージョンアップ】画面に戻ります。

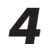

[機器へのファームウェア転送]ボタンをクリックします。 →確認画面が表示されます。

5 [OK]ボタンをクリックします。

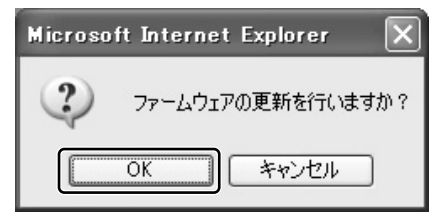

→ファームウェアのバージョンアップが始まります。

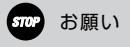

ファームウェアをバージョンアップしている間は、絶対に本商品のINITスイッチを押 したり、電源ケーブルや、LANケーブルを抜いたりしないでください。再起動が終 わり【機器情報】画面が表示されるまでお待ちください。バージョンアップ中にこれ らの操作を行うと、ファームウェアのバージョンアップに失敗し、本商品が使用でき なくなる場合がありますので注意してください。

# 本商品のメンテナンス

# 再起動

【管理者設定】画面の[再起動]ボタンをクリックすると、再起動を実行できます。 再起動を実行すると、本商品に関連付けられた端末の情報がリセットされます。

| 【管理                         | 者設定】画面の[再起動]ボタンをクリックします。                                                                                                    |
|-----------------------------|----------------------------------------------------------------------------------------------------|
| <b>Шер Со</b> .<br>アクセスポイント | はCF AP-54g NTT ②<br>株式株舗 医木豆定 計単的度<br>株式株舗 医ヘスフィルタ (ホネロナーの)<br>本式はた (中国)<br>本式はた (中国)<br>本式は<br>本式はた (中国)<br>本式は<br>本式<br>本式<br>本式<br>本式<br>本式<br>本式<br>本式<br>本式<br>本式<br>本式 |
| 管理者<br>ログインバスワ・             | 2012 - 2012年22月2日ます。7792月4日の月前回転車 第40日<br>- 1982 - 21-91-55<br>- 21-91-55                                                                                                    |
| urena la materia            | 0(27-F<br>0(27-FØ)NE237)                                                                                                    |
| 1177FUX202E                 | アドレスの設定<br>(Pアドレスを整定する ODHCPを使用する<br>(Pアドレス 192, 160) [                                                                                                    |
| 接作<br>アクセスポイ<br>ステーション・     |                                                                                                    |
| _>r-49±70<br>→確認[           | (->2/7>)<br>画面が表示されます。                                                                                                    |
| [OK]ポ                       | <b>゚タンをクリックします。</b>                                                                                                    |
| Micro                       | osoft Internet Explorer 🛛 🔀                                                                                                    |
| ?                           | 再起動を行います。よろしいですか?                                                                                                    |
|                             | OK キャンセル                                                                                                    |

→ 【再起動】 画面が表示されます。

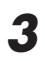

[再起動]ボタンをクリックします。

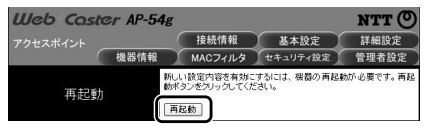

→本商品が再起動します。

| STOP | お願い                                                                                                    |
|------|----------------------------------------------------------------------------------------------------|
|      | 再起動は1分くらいかかります。再起動中は、絶対に本商品のINITスイッチ<br>を押したり、電源ケーブルや、LANケーブルを抜いたりしないでください。<br>再起動が終わり【機器情報】画面が表示されるまでお待ちください。 |

# モードの切り替え

【管理者設定】画面の[切替]ボタンをクリックすると、アクセスポイントモードと ステーションモードを切り替えできます。

| _    | 【官理者設た】画面の[切留]ホタノをクリックしよ9<br>                                           |
|------|-------------------------------------------------------------------------|
| L    | Ueb Coster AP-54g                                                       |
| 7    | クセスポイント 技術情報 あるなど 計解反正<br>機器情報 MACフィルタ セキュリティ設定 管理者設定                   |
|      | 本アクセスボイントのパスワード、IPアドレス、およびその他の破壊タ<br>スクを設定することができます。アクセスボインド剤品は後、新しい後   |
|      | 定が補助になります。 グインパスワード設定                                                   |
|      | ユーザー名                                                                   |
|      | パスワード                                                                   |
|      | ((スワードの確認入力)                                                            |
| IP   | アドレス設定                                                                  |
|      | IPアドレスの設定  O IPアドレスを推定する  O DHCPを使用する ID-211 2 IO0 I40 1 200            |
|      | サブネットマスク 255 , 256 , 256 , 0                                            |
|      | ダートウェイアドレス 0,0,0,0                                                      |
|      | (17:17) (R:16)                                                          |
| 按    | ff                                                                      |
|      | アクセスネイノトを再起動する 両起動<br>設定の初期化 初期化                                        |
|      | ステーションモードへ 切り 10 (1011)                                                 |
| 3    | ファームウェアのパージョンアップ パージョンアップ                                               |
|      | 確認両両が実売されます                                                             |
| _    | 加速的回回が改小ですより。                                                           |
|      |                                                                         |
| Г    | NK1ボタンをクリックします。                                                         |
|      | 51(1)(2)(2)(2)(2)(3)(3)(2)(3)(2)(3)(3)(3)(3)(3)(3)(3)(3)(3)(3)(3)(3)(3) |
|      | Missosoft Internet Evaluator                                            |
|      | MICLOSOIT THEFHEL EXHIBLEL                                              |
| 1    |                                                                         |
| 1    | 2 Fal (1777 th) 2                                                       |
|      | acourciams                                                              |
| - 81 |                                                                         |
|      | 4                                                                       |
| I    |                                                                         |
|      | OK キャンセル                                                                |

→モードが切り替わります。

| STOP | お願い                                                                                                    |
|------|----------------------------------------------------------------------------------------------------|
|      | 切り替えは1分くらいかかります。切り替え中は、絶対に本商品のINITスイッ<br>チを押したり、電源ケーブルや、LANケーブルを抜いたりしないでください。<br>切り替えが終わり【機器情報】画面が表示されるまでお待ちください。 |

# 初期化

本商品のお買い求め時の状態に戻します。

# 🗋 設定画面から初期化する

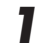

【管理者設定】画面の[初期化]ボタンをクリックします。

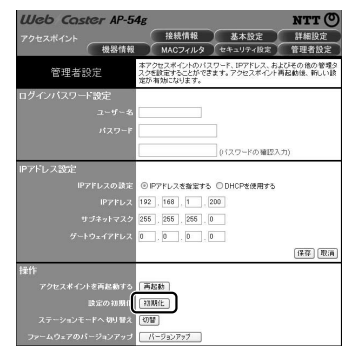

→確認画面が表示されます。

2 [OK]ボタンをクリックします。

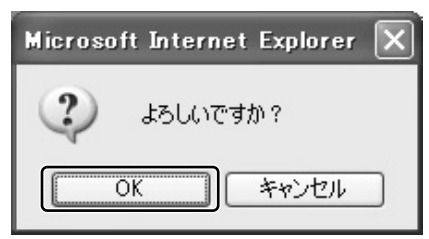

→本商品が再起動します。再起動後、これまでの設定内容が初期化されます。

## 初期化後の初期値

| ユーザー名    | :(空白)           |
|----------|-----------------|
| パスワード    | : (空白)          |
| IPアドレス   | : 192.168.1.200 |
| サブネットマスク | : 255.255.255.0 |
|          |                 |

#### **STOP** お願い

再起動は1分くらいかかります。再起動中は、絶対に本商品のINITスイッチ を押したり、電源ケーブルや、LANケーブルを抜いたりしないでください。 再起動が終わり【機器情報】画面が表示されるまでお待ちください。

#### ℳ∭ お知らせ

- ・初期化後の設定値については、「初期化時設定一覧」(→P.140)を参照してください。
- ・初期化を実行しても、アクセスポイントとステーションの切り替えは行われません。
- ・使用していないモードの設定は初期化されません。例えば、アクセスポ イントモードの使用中に初期化を実行しても、ステーションモードの設 定は初期化されません。
- ・本商品のIPアドレスを「192.168.1.xx」以外で設定していた場合は、 初期化後に設定用パソコンのIPアドレスを「192.168.1.xx」に設定し てから本商品にログインしてください。

# 〕本商品のスイッチから初期化する

本商品に設定した内容を忘れてしまった場合は、本商品底面の設定初期化スイッ チを3秒程度押してください。本商品の設定を初期化します。

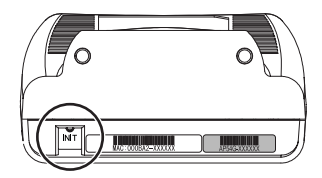

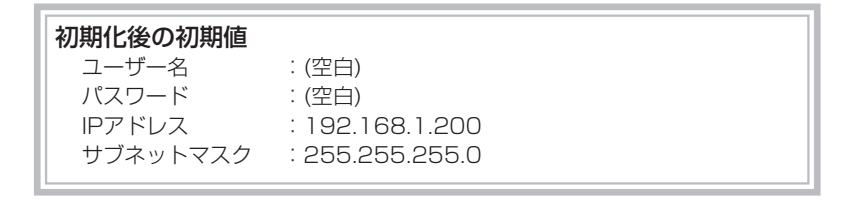

お願い

・再起動は1分くらいかかります。再起動中は、絶対に本商品の初期化スイッチを押 したり、電源ケーブルや、LANケーブルを抜いたりしないでください。

・設定初期化スイッチは連続して2度以上押すと正しく初期化されない場合がありますので、一度押したら再起動が終わるまで押さないでください。
 正しく初期化されなかった場合は、再度設定初期化スイッチを3秒程度押してください。

#### お知らせ

- ・初期化後の設定値については、「初期化時設定一覧」(→P.140)を参照してください。
- ・初期化を実行しても、アクセスポイントとステーションの切り替えは行われません。
- ・使用していないモードの設定は初期化されません。例えば、アクセスポイントモー ドの使用中に初期化を実行しても、ステーションモードの設定は初期化されません。
- ・本商品のIPアドレスを「192.168.1.xx」以外で設定していた場合は、初期化後に設定用パソコンのIPアドレスを「192.168.1.xx」に設定してから本商品にログインしてください

Web Caster AP-54g

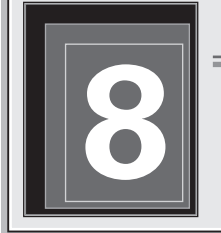

# トラブルシューティング

トラブルが発生した場合には、障害個所を明確にしてから本章をお読みください。 障害箇所の特定には、次のような手段があります。

・正面にあるランプの点灯状況を確認する。

→ランプの点灯状態は「正面図」(→P.19)を参照してください。

- ・LANケーブルで接続したパソコンから、本商品の設定画面にログインできることを確認する。
  - →ログインできない場合は、「設定画面にログインできない」(→P.126)を参照 してください。
- ・無線LANを使用して本商品の設定画面へのログインができることを確認する。
   →ステーションモードに設定されている場合は無線LANを使用して設定画面に はログインできません。

アクセスポイントモードまたはリピータモードに設定されている本商品にロ グインできない場合は、「無線LANに接続できない」(→P.125)を参照してく ださい。

無線LANへ接続できない

#### 現象:電源ランプが点灯しない

- 原因:本商品に電源が供給されていません。
- 対処:電源アダプタが本商品に接続されていることを確認してください。
- 対処:電源アダプタが電源コンセントに確実に接続されていることを確認してくだ さい。
- 対処:電源コンセントに電源が来ているか(通電していることを)確認してください。
- 対処:本商品用の電源アダプタであることを確認してください。

#### 現象:無線LANに接続できない

- 原因:通信先のアクセスポイント、リピータ、またはステーション等に電源が供 給されていないことが考えられます。
- 対処:通信先の電源が供給されていることを確認してください。

- 原因:本商品と通信先との間の距離が離れすぎています。
- 対処:本商品と通信先との間にリピータを設置して、通信可能な距離を延長して ください。
- 対処:本商品と無線LANパソコンを近づけてください。使用環境によっては、通 信可能範囲が短くなる場合があります。
- 原因:アクセスポイント、リピータ、ステーションの設定が正しく行われていな いことが考えられます。
- 対処:インフラストラクチャモードで使用する時はアクセスポイント、リピータ、 およびステーション(インフラストラクチャモード)、アドホックモードの時 は、ステーション(アドホックモード)の設定になっていることを確認してく ださい。
- 対処:次に関する設定値を、すべてのアクセスポイント、リピータ、およびステ ーションで同じ設定にしてください。
  - ・ネットワーク名(ESSIDまたはSSID)
  - WPA-PSK(TKIPまたはAES)、WEPの使用/不使用、および使用するパ スワードまたはWEPキーの値
- 原因:リピータを使用している無線LAN内で、WPA-PSK(TKIPまたはAES)が使 用されています。
- 対処:無線LAN内でリピータを使用する場合は、WPA-PSK(TKIPまたはAES)を 利用できません。WPA-PSK(TKIPまたはAES)のかわりにWEPを使用し てください。

#### 現象:設定画面にログインできない

- 原因:IPアドレスが正しくないことが考えられます。
- 対処:IPアドレスを確認してください。
- 原因:LANケーブルが正しく接続されていないことが考えられます。
- 対処:LANケーブルが正しく接続されているか確認してください。
- 原因:パソコンのIPアドレスが正しく設定されていないことが考えられます。
- 対処:パソコンのIPアドレスを確認し、問題があればパソコンのIPアドレスを変更してください。

「設定用パソコンのIPアドレス設定」(→P.31)

原因:同じIPアドレスの端末を複数立ち上げたため、パソコンのARPテーブルで IPアドレスが競合していることが考えられます。

トラブルシューティング

- 対処:複数の端末を同じIPアドレスで立ち上げている場合は、IPアドレスが競合 しないように、いずれかのIPアドレスを変更してください。 同じIPアドレスをもつ他の端末が起動している場合はその端末の電源を切 り、その後パソコンを再起動していったんARPテーブルをリセットしてく ださい。パソコンを再起動するかわりに以下の操作でもARPテーブルを削 除できます。その後、本商品にログインしIPアドレスが重ならないように 本商品のIPアドレスを変更してください。
- ARPテーブルの確認方法(Windows98SE、Me、2000、XPの場合)
   MS-DOSプロンプト(Windows98SE、Me)あるいはコマンドプロンプト (Windows2000、XP)から、arp -aと入力後、[Enter]キーを押してください。
- ARPテーブル削除方法(Windows98SE、Me、2000、XPの場合)
   MS-DOSプロンプトあるいはコマンドプロンプトから、arp -d 削除したいIPア ドレスを入力後、[Enter]キーを押してください。
   使用例 arp -d 192.168.1.200
- 対処:使用しているブラウザソフトがプロキシを使用しない設定になっているか を確認してください。プロキシを使用していると、設定画面へログインで きません。

# その他

#### 現象:設定内容や情報を見たい

対処:Webブラウザを参照してください。

#### 現象:本商品のMACアドレスを知りたい

対処:本商品底面のラベルを参照してください。

#### 現象:パソコンのMACアドレスを知りたい

対処:(WindowsXP、2000の場合) [スタート]-[プログラム]-[アクセサリ]-[コマンドプロンプト]の順にクリッ クし、[コマンドプロンプト]に<u>ipconfig/all</u>と入力後、[Enter]キーを押し てください。 表示結果の「Physical Address」に、パソコンに接続されているLAN カードのMACアドレスが表示されます。 対処:(WindowsMe、98SEの場合)

[スタート]-[ファイル名を指定して実行(R)]をクリックしてください。 [ファイル名を指定して実行]ダイアログボックスが表示されます。 入力欄にwinipcfgと入力し、[OK]ボタンをクリックしてください。 [IP設定]画面のプルダウンメニューから、使用するネットワークアダプタを 選択してください。

画面中のアダプタアドレスに、パソコンのMACアドレスが表示されます。

- 対処:(MacOSX以降の場合) アップルメニューの[システム環境設定]クリックしてください。【システム 環境設定】画面が表示されますので、[インターネットとネットワーク]から [ネットワーク]アイコンをクリックしてください。【ネットワーク】画面に ある[TCP/IP]タブをクリックすると、画面中のEthernetアドレスにパソ コンのMACアドレスが表示されます。
- 対処: (MacOS9の場合) アップルメニューから[コントロールパネル]-[TCP-IP]をクリックしてくだ さい。【TCP/IP】ダイアログボックスが表示されます。その中から情報ボ タンをクリックすると、ハードウェアアドレスにパソコンのMACアドレス が表示されます。

#### 現象:ログインユーザー名やパスワードを忘れた

- 対処:工場出荷(初期化)時にはユーザー名、パスワードは設定されていません。変 更後のユーザー名やパスワードを忘れてしまった場合は、次の手順で再度 設定してください。
  - ①電源を入れた状態で3秒間程度INITスイッチを押してください。設定が初 期化されます。
  - ②パソコンのWebブラウザで192.168.1.200にアクセスし、もう一度設 定を行ってください。
  - ③設定後、[保存]ボタンをクリックして、本商品を再起動してください。再 起動後、設定したユーザー名とパスワードが有効になります。

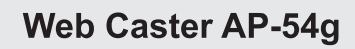

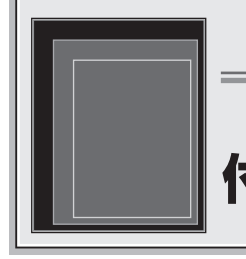

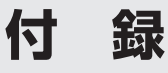

# ハードウェア仕様

| 項目            |                                      | 仕様                                    |  |
|---------------|--------------------------------------|---------------------------------------|--|
|               | ──────────────────────────────────── | IEEE802.11g/IEEE802.11b、              |  |
| 淮圳坦杦          |                                      | ARIB STD-T66(小電力データ通信システム規格)          |  |
|               | LAN                                  | IEEE802.3u(100BASE-TX)、               |  |
|               | インタフェース                              | IEEE802.3(10BASE-T)                   |  |
|               | 伝送古式                                 | 直交周波数分割多重(OFDM)方式                     |  |
|               | 山区川北                                 | 直接スペクトル拡散(DS-SS)方式                    |  |
|               | 通信速度                                 | IEEE802.11g:54/48/36/24/18/12/9/6Mbps |  |
| 無線            | ※ご使用環境に                              | (自動切換)                                |  |
| LANポート        | より異なります                              | IEEE802.11b:11/5.5/2/1Mbps(自動切換)      |  |
|               | 使用周波数帯                               | 2412~2472MHz(但し、中心周波数)                |  |
|               | チャネル数                                | 13                                    |  |
|               | セキュリティ                               | WEP(64/128/152bit)、WPA(TKIP・AES)に対応   |  |
|               | 通信速度                                 | 10/100Mbps、全二重/半二重(自動調整)              |  |
|               | MDI-X                                | ストレート・クロスケーブル自動判別                     |  |
|               |                                      | 電源(緑)、ステータス(緑)、モード(緑・赤・橙)、            |  |
|               |                                      | LAN(緑)、無線(緑)                          |  |
| ブラウザ設定        |                                      | 0                                     |  |
| 使用電源          |                                      | AC100V±10% 50/60Hz                    |  |
|               |                                      | (注意:付属の電源アダプタをご使用下さい)                 |  |
| 外形寸法          |                                      | 約98(W)×46(D)×97(H)mm(突起部を除く)          |  |
| É             | 量                                    | 約170g                                 |  |
| 動作環境条件        |                                      | 温度:5~40℃、湿度:5~85%(結露しないこと)            |  |
| 海             | ~                                    | 特定無線設備技術基準適合認定、                       |  |
|               | JEWAE                                | 端末機器技術基準適合認定                          |  |
| 情報処理装置等電波障害自主 |                                      | クラフロ桂根は御祥業                            |  |
| 規制協議会(VCCI)   |                                      |                                       |  |

# IPアドレスの設定(WindowsXP/2000以外)

WindowsXP以外を使用する場合の、IPアドレスの設定方法を説明します。 各OSごとに説明していますので、次のページを参照してください。

WindowsMe/98SE(→P.131)

MacOSX以降(→P.133)

MacOS9以前(→P.135)

# ÜWindowsMe/98SE

ここでは、設定用パソコンのIPアドレスを「192.168.1.2」に変更する場合を例として説明します。

【スタート]-[コントロールパネル]-[ネットワーク接続]を選択します。 →【ネットワーク】画面が表示されます。

2

設定用パソコンが使用しているLANアダプタのTCP/IPを選択して、[プロパティ]ボタンをクリックします。

| ネットワーク                                                                                                    | ? ×            |
|----------------------------------------------------------------------------------------------------|----------------|
| ネットワークの設定   識別情報   アクセスの制御                                                                                                    |                |
| 現在のネットワーク コンボーネント(M):<br>思 クライアント (NetWare ネットワーク用)<br>聞 Macronix MX98715 Family Fast Ethernet Adapter<br>聞 NDIS 1394 Net Adapter | (ACPD          |
| S TCP/IP -> Macronix MX98715 Family Fast Ethen                                                                                    | net Adapter (A |
| <u>第300(4)</u><br>御史会社<br>第15年(4)                                                                                                 | 70/57(B)       |
| ファイルとプリンタの共有(E)                                                                                                    |                |
| OK                                                                                                    | キャンセル          |

→【TCP/IPのプロパティ】画面が表示されます。

- **3** [IPアドレス]タブをクリックします。
- **4** 「IPアドレス」欄に<u>192.168.1.2</u>と入力します。
- 5 「サブネットマスク」欄に255.255.255.0と入力します。

## [OK]ボタンをクリックします。

6

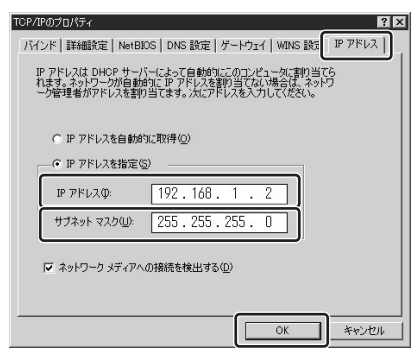

→【ネットワーク】画面に戻ります。

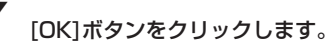

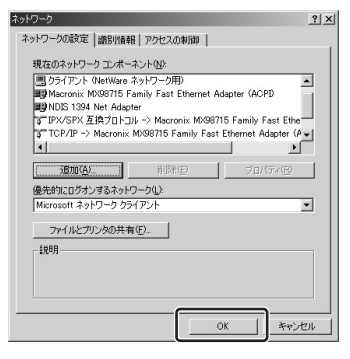

→【システム設定の変更】画面が表示されます。

 $\times$ 

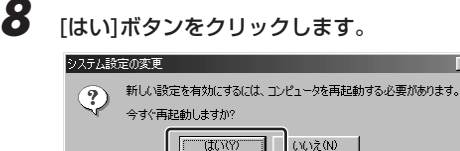

→これで設定用パソコンの設定が終了しました。

# MacOSX以降

ここでは、設定用パソコンのIPアドレスを「192.168.1.2」に変更する場合を例 として説明します。

- アップルメニューから[システム環境設定]をクリックします。
   →【システム環境設定】画面が表示されます。
- 2 「インターネットとネットワーク」の[ネットワーク]アイコンをクリック します。

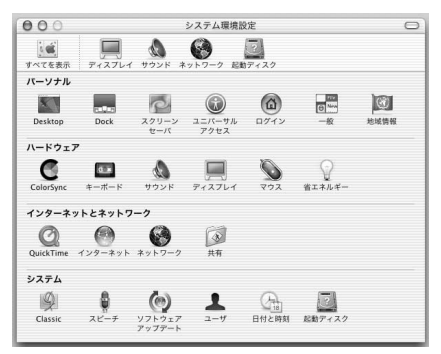

- →【ネットワーク】画面が表示されます。
- 3 「表示」をクリックして、表示される一覧の「内蔵Ethernet」をクリックします。
- 4 「設定」をクリックして、表示される一覧の「手入力」をクリックします。
- **5**「IPアドレス」欄に<u>192.168.1.2</u>を入力します。
- 6 「サブネットマスク」欄に255.255.255.0を入力します。

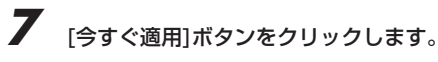

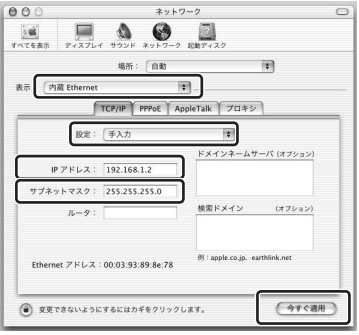

→これで、TCP/IPが設定されました。

#### 」 MacOS9以前

ここでは、設定用パソコンのOSがMacOS9である場合の設定方法を説明します。 MacOS9以前では表示される画面が若干異なりますが、基本的な手順は同じです。

- アップルメニューから[コントロールパネル]-[TCP/IP]をクリックします。 →【TCP/IP】画面が表示されます。
- 2 「経由先」をクリックして、表示される一覧の「Ethernet」をクリックします。
- 3 「設定方法」をクリックして、表示される一覧の「手入力」をクリックします。
- **4** 「IPアドレス」欄に<u>192.168.1.2</u>を入力します。
- 5 「サブネットマスク」欄に255.255.255.0を入力します。
- 6 【TCP/IP】 画面を閉じます。

|        | TCP/IP               |   |
|--------|----------------------|---|
|        | 総由先: Ethernet ÷      |   |
| 67.AC  | 設定方法: 手入力 🔹          |   |
|        |                      |   |
|        | P7FUA: 192.168.1.2   |   |
| サブネ    | ットマスク: 255.255.255.0 |   |
| - 4v - | タアドレス:               |   |
|        | 検索ドメイン名:             | - |
|        |                      |   |
|        |                      |   |
| 0      |                      |   |
|        |                      |   |

→設定内容の保存を確認する画面が表示されます。

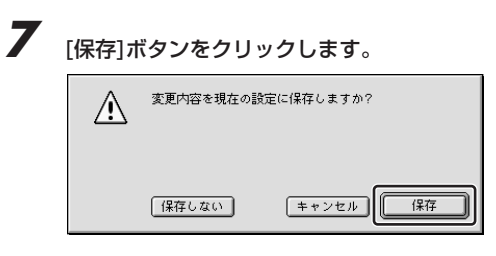

→これで、TCP/IPが設定されました。

## 2つのモード

本商品には、「インフラストラクチャモード」と「アドホックモード」の2つの通 信モードがあります。

使用するネットワーク環境にあわせて、通信モードを選択してください。

# 🗍 インフラストラクチャモード

インフラストラクチャモードでは、アクセスポイントとステーションで構成しま す。アクセスポイントが有線ネットワークと無線ネットワークとの橋渡しや無線 通信の中継を行い、ステーションが無線で使用する端末との接続を行います。無 線ネットワークの通信距離を延長したい場合は、リピータを使用します。インフ ラストラクチャモードで無線ネットワーク環境を構築するには、アクセスポイン トおよびステーションが最低1台ずつ必要です。また、ステーション側のLANポ ートにハブを接続すれば、複数の端末を無線ネットワークへ接続できます。

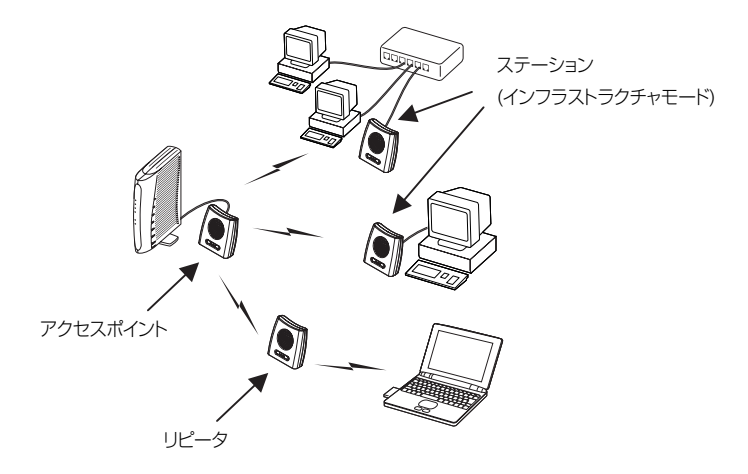

#### お知らせ

- ・フレッツ・ADSLやBフレッツをご使用の場合、複数台のパソコンから同時にイン ターネットへ接続するには、フレッツ・ADSLやBフレッツに対応した ルータが必要です。
- ・複数台で使用する場合、ステーションの接続台数は、10台以下を推奨します。
- ・リピータを中継させると、通信速度は約半分~1/3程度になります。

#### ◆ローミング機能

本商品は、アクセスポイント間のローミングに対応しています。ローミング機能 とは、ステーションが、電波の届く範囲のアクセスポイント間を、通信の切断な しに移動できる機能です。

ローミング機能の使用時は、LAN内に複数のアクセスポイントを設置してください。そして、単一ネットワーク内のすべてのアクセスポイント、リピータ、およびステーションに、同じESSID/SSIDを設定してください。

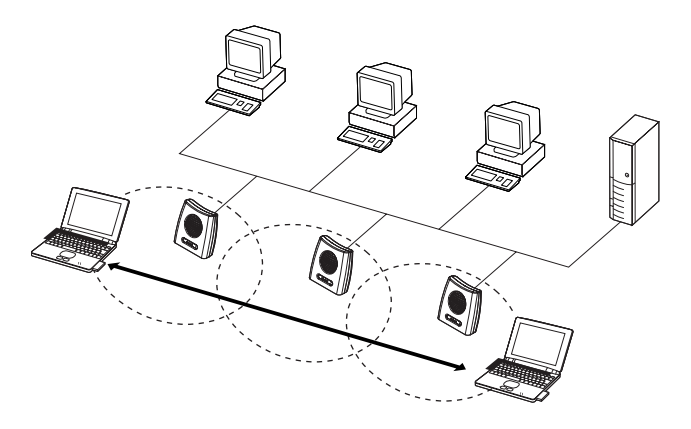

#### り お知らせ

- ・フレッツ・ADSLやBフレッツをご使用の場合、複数台のパソコンから同時にイン ターネットアクセスを行うには、フレッツ・ADSLやBフレッツに対応したルータ が必要です。
- ・ローミングを使用する場合、アクセスポイント間の距離が近くなりすぎると、アク セスポイント間で電波が干渉して、無線LANの通信速度が低下することがありま す。その場合、それぞれのアクセスポイントの使用チャネルを4~5チャネル以上 離して設定すると、電波の干渉による通信速度の低下を抑えられます。

# 🛄 アドホックモード

アドホックモードでは、複数のステーション間でピアツーピア(1対1)の通信を行います。ステーションの動作モードをアドホックモードに設定して使用し、アクセスポイントは使用しません。また、本商品のLANポートにハブを接続すれば、 複数の端末を無線ネットワークに接続できます。なお、本商品以外にも、他社の アドホックモードに対応したIEEE802.11g/IEEE802.11b準拠のステーション や、無線PCカード(PCMCIA)と、基本的に通信が可能です。

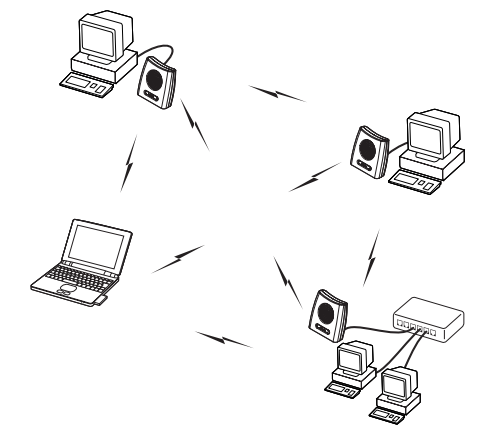

#### あ知らせ

- ・フレッツ・ADSLやBフレッツをご使用の場合、複数台のパソコンから同時にイン ターネットアクセスを行うには、フレッツ・ADSLやBフレッツに対応したルータ が必要です。
- ・単一アドホックネットワークで通信するステーションには、すべて同じ「使用チャネル」を設定してください。近くに別の(SSIDが異なる)アドホックネットワークが存在する場合、そのアドホックネットワークの使用チャネル(無線で使用する周波数帯域)を4~5チャネル以上離して設定することを推奨します。このように設定すると、電波の干渉による通信速度の低下を抑えられます。
- ・アドホックモードでは、リピータ機能およびSuper Gを使用できません。

# 初期化時設定一覧

本商品の工場出荷時設定は、以下の通りです。INITスイッチを押して初期化の後 で起動すると、それまで使用していた設定は消去され、以下の設定で起動するの でご注意ください。各項目の詳細は、参照している本文をご参照ください。 なお、初期化を行ってもアクセスポイントとステーションの切り替えは行いません。

## アクセスポイント

| 設定      | 項目                | 設定内容                   |
|---------|-------------------|------------------------|
| 基本設定    | アクセスポイントモード選択     | アクセスポイント               |
|         | アクセスポイント名         | 空欄                     |
|         | ESSID(ネットワーク名)    | AP54G-(本商品MACアドレスの下6桁) |
|         | 動作モード選択           | 11g/11b互换              |
|         | 使用チャネル            | 2437MHz(チャネル6)         |
|         | データ伝送速度(Mbit/s)   | 自動                     |
|         | Super G           | 使用しない                  |
| MACフィルタ | MACアドレスフィルタを有効にする | チェックなし                 |
|         | MACアドレス 1~16      | 空欄                     |
| セキュリティ  | ESSID(ネットワーク名)の広告 | 行う                     |
| 設定      | WPA-PSKによる暗号化     | 無効                     |
|         | 暗号化方式             | TKIP                   |
|         | パスワード             | 空欄                     |
|         | パスワードの確認入力        | 空欄                     |
|         | グループキー更新間隔        | 1800                   |
|         | WEPによる暗号化         | 無効                     |
|         | WEPキーの長さ          | 64bit 16進数             |
|         | WEP+-1~4          | 空欄                     |
|         | 使用するWEPキー         | WEP+-1                 |
| 管理者設定   | ユーザー名             | 空欄                     |
|         | パスワード             | 空欄                     |
|         | パスワードの確認入力        | 空欄                     |
|         | IPアドレスの設定         | IPアドレスを指定する            |
|         | IPアドレス            | 192.168.1.200          |
|         | サブネットマスク          | 255.255.255.0          |
|         | ゲートウェイアドレス        | 0.0.0                  |
| 詳細設定    | 接続最大ステーション数       | 20                     |
|         | フラグメントしきい値        | 2346                   |
|         | RTSしきい値           | 2346                   |
|         | ビーコン間隔            | 100                    |
|         | DTIM間隔            | 1                      |
|         | プリアンブル形式          | 両方                     |
|         |                   | (ロングプリアンブルとショートプリアンブル) |
|         | 送信出力レベル           | 100%                   |

# ステーション

| 設定    | 項目              | 設定内容                   |
|-------|-----------------|------------------------|
| 基本設定  | 動作モード           | インフラストラクチャ             |
|       | SSID(ネットワーク名)   | AP54G-(本商品のMACアドレス下6桁) |
|       | 使用チャネル          | アクセスポイントによる            |
|       | データ伝送速度(Mbit/s) | 自動                     |
|       | WPA-PSKによる暗号化   | 無効                     |
|       | 暗号化方式           | TKIP                   |
|       | パスワード           | 空欄                     |
|       | パスワードの確認入力      | 空欄                     |
|       | WEPによる暗号化       | 無効                     |
|       | WEPキーの長さ        | 64bit 16進数             |
|       | WEP+-1~4        | 空欄                     |
|       | 使用するWEPキー       | WEP+-1                 |
|       | 共有キーの認証を使用する    | チェックなし                 |
| 管理者設定 | ユーザー名           | 空欄                     |
|       | パスワード           | 空欄                     |
|       | パスワードの確認入力      | 空欄                     |
|       | IPアドレスの設定       | IPアドレスを指定する            |
|       | IPアドレス          | 192.168.1.200          |
|       | サブネットマスク        | 255.255.255.0          |
|       | ゲートウェイアドレス      | 0.0.0                  |

# 用語集

ここでは、無線LANやTCP/IPネットワークで使用する用語について説明します。

# 】無線LAN(IEEE802.11g/b)について

IEEE802.11g(Institute of Electronic and Electronics Engineers 802.11g)とは、IEEEより標準仕様として勧告された最大54Mbpsで通信が可能 な、無線LAN仕様のことです。IEEE802.11b(Institute of Electronic and Electronics Engineers 802.11b)とは、IEEEより標準仕様として勧告された 最大11Mbpsで通信が可能な、無線LAN仕様のことです。無線LANで使用する用 語には、次のようなものがあります。

#### アクセスポイント(Access Point)

アクセスポイントは、有線LANとインフラストラクチャモードに設定したステー ションとの通信の中継や、ステーション同士の通信の管理を行います。無線端末 側にステーションを設置する必要があります。

#### アドホック(Ad hoc)

アクセスポイントを使用せずに、ステーションのみで無線LANを構築する場合に 使用します。アドホックモードでは、インフラストラクチャモードのステーショ ンやアクセスポイントとの通信はできません。半面、アドホックモードの端末の みが通信可能な小規模なネットワークを構築することで、インフラストラクチャ モードに比べて、セキュリティを高めることができます。

#### インフラストラクチャ (Infrastructure)

インフラストラクチャモードでは、有線ネットワークと無線ネットワークを混在 して使用できます。例えばパソコンに、インフラストラクチャモードに設定した ステーションを接続し、アクセスポイントに既存の有線LANを接続します。この 場合、ステーションに接続されたパソコンは、アクセスポイントに接続された有 線LANや他のステーションとの通信が可能となります。
#### 使用チャネル

無線LANで使用されるIEEE802.11bで規定された電波の周波数帯域。複数の無線LANを狭いエリアで同時使用する場合は、それぞれに異なる周波数を割り当てないと、無線干渉が発生して、通信速度が遅くなる場合があります。その場合、なるべく各チャネル同士は5チャネル以上の間隔をあけて使用するようにします。 (例えば、1チャネル、6チャネル、13チャネル等:13チャネルは周波数帯域が離れているため、6チャネルと同時に使用しても無線干渉が少なくなります。)

# ステーション (Station)

インフラストラクチャモードに設定してアクセスポイントと対にして使用したり、 アドホックモードに設定してステーションのみでの無線LANを構築したりできま す。主にインフラストラクチャモードで使われることが多く、アドホックモード は小規模なネットワークで使用されます。

## リピータ (Repeater)

無線LAN通信で、通信可能な距離を延長するための機器です。本商品はリピータ としての使用も可能です。

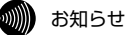

リピータを中継させると、通信速度は約半分~1/3程度になります。

## AES (Advanced Encryption schema)

WPA-PSKで使用する暗号化方式の一つ。AESはTKIPやWEPと比べて、より解 読されにくいものになっています。

# ESSID/SSID (Extended Service Set Identifier / Service Set Identifier)

無線通信する端末を論理的にグループ分けするためのネットワーク名。単一の無 線ネットワークに属する端末にはすべて同じESSID / SSID(ネットワーク名)を設 定して使用します。ESSID/SSID(ネットワーク名)は半角英数記号32文字以内で 入力できます。

# Super G

アセロス・コミュニケーションズが開発したIEEE802.11g準拠の無線区間を高 速化する独自技術です。Super Gを使用するとIEEE802.11g準拠の無線区間の スループットが向上する可能性があります。

# TKIP (Temporal Key Integrity Protocol)

WPA-PSKで使用する暗号化方式の一つ。TKIPはWEPでも使用されているRC4 という暗号化アルゴリズムを採用しています。

## WEP (Wired Equivalent Privacy)

WEPを使用すると、無線通信中のデータを暗号化しデータの盗聴を防ぐことがで きます。WEPを使用していない場合は、データは暗号化されずに発信されるため、 第三者が容易にその内容を知る恐れがあります。WEPではWEPキーに登録した 内容と、WEPキーの番号が同じ端末間でデータを暗号化して通信を行うため、正 しいWEPキーを知らないユーザーは、データを盗聴してもその意味を知ることは できません。WEPには、64bit、128bit、152bitと、WEPキーのbit数により 3種類のものがあり、WEPキーのbit数が大きいほど解読されにくいため安全性が 高くなっています。セキュリティ上の理由からWEPを設定して使用することを推 奨します。

# WPA-PSK (Wi-Fi Protected Access Pre-Shared Key)

WPAセキュリティ設定の認証方式の一つ。Pre-Shared Keyを使って認証を行い ますので、認証サーバを用意しなくてもWPAセキュリティ設定を使用できます。 ◆インフラストラクチャモードにおけるESSID/SSIDの脆弱性について ESSID/SSIDは、通常アクセスポイントのESSIDと クライアントの SSIDを一 致させて運用します。しかしIEEE802.11bの規約では、ESSID、SSIDに関し て以下の2点が定められており、このことが無線LANのセキュリティホールにつ ながる危険があります。

#### 問題①

インフラストラクチャモードで使用するアクセスポイントは、ビーコンというパ ケットを発信して、常にアクセスポイントの存在を電波で外部に知らせています。 このことは第三者もビーコンを受信することで、容易にアクセスポイントを発見 し、また進入することができることを意味します。またビーコンにはESSID情報 が含まれているため、第三者にESSID情報が漏洩することでESSID/SSIDを使用 したセキュリティの確保が難しくなります。

#### 問題2

ステーションを使用しているユーザーが、接続しようとするアクセスポイントの ESSIDを知らない場合は、ステーションのSSID設定を空白にするか、または ANYと設定することで、そのアクセスポイントにアクセスできる場合があります。 上記の対策として本商品では以下の設定が可能です。

(「アクセスポイント情報の広告」設定を「行わない」に設定した場合。)

#### 対策①

アクセスポイントからビーコンを発信しない設定をします。これによって第三者 にアクセスポイントの存在や、ESSIDを知られることを防ぎます。

#### 対策2

SSIDが空白またはANYのステーションは、アクセスポイントにアクセスできな いようになります。対策①のビーコンを発信しない機能と併用することにより、 正しいESSID/SSIDを知らないユーザーからのアクセスポイントへの通信を禁止 します。

本商品をインフラストラクチャモードで運用される際は、アクセスポイント情報 の広告設定より「ESSID(ネットワーク名)の広告」を「行わない」に設定して使 用されることを推奨します。

# 🗍 TCP/IPについて

ここでは、TCP/IPネットワークで使用する用語について説明します。

## グローバルIPアドレス

インターネットに接続する端末は、必ず自分の居場所を特定するために、世界に 同じものが二つとないIPアドレスを設定しなければなりません。そのIPアドレス をグローバルIPアドレスといいます。インターネットに接続するために必要なグ ローバルIPアドレスを使用するには、IPアドレスを管理している団体(JPNIC等) に申請し、そうした団体から使用の許可を得る必要があります。しかし通常の利 用者はインターネット接続プロバイダ(ISP)と契約することで、ISPがそうした団 体から取得したグローバルIPアドレスを使用してインターネットを利用します。

#### ゲートウェイアドレス (Gateway Address)

例えば同一ネットワーク上に存在しない端末や、別のネットワークにある端末に 通信を行う場合、ゲートウェイと呼ばれる端末(一般にルータ等がこれにあたる。) にデータを転送します。この時どのゲートウェイに送ってよいかわからない場合 は、デフォルトゲートウェイという一番代表的な端末へデータを転送します。一 般に各端末にデフォルトゲートウェイだけを設定しておけば、後はそのデフォル トゲートウェイが判断して適宜ルーティングを行ってくれます。

#### サブネットマスク (Subnet mask)

IPアドレスからサブネットのネットワークアドレスを求める場合に使用するマ スク値のこと。サブネットマスクは、通常上位から連続してビットを立てた値 を用います。

しんしょう お知らせ

よく使われるサブネットマスクの一例は、次のとおりです。

| サブネットマスク        | 割り当てIPアドレス個数 | 接続できる端末台数(最大) |
|-----------------|--------------|---------------|
| 255.255.255.0   | 256個         | 254台          |
| 255.255.255.239 | 16個          | 14台           |
| 255.255.255.247 | 8個           | 6台            |

# プライベート (ローカル) IPアドレス

インターネットに直接接続しない環境で使用するIPアドレスをプライベート (ローカル) IPアドレスといいます。プライベートIPアドレスを割り当てられた端 末は直接インターネットに接続できないため、プライベートIPアドレスは、グロ ーバルIPアドレスのように特定の団体の使用許可を得る必要がなく、誰でも自由 に使用できます。ネットワーク内だけで端末を識別できればよく、グローバルIP アドレスを使用する必要がない環境でプライベートIPアドレスが使用されます。 またプライベートIPアドレスが割り当てられた端末でも、ルータのNAT機能を使 用すると間接的にインターネットにアクセスすることができます。

# お知らせ

よく使われるプライベートIPアドレスの一例は、次のとおりです。 192.168.1.1~192.168.1.254 192.168.0.1~192.168.0.254

# ARP (Address Resolution Protocol)

IPアドレスをもとにMACアドレスを知るためのプロトコル。

# ARP (Address Resolution Protocol) テーブル

TCP/IPのネットワーク機能をもつパソコンやルータ等には、一度通信を行った相手のIPアドレスとMACアドレスとの対応を記憶するARPテーブルという機能があります。これにより、どのIPアドレスをもつ端末がどのようなMACアドレスをもっているかを記録でき、通信相手のIPアドレスを知ることで、固有のMACアドレスをもった端末に向けた通信ができます。

# DHCP (Dynamic Host Configuration Protocol)

通信機器に対して、IPアドレスやサブネットマスク等のネットワーク設定を自動 的に割り当てるための機能。

# DHCPサーバ (DHCP Server)

DHCP機能を持つサーバ。ルータ機能内蔵のADSLモデムや、ルータの中には、 DHCPサーバ機能をもつものがあります。逆にDHCPサーバからのIPアドレスの 割り当てを受ける端末のことをDHCPクライアントといいます。

# DNS (Domain Name Service) サーバアドレス

TCP/IPのホスト名からIPアドレスを検索するために用いられる、DNSサーバに 割り当てられたIPアドレス。

#### IPアドレス

TCP/IPプロトコルを使用したネットワーク環境で、端末の場所を特定する住所の ようなもの。32bitのアドレス情報で構成されており、インターネット等の TCP/IPネットワークで通信する端末にはすべてIPアドレスを設定する必要があり ます。IPアドレスは、インターネットに接続するために必要なグローバルIPアド レスと、インターネットへの直接接続ができないIPアドレスであるプライベート (ローカル) IPアドレスの2種類があります。

#### IPアドレスの競合

ネットワーク上に同じIPアドレスをもつ端末が複数存在すると、ARPテーブルで IPアドレスと通信相手のMACアドレスとの関連付けに失敗するため、通信に失敗 することがあります。この状態をIPアドレスの競合といいます。この時複数の端 末が同じIPアドレスをもっている場合、それらの端末のうち、ARPテーブルに登 録された一台の端末のみと通信が可能であり、ARPテーブルにMACアドレスが登 録されていない他の端末とは通信ができません。本商品のように初期設定で同じ IPアドレスをもつ端末を複数台使用する際は、同時に複数台の端末を起動して使 用すると、IPアドレスが競合してしまいます。そのため、一度に複数の端末を立 ち上げずに、1台ずつ起動してIPアドレスが重ならないように変更する必要があり ます。

#### IPアドレスのクラスについて

IPアドレスは、ネットワークの規模や使用目的によりクラスA~Eに分けられます。 通常クラスA~Cまでが使われ、クラスD、Eは特殊な用途で使用されます。主に クラスAは大規模ネットワーク用、クラスBは中規模ネットワーク用、クラスCは 小規模ネットワーク用に使用されます。クラスCでは最大254台までの端末を ネットワークに接続することができます。

# MAC (Media Access Control) アドレス

EthernetのLANカード(NICとも呼ばれる)や無線LANカード等のネットワークアダ プタに割り当てられた48bitのアドレス情報のこと。通常12桁の16進数であらわ されます。このMACアドレスには、世界中のネットワークアダプタごとに固有の値 が設定されるようになっており、ネットワークアダプタの製造者が製造時に、世界 でただ一つのMACアドレスを記録してから出荷します。前半の24bit(16進数6桁) が製造者固有のID番号で、後半の24ビット(16進数6桁)が各カードの連番となりま す。Ethernet等のネットワーク環境で、ネットワークアダプタを装着したハード ウェアを特定するために使用され、物理アドレス、Ethernetアドレス等と呼ばれる こともあります。

# 📋 その他

ここでは、LANで使用する用語について説明します。

#### 回線終端装置

光ファイバーを使用した、FTTHサービスでインターネットに接続するための機器。

### ファームウェア

お買い求め時にROM等により機器に搭載されているソフトウェア。本商品ではフ ラッシュメモリに搭載されており、バージョンアップ時等にはユーザー側で書き 替えることができます。

# ADSL (Asymmetric Digital Subscriber Line) モデム

電話局から各家庭や事業所まで引かれている銅線の加入電話回線(Subscriber Line)を使用した、ADSLサービスによりインターネットに接続するためのモデム。 一部のモデムではルータ機能やDHCP機能を持つものもあります。

# 保守サービスのご案内

# 常保証について

保証期間(1年間)中の故障につきましては「保証書」の記載に基づき当社が無償で 修理いたしますので「保証書」は大切に保管してください。 (詳しくは「保証書」の無償保証規定をご覧ください。)

# 🗍 保守サービスについて

保証期間後においても、引き続き安心してご利用いただける「定額保守サービス」 と、故障修理のつど料金を頂く「実費保守サービス」があります。 当社では安心して商品をご利用いただける定額保守サービスを推奨しています。

保守サービスの種類は次のとおりです。

#### 定額保守サービス

毎月一定の料金をお支払いいただき、故障時には当社が無料で修理を行うサービ スです。

#### 実費保守サービス

・修理に要した費用を頂きます。 (修理費として、お客様宅へおうかがいするための費用および修理に要する技術的 費用・部品代を頂きます。)

(故障内容によっては高額になる場合もありますのでご了承ください。)

・当社のサービス取り扱い所まで商品をお持ちいただいた場合は、お客様宅へおうかがいするための費用が不要になります。

# 〕故障時のご連絡先

故障した場合のお問い合わせ先は局番なしの113番へご連絡ください。

# ◆その他

本商品について、不明な点などございましたら、以下にお問い合わせください。

# 🗋 補修用部品の保有期間について

本商品の補修用性能部品(製品の性能を維持するために必要な部品)を、製造打ち切 り後、7年間保有しています。

# 〕廃棄方法について

本商品を廃棄する時は、地方自治体の条例に従って処理してください。詳しくは、 各地方自治体にお問い合わせください。

# 設定内容一覧表

お客様が本商品に対して設定した内容を記入してください。

# アクセスポイント

| 設定      | 項目                | 設定内容 |
|---------|-------------------|------|
| 基本設定    | アクセスポイントモード選択     |      |
|         | アクセスポイント名         |      |
|         | ESSID(ネットワーク名)    |      |
|         | 動作モード選択           |      |
|         | 使用チャネル            |      |
|         | データ伝送速度(Mbit/s)   |      |
|         | Super G           |      |
| MACフィルタ | MACアドレスフィルタを有効にする |      |
|         | MACアドレス 1~16      |      |
| セキュリティ  | ESSID(ネットワーク名)の広告 |      |
| 設定      | WPA-PSKによる暗号化     |      |
|         | 暗号化方式             |      |
|         | パスワード             |      |
|         | パスワードの確認入力        |      |
|         | グループキー更新間隔        |      |
|         | WEPによる暗号化         |      |
|         | WEPキーの長さ          |      |
|         | WEP+-1~4          |      |
|         | 使用するWEPキー         |      |
| 管理者設定   | ユーザー名             |      |
|         | パスワード             |      |
|         | パスワードの確認入力        |      |
|         | IPアドレスの設定         |      |
|         | IPアドレス            |      |
|         | サブネットマスク          |      |
|         | ゲートウェイアドレス        |      |
| 詳細設定    | 接続最大ステーション数       |      |
|         | フラグメントしきい値        |      |
|         | RTSしきい値           |      |
|         | ビーコン間隔            |      |
|         | DTIM間隔            |      |
|         | プリアンブル形式          |      |
|         | 送信出力レベル           |      |

# ステーション

| 設定    | 項目              | 設定内容 |
|-------|-----------------|------|
| 基本設定  | 動作モード           |      |
|       | SSID(ネットワーク名)   |      |
|       | 使用チャネル          |      |
|       | データ伝送速度(Mbit/s) |      |
|       | WPA-PSKによる暗号化   |      |
|       | 暗号化方式           |      |
|       | パスワード           |      |
|       | パスワードの確認入力      |      |
|       | WEPによる暗号化       |      |
|       | WEPキーの長さ        |      |
|       | WEP+-1~4        |      |
|       | 使用するWEPキー       |      |
|       | 共有キーの認証を使用する    |      |
| 管理者設定 | ユーザー名           |      |
|       | パスワード           |      |
|       | パスワードの確認入力      |      |
|       | IPアドレスの設定       |      |
|       | IPアドレス          |      |
|       | サブネットマスク        |      |
|       | ゲートウェイアドレス      |      |

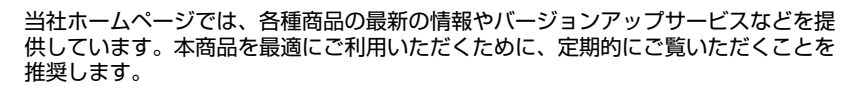

当社ホームページ: http://www.ntt-east.co.jp/ced/ http://www.ntt-west.co.ip/kiki/

にご相談ください。(受付時間/平日(月~金) 9:00~17:00)

(新潟県・長野県・山梨県・神奈川県以東の各都道県)

(富山県・岐阜県・愛知県・静岡県以西の各府県)

使い方等でご不明の点がございましたら、NTT通信機器お取扱相談センタへお気軽

© 2004 NTTEAST · NTTWEST 本2518-4(2004.3) WBC AP-54G りセッ

電話番号をお間違えにならないように、ご注意願います。

■NTT東日本エリアでご利用のお客様

**6** 0120-970413 ■NTT西日本エリアでご利用のお客様

 $\overline{000}0120-109217$ 

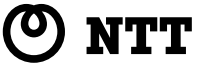